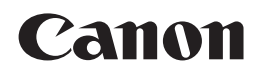

# **PIXMA** MG6150

# Getting Started Démarrage Inbetriebnahme Guida Rapida

Make sure to read this manual before using the machine. Please keep it in hand for future reference.

Veillez à lire ce manuel avant d'utiliser la machine. Conservez-le à portée de main afin de pouvoir vous y reporter ultérieurement.

Bitte lesen Sie dieses Handbuch vor der Verwendung des Geräts. Bewahren Sie es so auf, dass Sie es bei Bedarf zur Hand haben.

Leggere questo manuale prima di utilizzare la stampante. Tenerlo a portato di mano per consultarlo all'occorrenza.

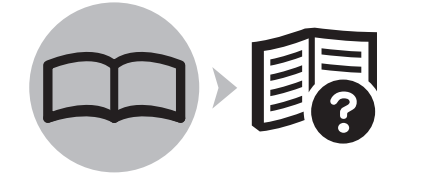

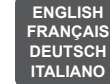

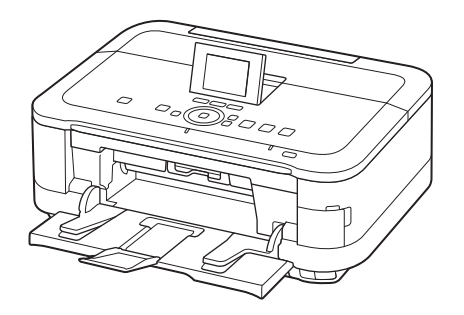

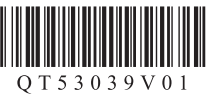

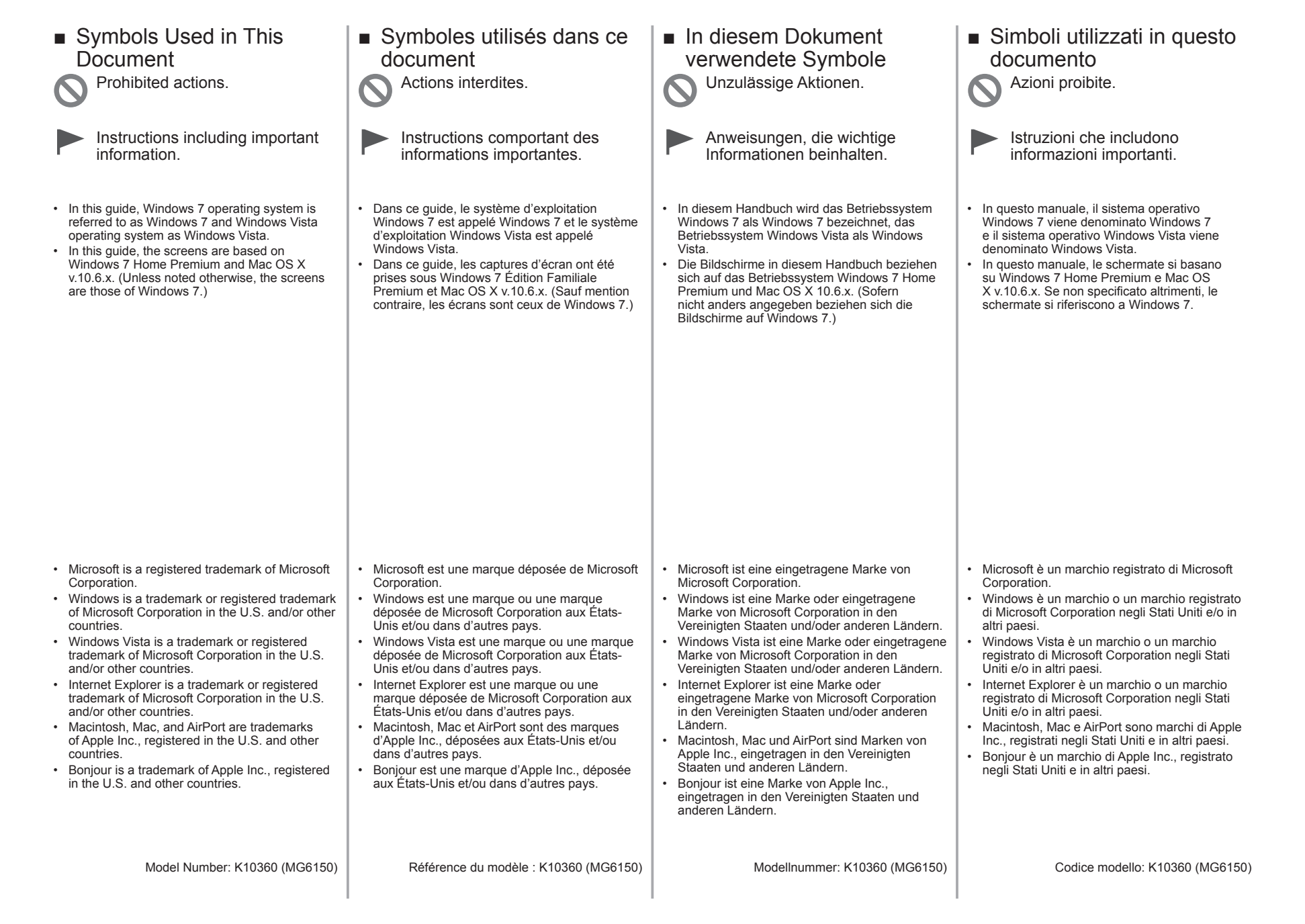

On-screen manuals can be viewed on a computer. They are included on the **Setup CD-ROM** and are installed during the software installation. For some languages parts of the manual may be displayed in English. For details on opening the on-screen manuals, refer to page 68.

Les manuels en ligne peuvent être visualisés sur un ordinateur. Ils figurent sur le **CD-ROM d'installation** et sont installés en même temps que le logiciel. Il est possible que, pour certaines langues, des parties du manuel s'affichent en anglais. Pour plus d'informations sur l'ouverture des manuels en ligne, reportez-vous à la page 68.

Die Online-Handbücher können auf einem Computer angezeigt werden. Sie sind auf der Installations-CD-ROM (Setup CD-ROM) enthalten und werden zusammen mit der Software installiert. In einigen Sprachen werden Teile des Handbuchs in Englisch angezeigt. Nähere Informationen zum Öffnen der Online-Handbücher finden Sie auf Seite 68.

I manuali a video possono essere visualizzati su un computer. Tali manuali sono inclusi nel CD-ROM di installazione (Setup CD-ROM) e vengono installati durante l'installazione del software. È possibile che parti del manuale per alcune lingue vengano visualizzate in lingua inglese. Per ulteriori informazioni sull'apertura dei manuali a video, consultare la pagina 68.

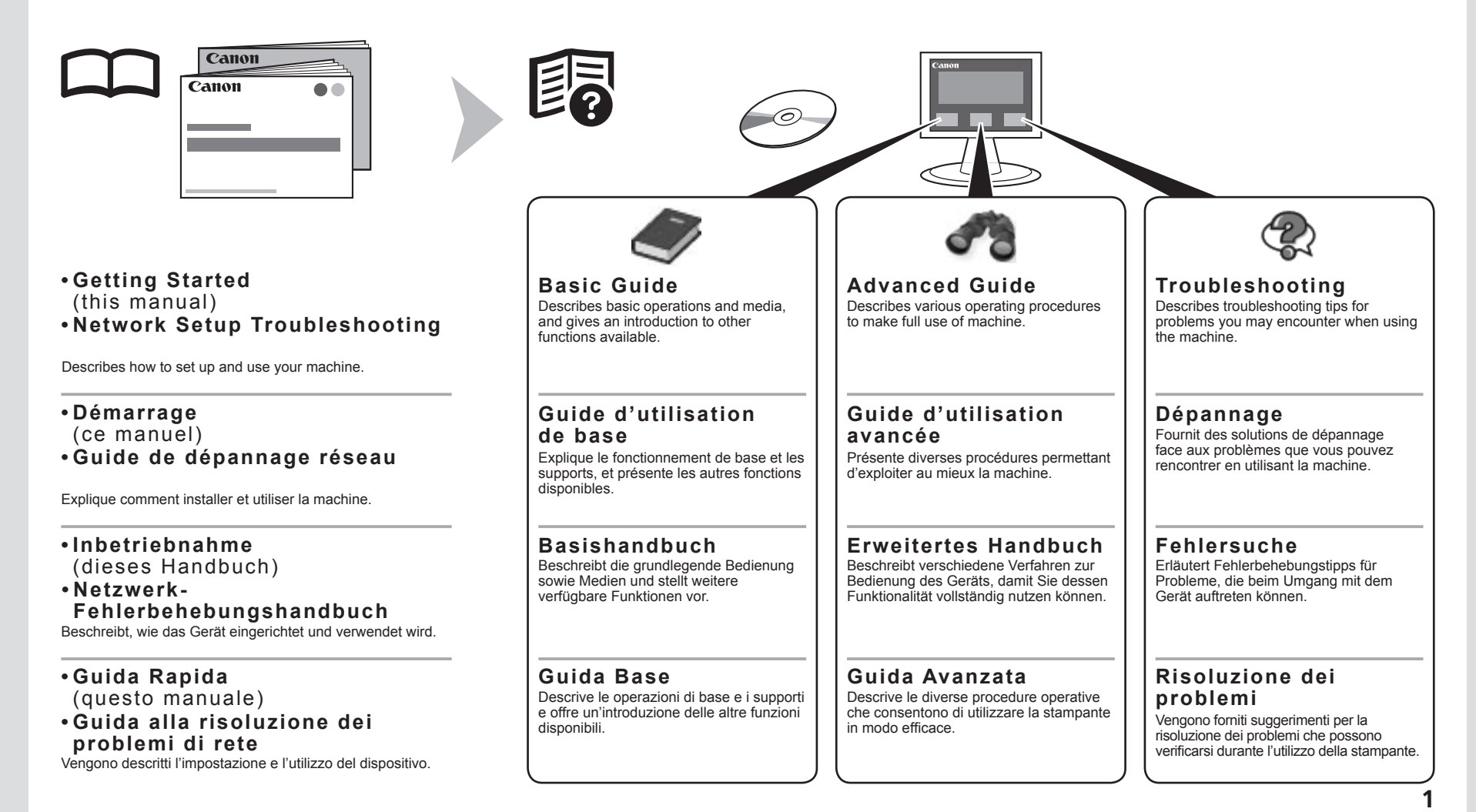

## Contents

- 1 Preparation P.5
- 2 Install the Print Head P.10

3 Install the Ink Tanks P14

- 4 Align the Print Head P.18
- 5 Load Paper P.20
- 6 Select Connection Method P.24
- 7 Install the Software (USB Connection) P.26
- 8 Wireless Setup P.35 Wireless Setup Using Easy Setup P.37 Wireless Setup Using WPS (Wi-Fi Protected Setup) P.42

Wireless Setup Using WCN (Windows Connect Now) P.45

- 9 Wired Setup P.47
- 10 Install the Software (Network Connection) P.51 Install the Software P.52 Registration (Macintosh) P.59 Information P.63
- 11 Use from Additional Computers P.67
- 12 Try Using the Machine P.68 Print Photos from a Memory Card P.70 Try Copying P.73 Print Photos from a Computer P.75
- 13 Specifications P.77

## Sommaire

- 1 Préparation P.5
- 2 Installation de la tête d'impression P.10
- 3 Installation des cartouches d'encre P14
- 4 Alignement de la tête d'impression P.18
- 5 Chargement du papier P.20
- 6 Sélection de la méthode de connexion P24
- 7 Installation du logiciel (connexion USB) P.26
- 8 Configuration sans fil P.35 Configuration sans fil à l'aide de Configuration facile P37

Configuration sans fil à l'aide de WPS (Wi-Fi Protected Setup) P.42

Configuration sans fil à l'aide de WCN (Windows Connect Now) P.45

- 9 Configuration filaire P.47
- 10 Installation du logiciel (connexion réseau) P.51 Installation du logiciel P.52 Enregistrement (Macintosh) P.59 Informations P.63
- 11 Utilisation de la machine sur d'autres ordinateurs P.67
- 12 Essai d'utilisation de la machine P.68 Impression de photos depuis une carte mémoire P.70

Première copie P.73

- Impression de photos depuis un ordinateur P.75
- 13 Spécifications P.78

### Inhalt

- 1 Vorbereitung S. 5
- 2 Einbauen des Druckkopfs S. 10
- 3 Einsetzen der Tintenpatronen S. 14
- 4 Ausrichten des Druckkopfs S. 18
- 5 Einlegen von Papier S. 20
- 6 Auswählen der Verbindungsmethode S. 24
- 7 Installieren der Software (USB-Verbindung) S. 26
- 8 Drahtlose Einstellungen S. 35 Drahtlose Einstellungen mit Einfache Einrichtung (Easy Setup) S. 37

Drahtlose Einstellungen mit WPS (Wi-Fi Protected Setup) S. 42

Drahtlose Einstellungen mit WCN (Windows Connect Now) S. 45

- 9 Kabeleinstellungen S. 47
- 10 Installieren der Software (Netzwerkverbindung) S. 51 Installieren der Software S. 52 Registrierung (Macintosh) S. 59 Informationen S. 63
- 11 Nutzung mit zusätzlichen Computern S. 67
- Drucken von Fotos von einer Speicherkarte S. 70
- Drucken von Fotos von einem Computer S. 75 13 Technische Daten S 79

## Sommario

- 1 Preparazione P.5
- 2 Installazione della testina di stampa P.10
- 3 Installazione dei serbatoi d'inchiostro P.14
- 4 Allineamento della testina di stampa P.18
- 5 Caricamento della carta P.20
- 6 Selezione del metodo di connessione P.24
- 7 Installazione del software (Connessione USB) P.26
- 8 Impostazione wireless P.35 Impostazione wireless con Impost, facile (Easy Setup) P.37

Impostazione wireless con WPS (Wi-Fi Protected Setup) P.42

Impostazione wireless con WCN (Windows Connect Now) P.45

- 9 Impostazione cablata P.47
- 10 Installazione del software (Connessione di rete) P.51 Installazione del software P.52

Registrazione (Macintosh) P.59

- Informazioni P.63
- 11 Utilizzo della stampante da altri computer P.67
- 12 Utilizzo della stampante P.68 Stampa di foto da una scheda di memoria P.70 Esecuzione di una copia P.73 Stampa di foto da un computer P.75
- 13 Specifiche P.80

12 Testen Sie das Gerät S. 68 Kopieren S.73

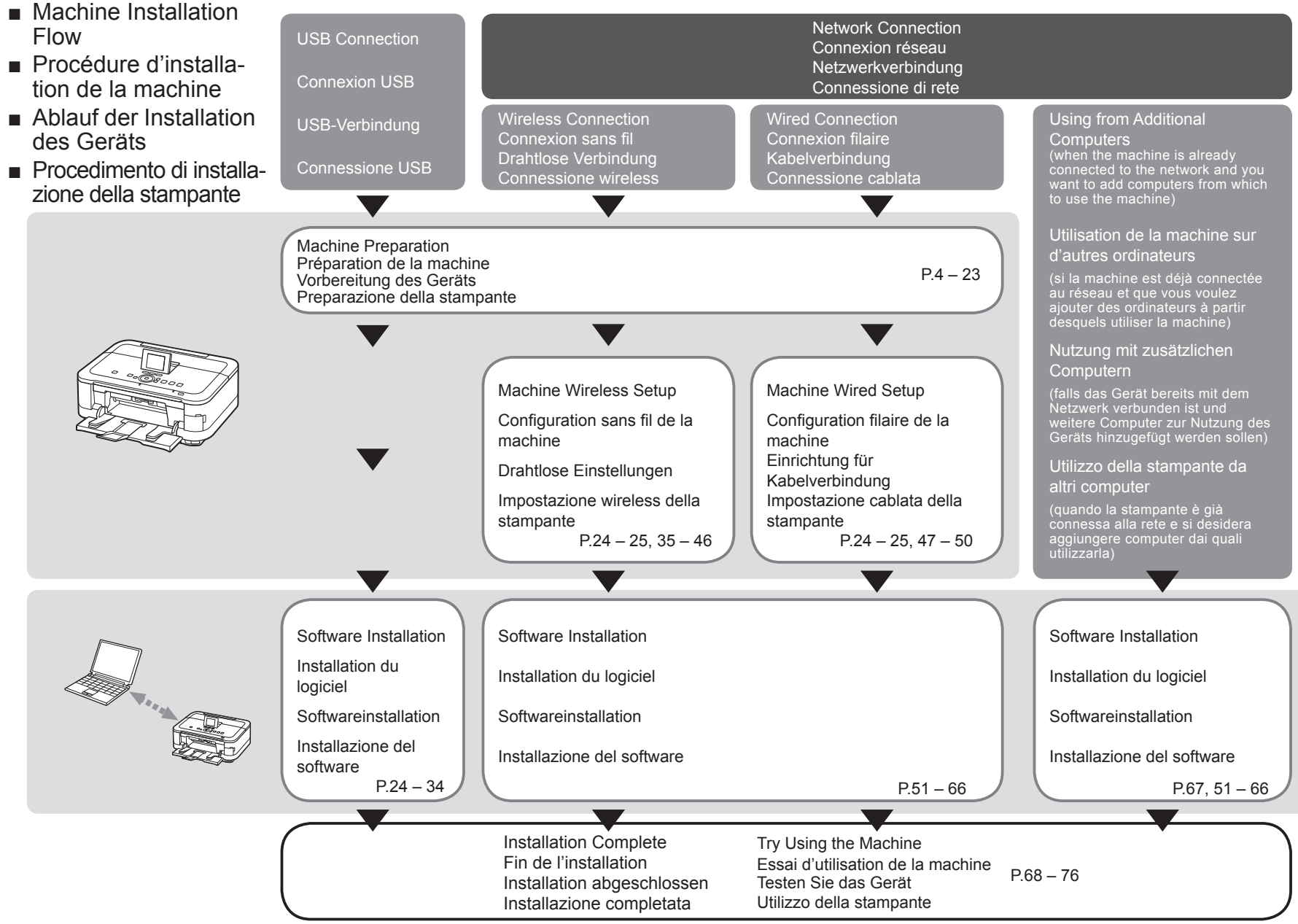

- Devices Required for Wireless/Wired Connection
- Périphériques requis pour une connexion sans fil/filaire
- Erforderliche Geräte f
  ür drahtlose/Kabelverbindung
- Dispositivi necessari per la connessione wireless/cablata

When using the machine over a wireless/wired connection, the following devices are required depending on the connection method.

Lorsque vous utilisez la machine via une connexion sans fil/filaire, les dispositifs suivants sont reguis selon la méthode de connexion.

Wird das Gerät über eine drahtlose/Kabelverbindung verwendet, sind je nach Verbindungsmethode folgende Geräte erforderlich.

Quando si utilizza la stampante su una connessione wireless/cablata, è necessario disporre dei seguenti dispositivi a seconda del metodo di connessione.

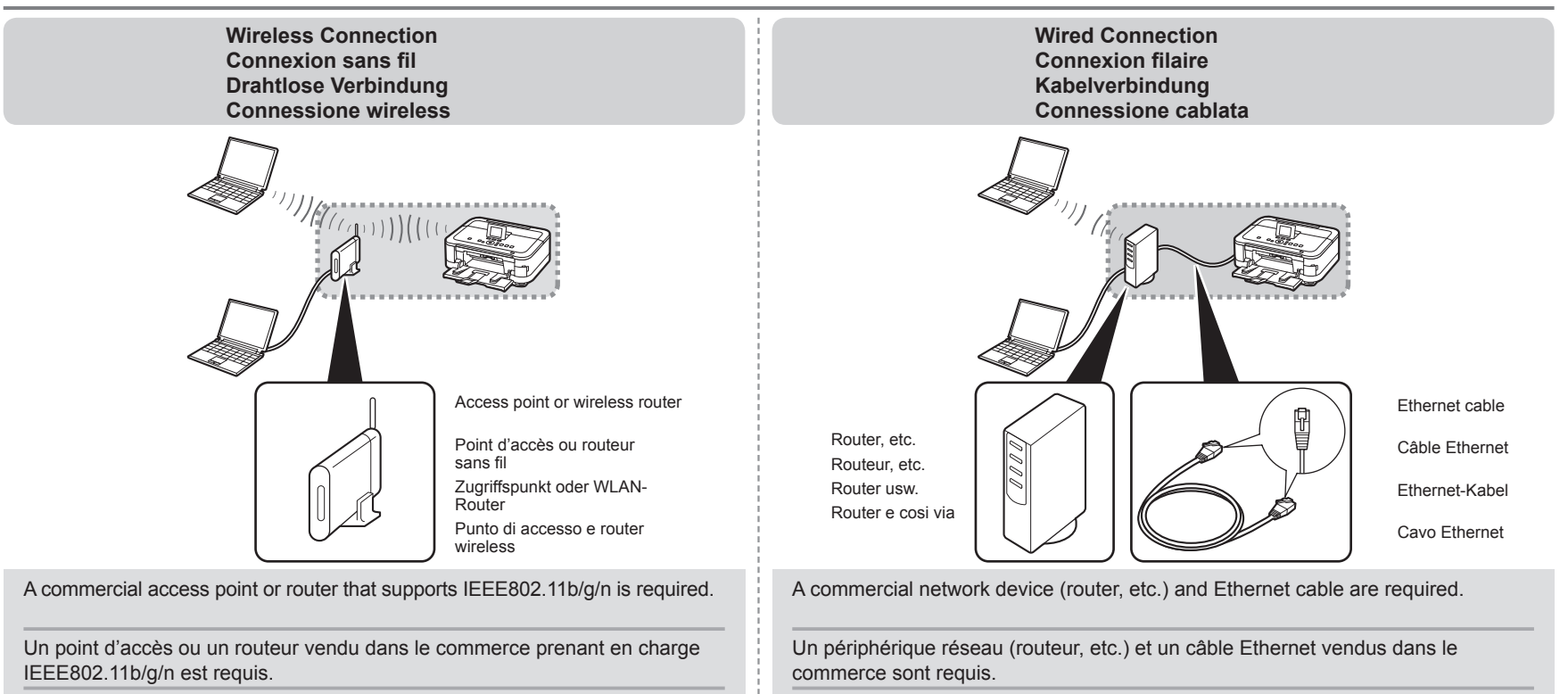

Es wird ein im Handel erhältlicher Zugriffspunkt oder Router benötigt, der Ein handelsübliches Netzwerkgerät (Router usw.) und Ethernet-Kabel werden benötigt.

È necessario un punto di accesso commerciale o un router che supporti IEEE802.11b/g/n.

È necessario utilizzare una periferica di rete commerciale (Router e cosi via) e un cavo Ethernet.

IEEE802.11b/g/n unterstützt.

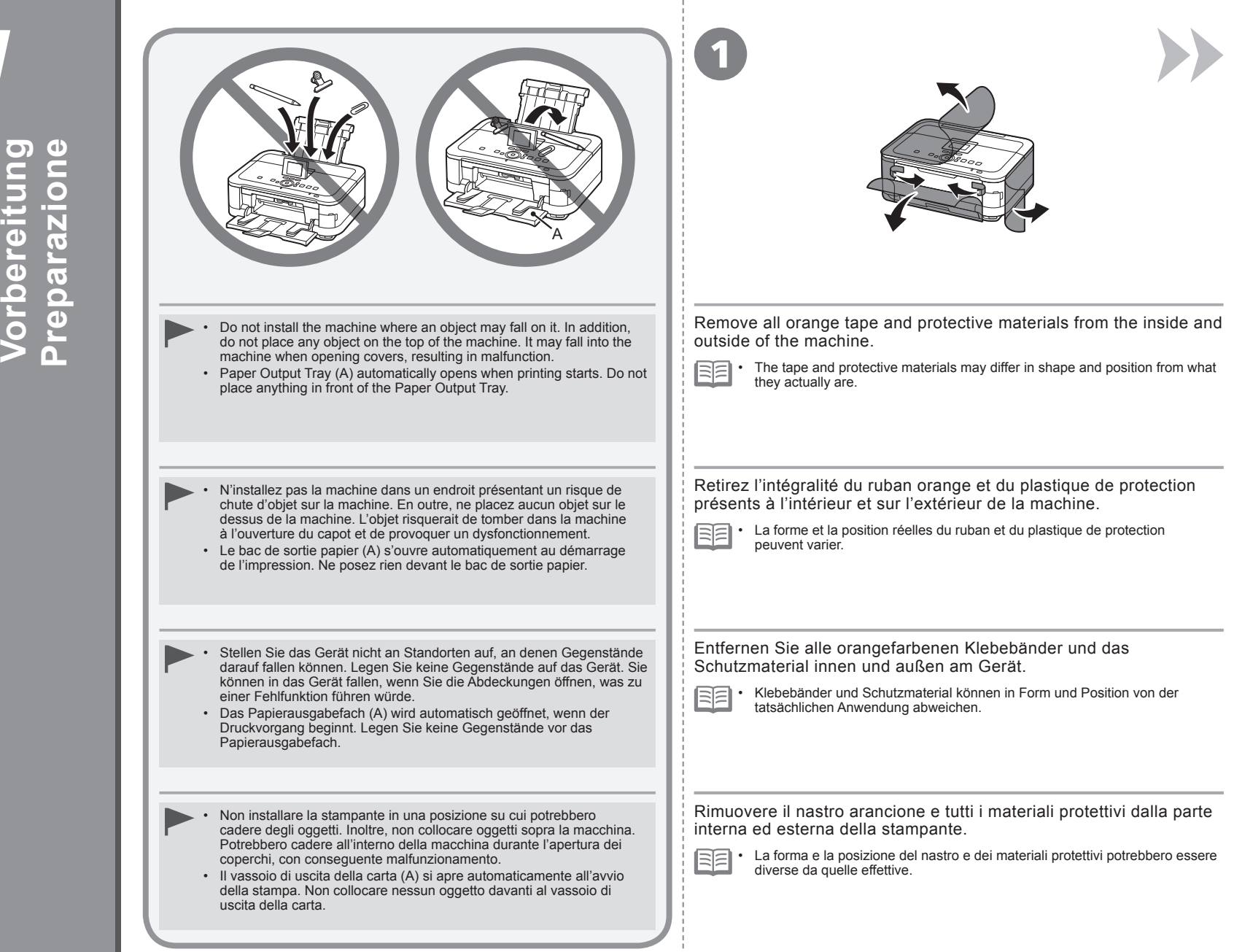

Preparati

ğ

0al

<u>م</u>

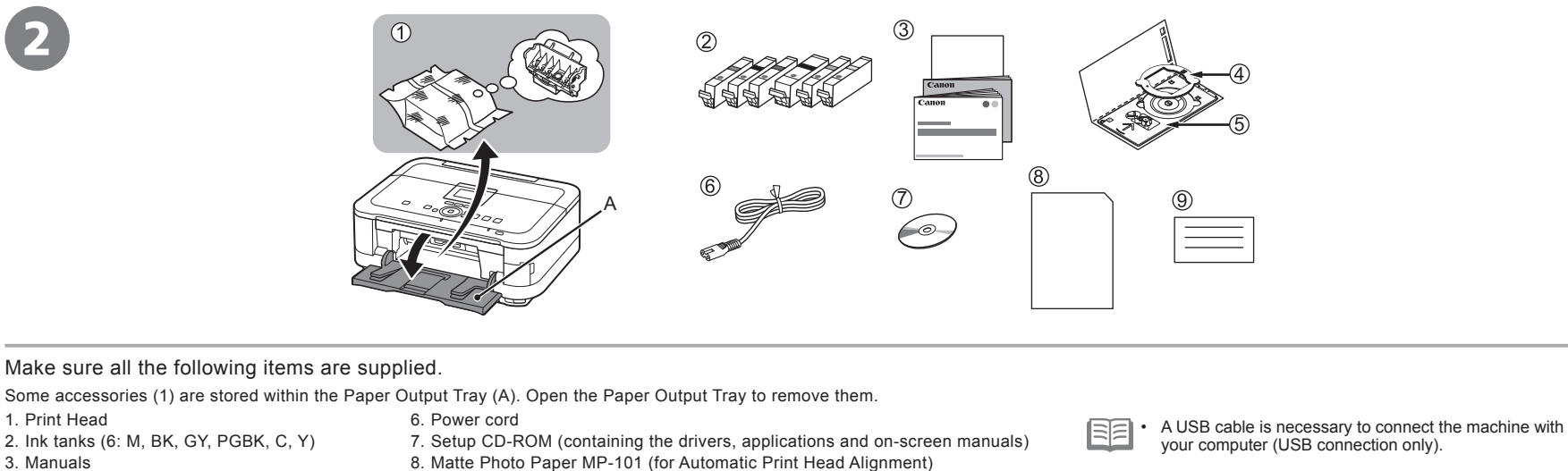

5. Disc tray

4. 8 cm disc adapter

3. Manuals

9. Other documents

#### Vérifiez que vous avez bien reçu tous les éléments suivants.

Certains accessoires (1) sont stockés dans le bac de sortie papier (A). Ouvrez le bac de sortie papier pour les enlever.

| 1. Tête d'impression                              | 6. Cordon d'alimentation                                                        | LIn câble LISB est nécessaire nour brancher la machine |
|---------------------------------------------------|---------------------------------------------------------------------------------|--------------------------------------------------------|
| 2. Cartouches d'encre (6 : M, BK, GY, PGBK, C, Y) | 7. CD-ROM d'installation (contient les pilotes, les applications et les manuels | à votre ordinateur (connexion USB uniquement).         |
| 3. Manuels                                        | en ligne)                                                                       |                                                        |
| 4. Adaptateur disque 8 cm                         | 8. Papier Photo Mat MP-101 (pour l'alignement automatique de la tête            |                                                        |
| 5 Bac disque                                      | d'impression)                                                                   |                                                        |
| 0. 240 4.0440                                     | 9. Autres documents                                                             |                                                        |

Vergewissern Sie sich, dass alle unten gezeigten Gegenstände in der Verpackung enthalten sind.

Einige der Zubehörkomponenten (1) befinden sich im Papierausgabefach (A). Öffnen Sie das Papierausgabefach, und nehmen Sie sie heraus.

| 1. Druckkopf                                 | 6. Netzkabel                                                          | 53. | Um das Gerät mit Ihrem Computer zu verbinden      |
|----------------------------------------------|-----------------------------------------------------------------------|-----|---------------------------------------------------|
| 2. Tintenpatronen (6 Stück: M, BK, GY, PGBK, | 7. Installations-CD-ROM (Setup CD-ROM) (mit Treibern, Anwendungen und | EE  | benötigen Sie ein USB-Kabel (nur USB-Verbindung). |
| C, Y)                                        | Online-Handbuchern)                                                   |     |                                                   |
| 3. Handbücher                                | 8. Fotopapier Matt (Matte Photo Paper) MP-101 (für die automatische   |     |                                                   |
| 4. 8-cm-CD-Adapter                           | Druckkopfausrichtung)                                                 |     |                                                   |
| 5 CD-Fach                                    | 9. Weitere Dokumente                                                  |     |                                                   |
| 0.00.00                                      |                                                                       |     |                                                   |

#### Assicurarsi che siano presenti i seguenti elementi.

Alcuni accessori (1) si trovano all'interno del vassoio di uscita della carta (A). Aprire il vassoio di uscita della carta per rimuoverli.

| <ol> <li>Testina di stampa</li> <li>Serbatoi d'inchiostro (6: M, BK, GY, PGBK, C, Y)</li> <li>Mazueli</li> </ol> | <ol> <li>Cavo di alimentazione</li> <li>CD-ROM di installazione (Setup CD-ROM) (contenente driver, applicazioni e<br/>manuali a video)</li> </ol>           | Per collegare la stampante al computer, è necessario un cavo USB (solo connessioni USB). |
|----------------------------------------------------------------------------------------------------|----------------------------------------------------------------------------------------------------|------------------------------------------------------------------------------------------|
| <ol> <li>Adattatore per dischi da 8 cm</li> <li>Vassoio disco</li> </ol>                                         | <ol> <li>Carta Fotografica Opaca (Matte Photo Paper) MP-101 (per l'allineamento<br/>automatico della testina di stampa)</li> <li>Altri documenti</li> </ol> |                                                                                          |

| Insert the power cord into the connector on the left side at the back of the machine and into the wall outlet firmly.  Do NOT connect the USB cable or Ethernet cable at this stage.  Make sure that the Document Cover (B) is closed.                                                   | Press the LCD open button (C) (1), then adjust<br>the LCD (Liquid Crystal Display) (D) to a<br>comfortable viewing angle (2).                                                              | <ul> <li>Press the ON button (E).</li> <li>The machine may make some operating noises. This is normal operation.</li> <li>It takes about 4 seconds for the ON button to work after the power cord is plugged in.</li> </ul>                                                    |
|----------------------------------------------------------------------------------------------------|----------------------------------------------------------------------------------------------------|----------------------------------------------------------------------------------------------------|
| Insérez fermement le cordon d'alimentation dans le connecteur à l'arrière<br>de la machine, sur le côté gauche, et dans la prise secteur.<br>• Ne branchez PAS le câble USB ou Ethernet à ce stade.<br>• Vérifiez que le couvercle du scanner (B) est fermé.                             | Appuyez sur le bouton d'ouverture de l'écran<br>LCD (C) (1), puis réglez l'écran LCD (Liquid<br>Crystal Display) (D) selon un angle qui vous<br>permet de le regarder confortablement (2). | <ul> <li>Appuyez sur le bouton MARCHE (ON) (E).</li> <li>L'appareil émet des bruits de fonctionnement. Ceci est normal.</li> <li>Il faut environ 4 secondes pour que le bouton MARCHE (ON) réagisse après le branchement du cordon d'alimentation.</li> </ul>                  |
| <ul> <li>Schließen Sie das Netzkabel am Netzkabelanschluss links auf der Rückseite des Geräts an, und stecken Sie das andere Ende in die Steckdose.</li> <li>Schließen Sie das USB- oder Ethernet-Kabel noch nicht an.</li> <li>Der Vorlagendeckel (B) muss geschlossen sein.</li> </ul> | Drücken Sie die Taste LCD öffnen (C) (1), und<br>stellen Sie die LCD-Anzeige (Liquid Crystal<br>Display) (D) auf einen für Sie angenehmen<br>Betrachtungswinkel ein (2).                   | <ul> <li>Drücken Sie die Taste EIN (ON) (E).</li> <li>Das Gerät gibt unter Umständen<br/>Betriebsgeräusche aus. Dies ist<br/>völlig normal.</li> <li>Es dauert ca. 4 Sekunden, bis die<br/>Taste EIN (ON) nach Anschluss des<br/>Netzkabels funktioniert.</li> </ul>           |
| <ul> <li>Inserire il cavo di alimentazione nel connettore sulla parte posteriore sinistra della macchina e nella presa a muro.</li> <li>NON collegare il cavo USB o Ethernet in questa fase.</li> <li>Assicurarsi che il coperchio dei documenti (B) sia chiuso.</li> </ul>              | Premere il pulsante Apri LCD (LCD open) (C)<br>(1), , quindi regolare l'angolazione del display<br>LCD (Liquid Crystal Display) (D) in base alle<br>proprie necessità.                     | <ul> <li>Premere il pulsante ON (E).</li> <li>La stampante potrebbe emettere rumori durante il funzionamento. Tali rumori fanno parte del normale funzionamento.</li> <li>Il pulsante ON si accende circa 4 secondi dopo il collegamento del cavo di alimentazione.</li> </ul> |

. .

. .

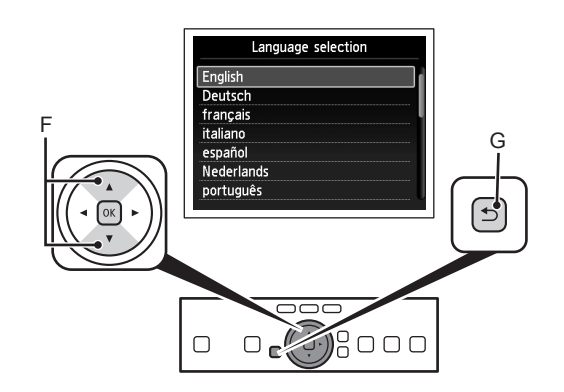

7

Press OK and start the setup by referring to the "Getting Started" instructions. Appuyez sur OK pour démarrer la configuration en suivant les instructions "Démarrage".

Use the  $\blacktriangle$  or  $\checkmark$  button (F) on the Operation Panel to select the language for the LCD, then touch the **OK** button.

When the above screen is displayed, touch the **OK** button and go to the next step.

• If an unintended language is displayed on the LCD, touch the Back button (G) to return to the Language selection screen.

Utilisez le bouton  $\blacktriangle$  ou  $\checkmark$  (F) du panneau de contrôle pour sélectionner la langue de l'écran LCD, puis appuyez sur le bouton **OK**. Lorsque l'écran ci-dessus est affiché, appuyez sur le bouton **OK** et passez à l'étape suivante.

Si vous voulez changer la langue d'affichage de l'écran LCD, appuyez sur le bouton Précédent (Back) (G) pour revenir à l'écran Sélection de langue (Language selection).

| Wählen Sie mit der Taste $\blacktriangle$ oder $\blacksquare$ (F) auf dem Bedienfeld die Sprache für die LCD-Anzeige aus, und drücken Sie anschließend die Taste <b>OK</b> . | Wenn der oben dargestellte Bildschirm angezeigt wird, drücken Sie die Taste <b>OK</b> , und fahren Sie mit dem nächsten Schritt fort. |
|----------------------------------------------------------------------------------------------------|----------------------------------------------------------------------------------------------------|
|                                                                                                    |                                                                                                    |

• Wenn die falsche Sprache auf der LCD-Anzeige angezeigt wird, drücken Sie die Taste Zurück (Back) (G), um zum Bildschirm Sprachenauswahl (Language selection) zurückzukehren.

| Premere il pulsante $\blacktriangle$ o $\bigtriangledown$ (F) sul pannello dei comandi per selezionare la lingua del display LCD, quindi toccare il pulsante <b>OK</b> .                   | Quando viene visualizzata la schermata mostrata sopra, toccare il <b>OK</b> e andare al passaggio successivo. |
|----------------------------------------------------------------------------------------------------|----------------------------------------------------------------------------------------------------|
| • Se sul display LCD viene visualizzata una lingua diversa da quella desiderata, toccare il pulsante Indietro (Back) (G) per tornare alla schermata Selezione lingua (Language selection). |                                                                                                    |

| When it is necessary to turn off the machine<br>Lorsqu'il est nécessaire de mettre la machine hors tension<br>Wenn das Gerät ausgeschaltet werden muss<br>Se è necessario spegnere la stampante                                                                                                    |                                                                                                    |
|----------------------------------------------------------------------------------------------------|----------------------------------------------------------------------------------------------------|
| Be sure to follow the procedure below.<br>1. Press the <b>ON</b> button to turn off the machine.<br>2. Make sure that the <b>POWER</b> lamp (H) is not lit.<br>Operating noise may continue for up to 25 seconds until the machine turns off.                                                                                                    | <ul> <li>When removing the power plug, make sure that the <b>POWER</b> lamp is not lit before removing the plug. Removing the power plug while the <b>POWER</b> lamp lights up or flashes may cause drying and clogging of the Print Head, resulting in poor printing.</li> <li>The specification of the power cord differs for each country or region.</li> </ul>                                                                                                    |
| <ul> <li>Veillez à suivre la procédure ci-dessous.</li> <li>1. Appuyez sur le bouton MARCHE (ON) pour mettre la machine hors tension.</li> <li>2. Vérifiez que le voyant ALIMENTATION (POWER) (H) est éteint.</li> <li>Le bruit de fonctionnement peut rester audible jusqu'à 25 secondes, jusqu'à ce que la machine soit hors tension.</li> </ul> | <ul> <li>Avant de retirer la fiche d'alimentation électrique, vérifiez que le voyant ALIMENTATION (POWER) est éteint. Si vous retirez la fiche d'alimentation électrique alors que le voyant ALIMENTATION (POWER) est allumé ou clignote, la tête d'impression risque de sécher et de se boucher, provoquant une mauvaise qualité d'impression.</li> <li>Les caractéristiques techniques du cordon d'alimentation varient suivant le pays ou la région.</li> </ul>     |
| <ul> <li>Gehen Sie bitte wie nachfolgend beschrieben vor.</li> <li>1. Drücken Sie die Taste EIN (ON), um das Gerät auszuschalten.</li> <li>2. Vergewissern Sie sich, dass die POWER-Anzeige (H) nicht leuchtet.</li> <li>Die Betriebsgeräusche können bis zu 25 Sekunden andauern, bis sich das Gerät ausschaltet.</li> </ul>                      | <ul> <li>Vergewissern Sie sich vor dem Ausstecken des Netzsteckers, dass die POWER-Anzeige nicht leuchtet. Stecken Sie den Netzstecker aus, während die POWER-Anzeige leuchtet oder blinkt, kann der Druckkopf austrocknen und verstopfen, wodurch sich die Druckqualität verschlechtert.</li> <li>Die Spezifikationen des Netzkabels fallen je nach Land oder Region unterschiedlich aus.</li> </ul>                                                                  |
| Attenersi alla procedura illustrata di seguito.<br>1. Premere il pulsante <b>ON</b> per spegnere la stampante.<br>2. Assicurarsi che la spia <b>ALIMENTAZIONE (POWER)</b> (H) sia spenta.<br>La stampante potrebbe continuare a emettere il rumore di quando è in funzione per massimo<br>25 secondi, poi si spegne.                               | <ul> <li>Prima di rimuovere la presa di alimentazione, assicurarsi che la spia ALIMENTAZIONE<br/>(POWER) sia spenta. La rimozione della presa di alimentazione mentre la spia<br/>ALIMENTAZIONE (POWER) si accende o lampeggia potrebbe causare l'essiccazione e<br/>l'ostruzione della testina di stampa, con il conseguente peggioramento della qualità di stampa.</li> <li>La specifica del cavo di alimentazione varia in base al paese o alla regione.</li> </ul> |

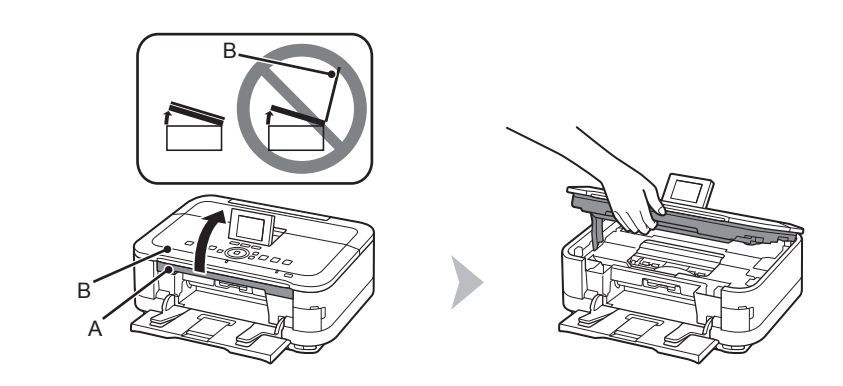

Lift the Scanning Unit (Cover) (A) until it stops. Close the Document Cover (B) and lift it with the Scanning Unit (Cover).

Soulevez l'unité de numérisation (capot) (A) jusqu'à ce qu'elle se bloque. Fermez le couvercle du scanner (B) et soulevez-le en même temps que l'unité de numérisation (capot).

Heben Sie das Scan-Modul (Abdeckung) (A) vollständig an. Schließen Sie den Vorlagendeckel (B), und heben Sie ihn mit dem Scan-Modul (Abdeckung) an.

Sollevare l'unità di scansione (coperchio) (A) fino all'arresto. Chiudere il coperchio dei documenti (B) e sollevarlo con l'unità di scansione (coperchio).

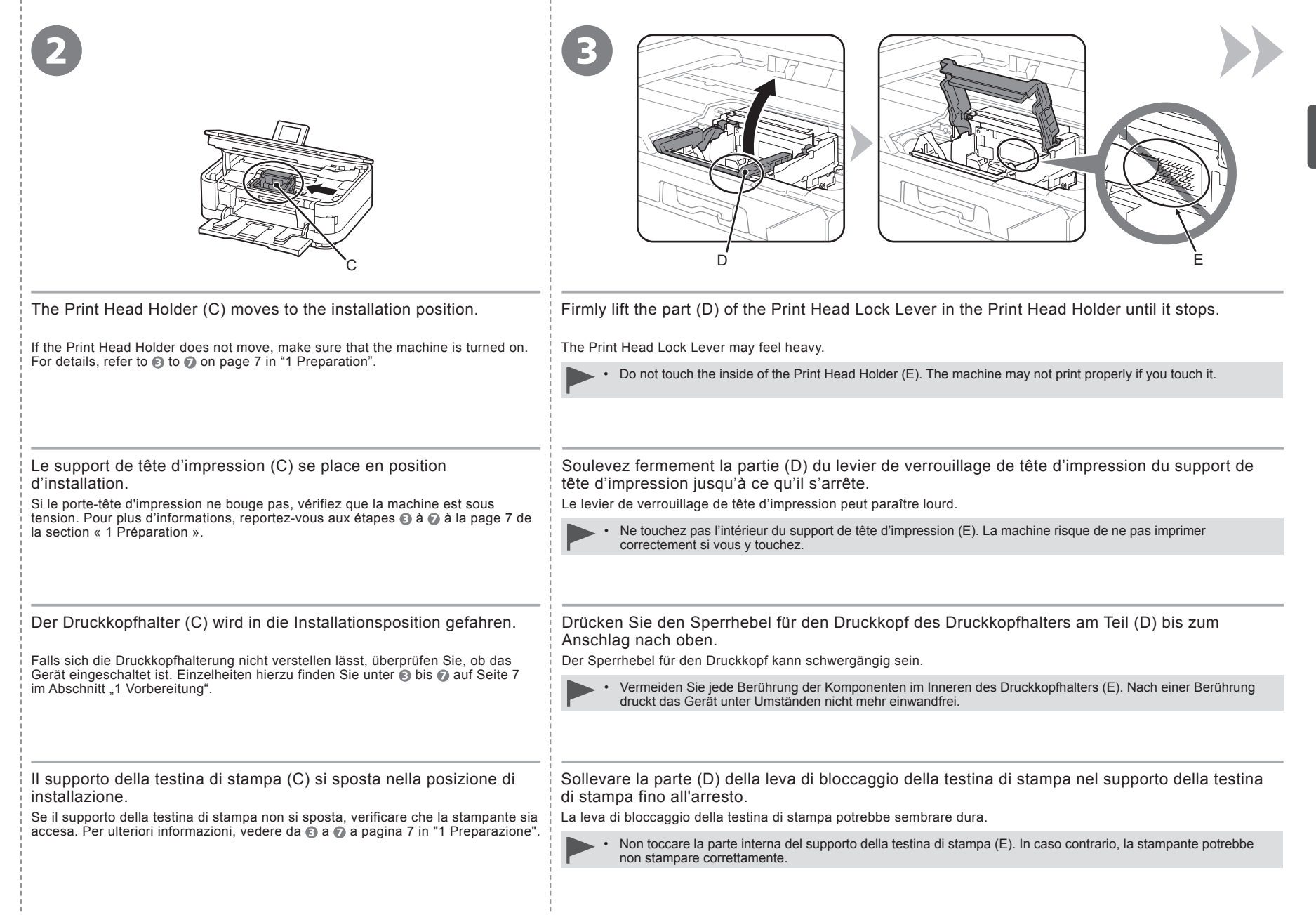

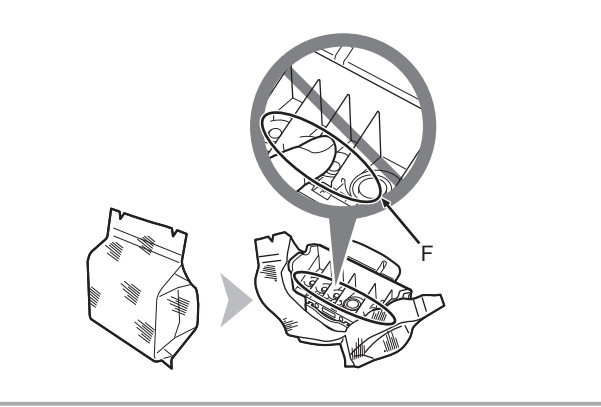

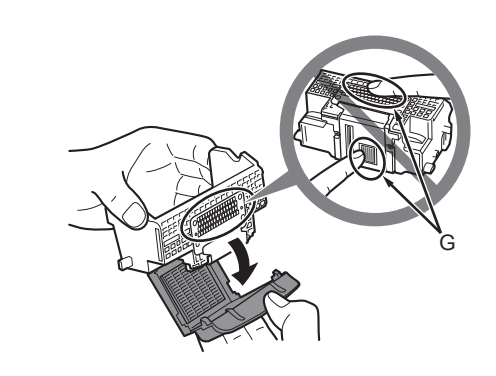

Remove the Print Head from the silver package.

Remove the orange protective cap.

- Handle the Print Head carefully. Do not drop or apply excessive pressure to it.
- Do not touch the inside (F) or metal parts (G) of the Print Head. The machine may not print properly if you touch them.
- There may be some transparent or light blue ink on the inside of the bag the Print Head comes in, or the inside of the protective cap this has no effect on print quality. Be careful not to get ink on yourself when handling these items.

Retirez la tête d'impression de l'emballage argenté.

Retirez la capsule de protection orange.

- Manipulez la tête d'impression avec précaution. Ne la faites pas tomber et n'exercez pas une trop grande pression dessus.
- Ne touchez pas l'intérieur (F) ou les parties métalliques (G) de la tête d'impression. La machine risque de ne pas imprimer correctement.
- Il peut y avoir de l'encre transparente ou bleu clair à l'intérieur du sachet de la tête d'impression ou dans la capsule de protection. Cela n'affecte pas la qualité d'impression. Veillez à ne pas mettre d'encre sur vous lors de la manipulation de ces éléments.

Nehmen Sie den Druckkopf aus der Silberfolie.

Ziehen Sie die orangefarbene Schutzkappe ab.

- Behandeln Sie den Druckkopf vorsichtig. Lassen Sie ihn nicht fallen, und üben Sie keinen übermäßigen Druck auf ihn aus.
- Vermeiden Sie jede Berührung der Komponenten im Inneren (F) oder der Metallteile (G) des Druckkopfs. Nach einer Berührung druckt das Gerät unter Umständen nicht mehr einwandfrei.
- Auf der Innenseite der Umverpackung, in der der Druckkopf geliefert wird, oder auf der Innenseite der Schutzkappe ist unter Umständen ein transparenter oder hellblauer Tintenfilm zu sehen. Auf die Druckqualität hat das aber keinen Einfluss. Achten Sie beim Umgang mit Teilen der Tintenversorgung darauf, dass keine Tinte auf Ihre Kleidung.

Rimuovere la testina di stampa dalla confezione di colore argento.

Rimuovere il cappuccio protettivo arancione.

- Maneggiare con cura la testina di stampa. Evitare di farla cadere o di applicarvi una pressione eccessiva.
- Non toccare la parte interna (F) o le parti in metallo (G) della testina di stampa. In caso contrario, la stampante potrebbe non stampare correttamente.
- All'interno della confezione della testina di stampa o del cappuccio protettivo è possibile che siano presenti tracce di inchiostro trasparente o blu chiaro. Ciò non influisce sulla qualità di stampa. Fare attenzione a non sporcarsi quando si maneggiano tali elementi.

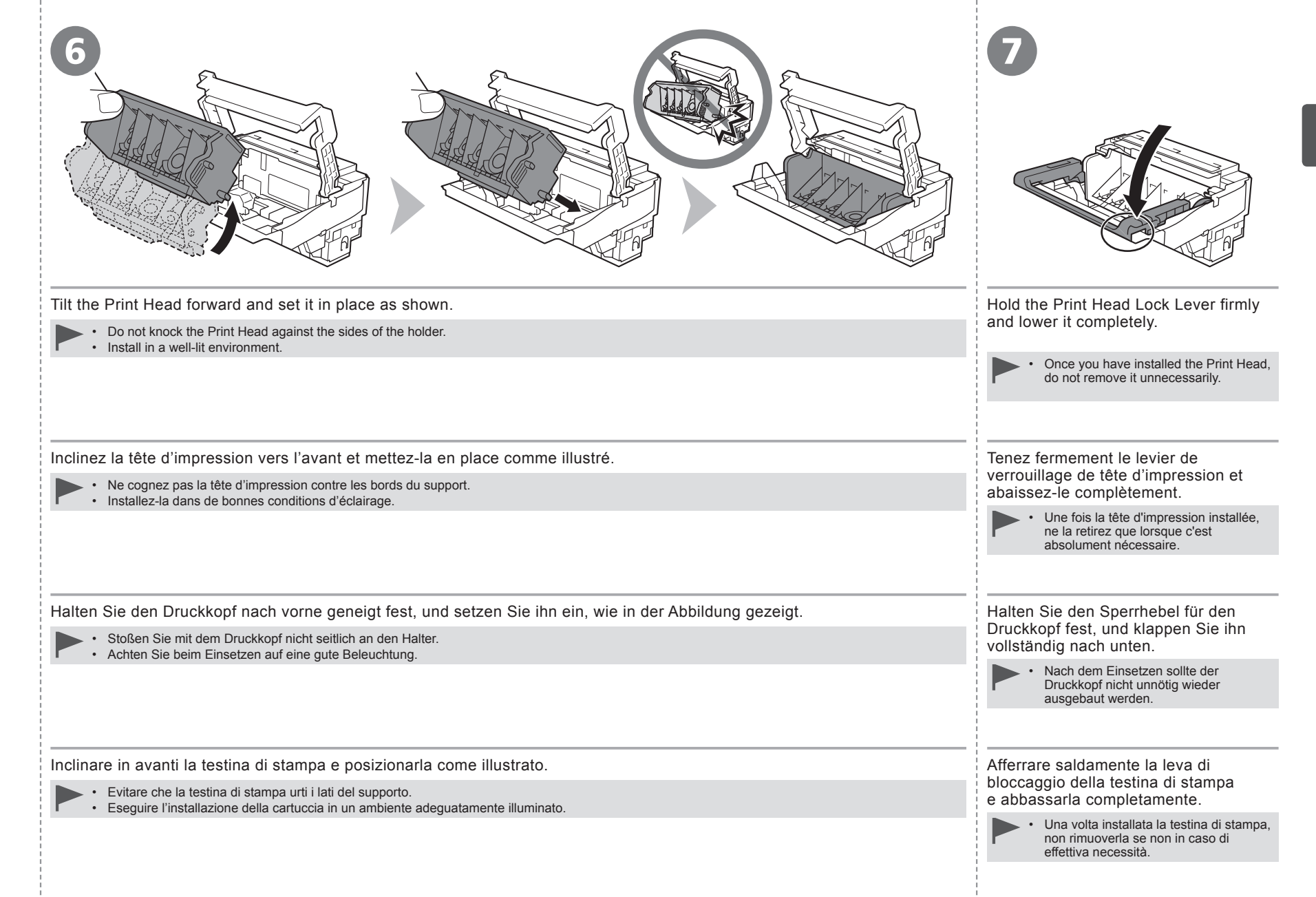

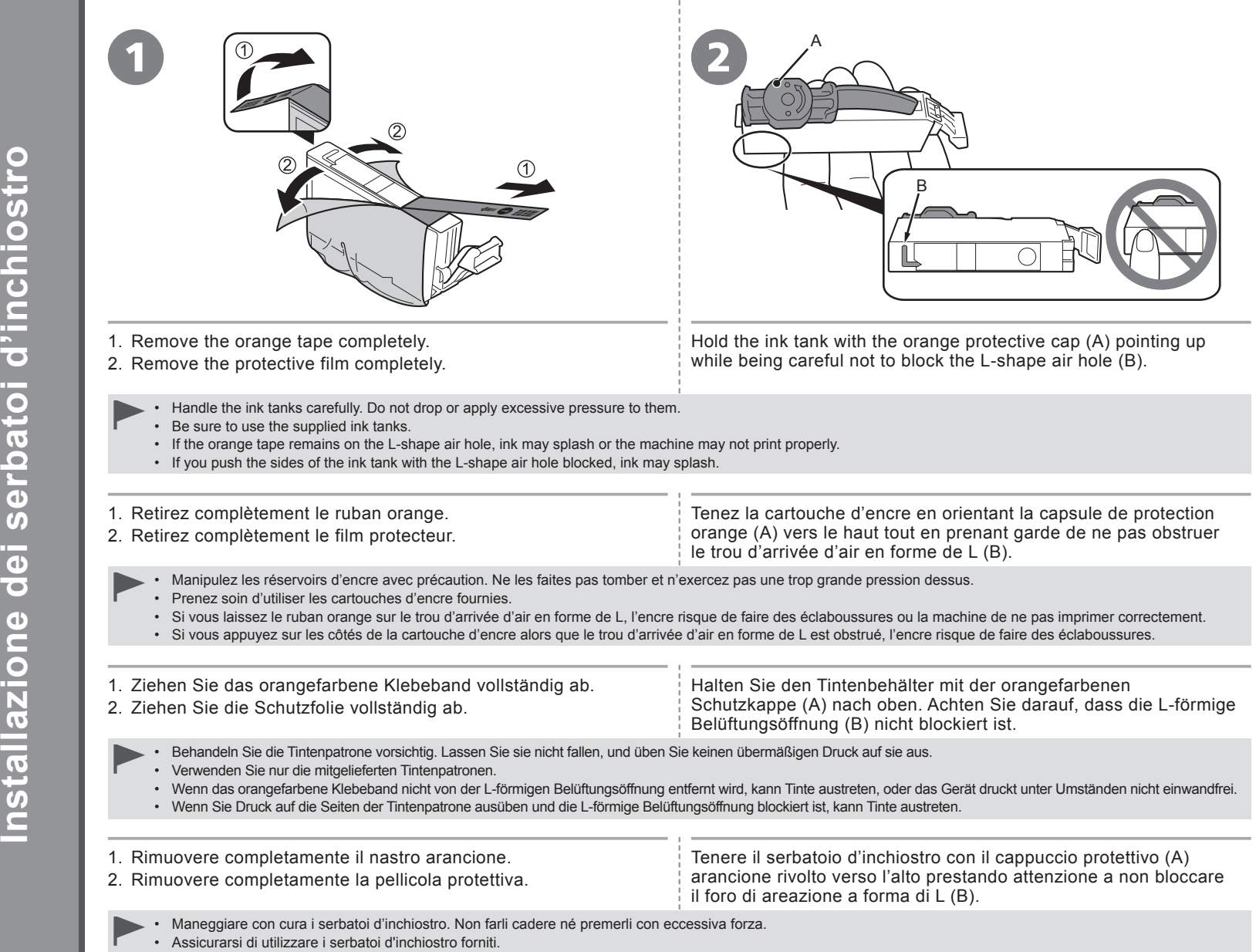

- Se sul foro di areazione a forma di L resta del nastro arancione, l'inchiostro potrebbe fuoriuscire oppure la stampante potrebbe non stampare correttamente.
- Se il serbatoio d'inchiostro viene premuto dai lati mentre il foro di areazione a forma di L è bloccato, l'inchiostro potrebbe fuoriuscire.

Т

0

σ

Ο

ወ

0

ወ

0

()

Ć

İΠ

7,

6

C

σ

0

۲ (1)

ŏ

9

nsta

C

'en(

S

0

 $\overline{\mathbf{u}}$ 

Ö

() ()

nstallation

Tank

nstall the lnk

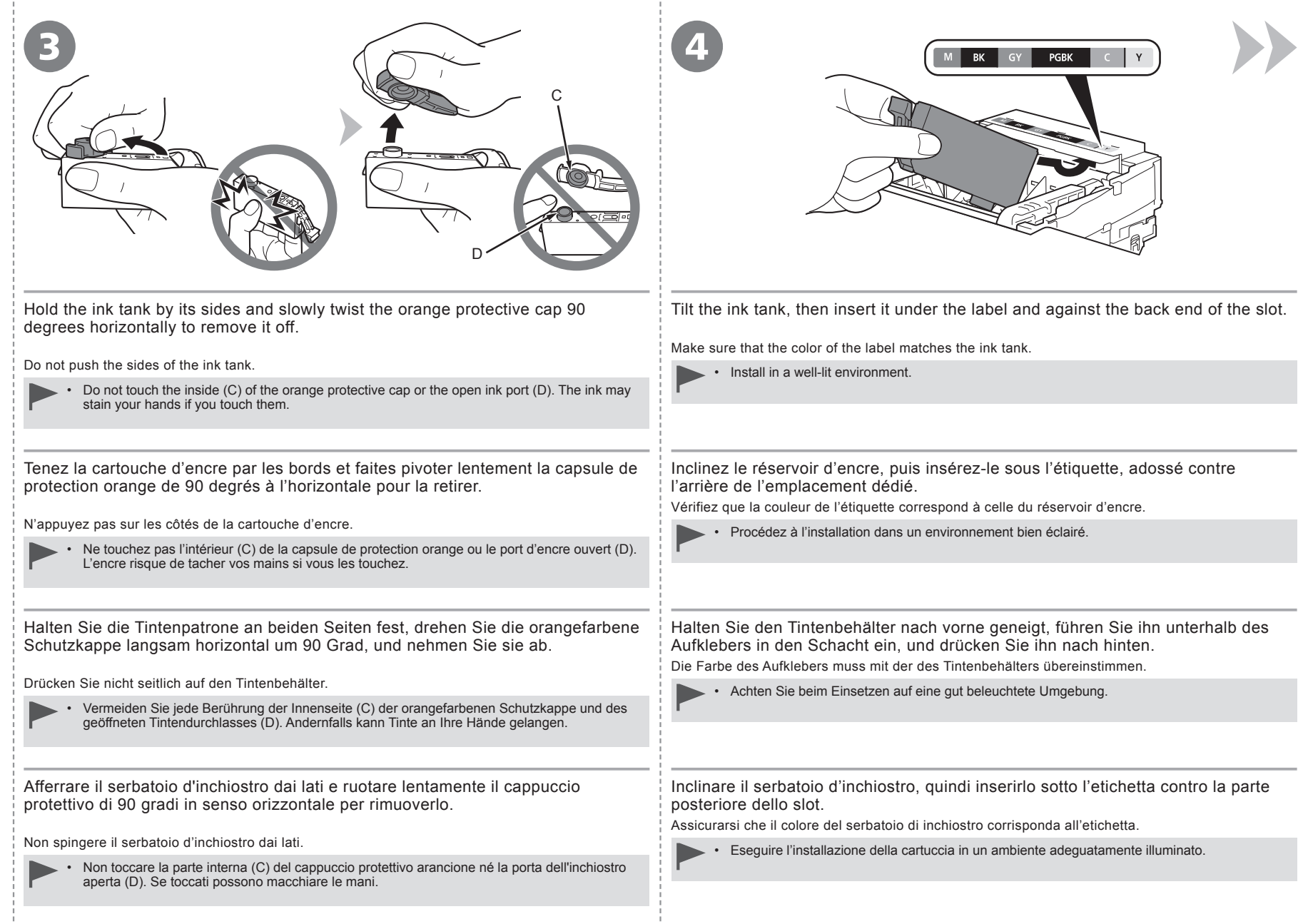

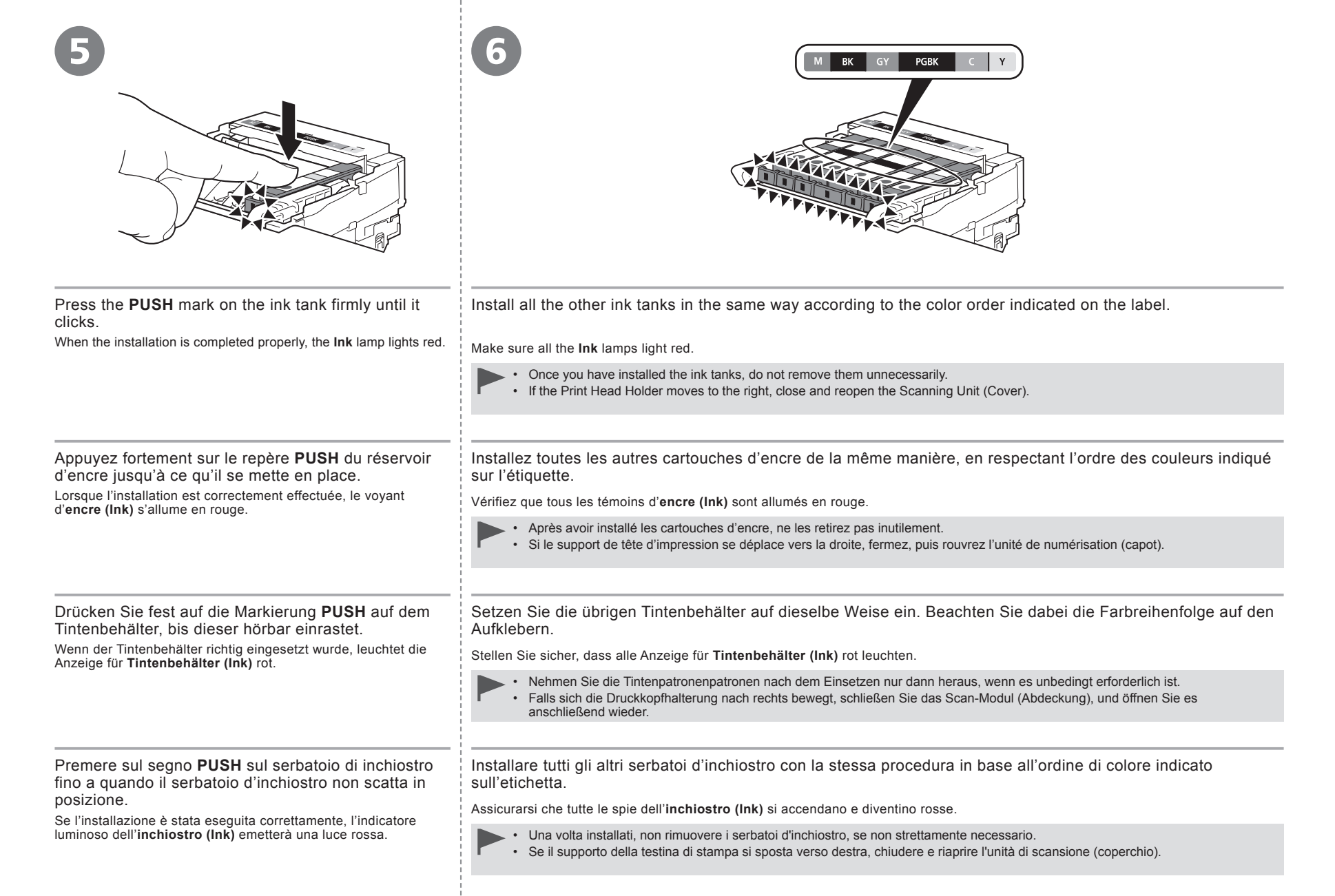

|                                                                                                    | 8<br>Cleaning the print head<br>About 5 minutes<br>About 5 minutes<br>We head alignment is required.<br>Load a sheet of specified paper<br>(MP-101) in the rear tray<br>and press IDP.<br>Head alignment is required.<br>Load a sheet of specified paper<br>(MP-101) in the rear tray<br>and press IDP.<br>Head alignment is required.<br>Load a sheet of specified paper<br>(MP-101) and reference to a sheet of specified paper<br>Alignment des têtes requis.<br>Chargez une feullie du papier<br>arière et appuyez sur IDP. |
|----------------------------------------------------------------------------------------------------|----------------------------------------------------------------------------------------------------|
| Close the Scanning Unit (Cover) (E).<br>Make sure the Inner Cover (F) is closed.                                    | <ul> <li>Make sure that the LCD changes as shown in the illustration and go to the next step.</li> <li>Do not touch the OK button yet. <ul> <li>It takes about 5 minutes before the LCD changes.</li> <li>The machine may make some operating noises when preparing to print. This is normal operation.</li> </ul> </li> </ul>                                                                                                    |
|                                                                                                    | <ul> <li>If an error message is displayed on the LCD, make sure that the Print Head and the ink tanks are<br/>correctly installed.</li> </ul>                                                                                                    |
| Fermez l'unité de numérisation (capot) (E).<br>Vérifiez que le panneau interne (F) est fermé.                       | <ul> <li>Vérifiez que l'affichage de l'écran LCD change comme indiqué sur l'illustration, puis passez à l'étape suivante.</li> <li>N'appuyez pas encore sur le bouton OK.</li> <li>L'affichage de l'écran LCD change au bout de 5 minutes environ.</li> <li>La machine peut émettre des bruits de fonctionnement pendant la préparation de l'impression. Ceci est normal.</li> </ul>                                                                                                    |
|                                                                                                    | <ul> <li>Si un message d'erreur s'affiche sur l'écran LCD, vérifiez que la tête d'impression et les réservoirs<br/>d'encre sont installés correctement.</li> </ul>                                                                                                    |
| Schließen Sie das Scan-Modul (Abdeckung) (E).<br>Stellen Sie sicher, dass die Innere Abdeckung (F) geschlossen ist. | <ul> <li>Achten Sie darauf, dass sich die LCD-Anzeige wie oben gezeigt ändert, und fahren Sie dann mit dem nächsten Schritt fort.</li> <li>Drücken Sie noch nicht die Taste OK.</li> <li>Es dauert ca. 5 Minuten, bis sich die LCD-Anzeige ändert.</li> <li>Bei der Druckvorbereitung gibt das Gerät unter Umständen Betriebsgeräusche von sich. Dies ist vollkommen normal.</li> </ul>                                                                                                    |
|                                                                                                    | <ul> <li>Falls im LCD-Display eine Fehlermeldung angezeigt wird, überprüfen Sie, ob Druckkopf und<br/>Tintenbehälter ordnungsgemäß eingebaut sind.</li> </ul>                                                                                                    |
| Chiudere l'unità di scansione (coperchio) (E).<br>Assicurarsi che il coperchio interno (F) sia chiuso.              | Assicurarsi che sul display LCD venga visualizzato il contenuto mostrato nella figura<br>e andare al passaggio successivo.<br>Non toccare ancora il pulsante <b>OK</b> .<br>• La visualizzazione di tale contenuto sul display LCD richiede circa 5 minuti.<br>• La stampante potrebbe emettere rumori durante la preparazione alla stampa. Tali rumori fanno<br>parte del normale funzionamento della stampante.                                                                                                    |
|                                                                                                    | <ul> <li>Se sul display LCD viene visualizzato un messaggio di errore, verificare che la testina di stampa<br/>e i serbatoi di inchiostro siano stati installati correttamente.</li> </ul>                                                                                                    |
|                                                                                                    |                                                                                                    |

| Prepare the Paper Support (A).<br>1. Open it.<br>2. Withdraw it upwards.<br>2. Tit it back                                                                     | Move the Paper Guides<br>(B) to both edges.                                | Load a sheet of supplied specialty paper (Matte Photo Paper MP-101)<br>in the Rear Tray (C).<br>Load paper in portrait orientation so that the cut corner (D) is at the top right.                                                                     |
|----------------------------------------------------------------------------------------------------|----------------------------------------------------------------------------|----------------------------------------------------------------------------------------------------|
| 3. THE IT DACK.                                                                                                    |                                                                            | Be sure to use MP-101 for Print Head Alignment.                                                                                                    |
| Préparez le support papier (A).<br>1. Déployez-le.<br>2. Tirez-le vers le haut.<br>3. Inclinez-le vers l'arrière.                                              | Ajustez les guides papier<br>(B) le long des deux<br>bords.                | Chargez une feuille du papier spécial fourni (Papier Photo Mat MP-<br>101) dans le réceptacle arrière (C).<br>Chargez le papier en orientation Portrait de manière à ce que le coin coupé (D) soit<br>en haut à droite.                                |
| <ul><li>Klappen Sie die Papierstütze (A) aus.</li><li>1. Öffnen Sie sie.</li><li>2. Ziehen Sie sie nach oben.</li><li>3. Kippen Sie sie nach hinten.</li></ul> | Schieben Sie die<br>Papierführungen (B) ganz<br>nach außen.                | Legen Sie ein Blatt des mitgelieferten Spezialpapiers (Fotopapier<br>Matt (Matte Photo Paper) MP-101) in das hintere Fach (C) ein.<br>Legen Sie das Papier im Hochformat so ein, dass sich die angeschnittene Ecke (D)<br>rechts oben befindet.        |
| <ul><li>Preparare il supporto per la carta (A).</li><li>1. Aprirlo.</li><li>2. Estrarlo verso l'alto.</li><li>3. Inclinarlo nella parte posteriore.</li></ul>  | Spostare le guide della<br>carta (B) alle estremità<br>di entrambi i lati. | Caricare un foglio della carta speciale in dotazione (Carta<br>Fotografica Opaca (Matte Photo Paper) MP-101) nel vassoio<br>posteriore (C).<br>Caricare la carta con orientamento verticale in modo che l'angolo smussato (D)<br>sia in alto a destra. |

.

- <u>1</u>-

4> **Ausrichten des Druckkopfs Align the Print Head** Alignement de la tête d'impression Allineamento della testina di stampa

| 4                                                                                                    | 5                                                                                                    | 6                                                                                                    |                                                                                                    | B<br>Load plain paper in the cassette<br>and press OR .                                                                                                    |
|----------------------------------------------------------------------------------------------------|----------------------------------------------------------------------------------------------------|----------------------------------------------------------------------------------------------------|----------------------------------------------------------------------------------------------------|----------------------------------------------------------------------------------------------------|
|                                                                                                    | - Correction of the second second sec |                                                                                                    |                                                                                                    | Chargez du papier ordinaire dans<br>la cassette et appuyez sur OK).                                                                                                    |
| Slide the left and right<br>Paper Guides against<br>both edges of the paper.                                            | Make sure the Paper<br>Output Tray (E) is open,<br>then open the Output<br>Tray Extension (F).<br>If printing starts while the<br>Paper Output Tray is closed,<br>it will automatically open.                                                                                                    | Touch the OK button.         Print Head Alignment starts.         Image: Start Start | <ul> <li>When the pattern is printed, remove the printed paper.</li> <li>Print Head Alignment is now complete.</li> <li>When an error message is displayed on the LCD, to go to the next step. After the installation is complete to "When Printing Becomes Faint or Colors Are Inco Guide.</li> <li>The pattern is printed in black and blue.</li> </ul>                                                                                                    | Confirm the above message,<br>then go to the next step.<br>which the <b>OK</b> button to clear the error, then<br>, perform Print Head Alignment by referring<br>prect" in the on-screen manual: <b>Basic</b>                                              |
| Faites glissez les guides<br>papier gauche et droit<br>contre les deux bords<br>du papier.                              | Vérifiez que le bac de<br>sortie papier (E) est<br>ouvert, puis déployez<br>l'extension du bac de<br>sortie papier (F).<br>Si l'impression démarre alors<br>que le bac de sortie papier<br>est fermé, celui-ci s'ouvre<br>automatiquement.                                                                                                    | Appuyez sur le bouton <b>OK</b> .<br>L'alignement de la tête<br>d'impression démarre.<br>$\widehat{\mathbb{W}}$ • L'alignement de la<br>tête d'impression<br>requiert 4 minutes<br>environ.                                                                                                    | <ul> <li>Une fois le motif imprimé, retirez le papier imprimé.</li> <li>L'alignement de la tête d'impression est terminé.</li> <li>Exercise d'erreur est affiché sur l'écran L effacer l'erreur, puis passez à l'étape suivante. Une l'alignement de la tête d'impression conformément a devient pâle ou les couleurs ne s'impriment plus con d'utilisation de base.</li> <li>Le motif est imprimé en noir et bleu.</li> </ul>                                                                                                    | Vérifiez le message ci-dessus,<br>puis passez à l'étape suivante.<br>CD, appuyez sur le bouton <b>OK</b> pour<br>fois l'installation terminée, effectuez<br>aux instructions de la section « L'impression<br>rectement » du manuel en ligne <b>Guide</b>   |
| Schieben Sie die linke<br>und rechte Papierführung<br>bis zum Anschlag an die<br>beiden Papierkanten.                   | Öffnen Sie das<br>Papierausgabefach<br>(E) und dann die<br>Verlängerung des<br>Ausgabefachs (F).<br>Das Papierausgabefach wird<br>automatisch geöffnet, wenn<br>der Druckvorgang beginnt.                                                                                                    | Drücken Sie die Taste <b>OK</b> .<br>Die Druckkopfausrichtung<br>beginnt.<br>Die Ausrichtung des<br>Druckkopfs nimmt<br>etwa 4 Minuten in<br>Anspruch.                                                                                                    | <ul> <li>Wenn das Muster gedruckt ist, entnehmen Sie das bedruckte Papier.</li> <li>Die Ausrichtung des Druckkopfs ist nun abgeschlossen.</li> <li>Wenn auf der LCD-Anzeige eine Fehlermeldung an um den Fehler zu löschen, und fahren Sie mit dem Druckkopf nach Abschluss der Installation aus. Infor blassen Ausdrucken oder Farbabweichungen" im Orte Das Muster wird in den Farben Schwarz und Blau generationen Schwarz und Blau generationen Schwarz</li></ul> | Bestätigen Sie die Meldung, und<br>fahren Sie mit dem nächsten<br>Schritt fort.<br>gezeigt wird, drücken Sie die Taste OK,<br>nächsten Schritt fort. Richten Sie den<br>mationen hierzu finden Sie unter "Bei<br>nline-Handbuch Basishandbuch.<br>edruckt. |
| Fare scorrere le guide<br>della carta destra<br>e sinistra fino a quando<br>non toccano entrambi<br>i bordi del foglio. | Assicurarsi che il vassoio<br>di uscita della carta (E)<br>sia aperto, quindi aprire<br>l'estensione del vassoio<br>di uscita (F).<br>Se la stampa ha inizio con<br>il vassoio di uscita della<br>carta chiuso, questo si aprirà<br>automaticamente.                                                                                                    | Toccare il pulsante OK.         L'allineamento della testina di stampa viene avviato.         Viene avviato.         L'allineamento della testina di stampa richiede circa 4 minuti.                                                                                                    | Quando viene stampato il motivo, rimuovere la carta stampata.         L'allineamento della testina di stampa è stato completato.         Image: Se sul display LCD viene visualizzato un messaggio risolvere il problema e andare al passaggio success l'allineamento della testina di stampa facendo riferin non sono corretti" nel manuale a video: Guida Base         Il motivo viene stampato in nero e blu.                                                                                                    | Verificare il messaggio<br>precedente, quindi andare<br>al passaggio successivo.<br>o di errore, toccare il pulsante OK per<br>sivo. Al termine dell'installazione, eseguire<br>nento a "Le stampe sono sbiadite o i colori<br>a.                          |

. .

.

. .

.

.

With the machine, the paper source varies depending on the media type.

Avec la machine, la source du papier varie en fonction du type de support.

Die Papierquelle des Geräts richtet sich nach dem verwendeten Medientyp.

Con la stampante, l'alimentazione della carta varia in base al tipo di supporto.

**Specialty paper including photo paper** Load paper in the Rear Tray (A).

Papier spécial y compris le papier photo Chargez du papier dans le réceptacle arrière (A).

**Spezialpapier einschließlich Fotopapier** Legen Sie das Papier in das hintere Fach (A) ein.

**Carta speciale, inclusa la carta fotografica** Caricare la carta nel vassoio posteriore (A). **Plain paper** Load paper in the Cassette (B).

Papier ordinaire Chargez du papier dans la cassette (B).

**Normalpapier** Legen Sie das Papier in die Kassette (B) ein.

**Carta comune** Caricare la carta nel cassetto (B).

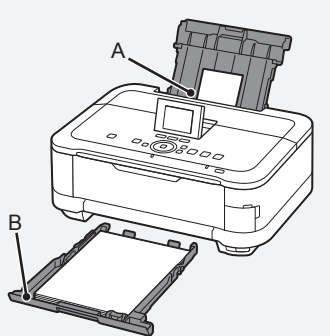

For details on how to handle paper, refer to "Loading Paper" in the on-screen manual: Basic Guide after installation is complete.

• Pour plus d'informations sur la manipulation du papier, reportez-vous à la section « Chargement du papier » dans le manuel en ligne Guide d'utilisation de base lorsque l'installation est terminée.

• Details zum Umgang mit Papier finden Sie unter "Einlegen von Papier" im Online-Handbuch: Basishandbuch, nachdem die Installation abgeschlossen ist.

Per informazioni su come maneggiare la carta, consultare "Caricamento della carta" nel manuale a video: Guida Base al termine dell'installazione.

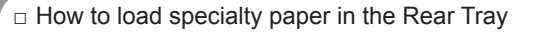

- □ Comment charger le papier spécial dans le réceptacle arrière
- Einlegen von Spezialpapier in das hintere Fach

D Modalità di caricamento della carta speciale nel vassoio posteriore

This section describes how to load plain paper in the Cassette. For details on how to load specialty paper in the Rear Tray, refer to () to () in "4 Align the Print Head" on page 18.

Cette section explique comment charger du papier ordinaire dans la cassette. Pour plus d'informations sur le chargement du papier spécial dans le réceptacle arrière, reportez-vous aux étapes () à () de la section « 4 Alignement de la tête d'impression » à la page 18.

In diesem Abschnitt wird das Einlegen von Normalpapier in die Kassette beschrieben. Details zum Einlegen von Spezialpapier in das hintere Fach finden Sie unter 1 bis im Abschnitt "4 Ausrichten des Druckkopfs" auf Seite 18.

In questa sezione viene descritto come caricare la carta comune nel cassetto. Per ulteriori informazioni su come caricare la carta speciale nel vassoio posteriore, vedere da () a () in "4 Allineamento della testina di stampa" a pagina 18.

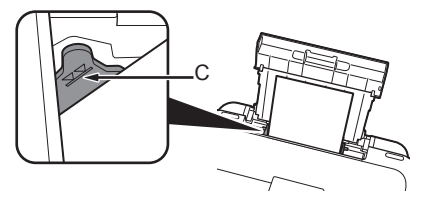

#### Loading specialty paper

- Load paper in portrait orientation with the printing side facing up.
- Make sure that the height of the paper stack does not exceed the line (C).

Chargement du papier spécial

- Chargez du papier dans le sens de la hauteur (orientation Portrait), face à imprimer vers le haut.
- Vérifiez que la hauteur du papier chargé ne dépasse pas la ligne (C).

#### Einlegen von Spezialpapier

- Legen Sie das Papier im Hochformat mit der zu bedruckenden Seite nach oben ein.
- Vergewissern Sie sich, dass die Höhe des Papierstapels nicht die Linie (C) übersteigt

- Caricare la carta con orientamento verticale con il lato di stampa rivolto verso l'alto.
- Verificare che l'altezza della pila di carta non superi la linea (C).

| e<br>v to<br>nn<br>ous<br>ben.<br>is @ | 1         Close the Output Tray Extension (D).         2. Close the Paper Output Tray (E).                                                 | <image/> <image/>                   |
|----------------------------------------|----------------------------------------------------------------------------------------------------|-------------------------------------|
| -                                      | <ol> <li>Fermez l'extension du<br/>bac de sortie papier<br/>(D).</li> <li>Fermez le bac de<br/>sortie papier (E).</li> </ol>               | Retirez la cassette (F).            |
| vers                                   | <ol> <li>Schließen Sie die<br/>Verlängerung des<br/>Ausgabefachs (D).</li> <li>Schließen Sie das<br/>Papierausgabefach<br/>(E).</li> </ol> | Ziehen Sie die Kassette (F) heraus. |
| ıt.                                    | <ol> <li>Chiudere l'estensione<br/>del vassoio di uscita<br/>(D).</li> <li>Chiudere il vassoio di<br/>uscita della carta (E).</li> </ol>   | Estrarre il cassetto (F).           |

| G                                                            |                                                                                                    | 5                                                                                         |
|--------------------------------------------------------------|----------------------------------------------------------------------------------------------------|-------------------------------------------------------------------------------------------|
| Move the left Paper Guide (G) to the edge.                   | Slide the front Paper Guide (H) to align with the actual size of the paper.<br>The front Paper Guide will click and stop when it aligns with the corresponding mark of paper size.                                                       | Load plain paper.<br>Load paper with the printing side facing down.                       |
| Ajustez le guide papier (G) gauche sur le bord.              | Faites glisser le guide papier (H) avant pour l'aligner<br>sur le format réel du papier.<br>Le guide papier avant émet un bruit de déclic et s'arrête lorsqu'il<br>est aligné avec le repère de taille du papier correspondant.          | Chargez le papier ordinaire.<br>Chargez le papier face d'impression vers le bas.          |
| Schieben Sie die linke Papierführung (G) ganz<br>nach außen. | Stellen Sie die vordere Papierführung (H) auf das<br>verwendete Papierformat ein.<br>Die vordere Papierführung rastet an der jeweiligen<br>Papierformatmarkierung ein.                                                                   | Legen Sie Normalpapier ein.<br>Die zu bedruckende Seite muss dabei nach unten zeigen.     |
| Spostare la guida della carta (G) sinistra fino al bordo.    | Fare scorrere la guida della carta (H) anteriore per<br>allinearla all'effettivo formato della carta.<br>La guida della carta anteriore scatta in posizione quando risulta<br>allineata con il simbolo del formato carta corrispondente. | Caricare carta comune.<br>Caricare la carta con il lato di stampa rivolto verso il basso. |

|                                                                                                    |                                                                                       | 8<br>Provide plain paper in the cassette<br>and press OK.<br>Photo Scan<br>Copy Photo Scan<br>Copy Copy Copy Copy Copy<br>Copy Copy Copy Copy<br>Copy Copy Copy<br>Copy Copy Copy<br>Copy Copy<br>Copy Copy<br>Copy Copy<br>Copy Copy<br>Copy Copy<br>Copy Copy<br>Copy Copy<br>Copy Copy<br>Copy<br>Copy Copy<br>Copy<br>Cop |
|----------------------------------------------------------------------------------------------------|---------------------------------------------------------------------------------------|----------------------------------------------------------------------------------------------------|
| Align the paper to the right side of the Cassette (1), and slide the left Paper Guide completely against the left edge of the paper (2).                         | Insert the Cassette slowly into the machine until it clicks into place.               |                                                                                                    |
| Make sure that the height of the paper stack does not exceed the line (I).                                                                                       |                                                                                       |                                                                                                    |
| Alignez le papier sur le côté droit de la<br>cassette (1) et faites glisser le guide papier<br>gauche à fond le long du bord gauche du<br>papier (2).            | Insérez lentement la cassette dans la machine jusqu'à ce qu'elle s'enclenche.         | Confirm the message on the LCD, then touch the <b>OK</b> button.<br>The <b>HOME</b> screen appears.<br>The LCD will turn off if the machine is not operated for about 5 minutes. To restore the display touch any button except the <b>ON</b> button                                                                                                    |
| Vérifiez que la hauteur du papier chargé ne dépasse pas<br>la ligne (I).                                                                                         |                                                                                       | Vérifiez le message affiché sur l'écran LCD, puis appuyez sur le bouton <b>OK</b> .                                                                                                    |
| Legen Sie das Papier an der rechten Seite der<br>Kassette (1) an, und schieben Sie die linke<br>Papierführung vollständig an die linke Kante<br>des Papiers (2). | Setzen Sie die Kassette langsam in das<br>Gerät ein, bis sie einrastet.               | L'écran ACCUEIL (HOME) s'affiche.<br>L'écran LCD s'éteint si la machine n'est pas utilisée pendant environ 5 minutes. Pour<br>restaurer l'affichage de l'écran, appuyez sur n'importe quel bouton, sauf MARCHE (ON).                                                                                                    |
| Achten Sie darauf, dass der Papierstapel nicht höher ist als die Linie (I).                                                                                      |                                                                                       | Bestätigen Sie die Meldung auf der LCD-Anzeige, und drücken Sie die<br>Taste <b>OK</b> .<br>Der Bildschirm <b>HOME</b> wird angezeigt.                                                                                                    |
| Allineare la carta sul lato destro del cassetto<br>(1), quindi fare scorrere completamente la<br>guida della carta sinistra fino a toccare il bordo              | Inserire lentamente il cassetto nella<br>stampante finché non scatta in<br>posizione. | belen wird. Um die Anzeige wiederherzustellen, drücken Sie eine beliebige Taste,<br>außer der Taste EIN (ON).                                                                                                    |
| Sinistro della carta (2).<br>Verificare che l'altezza della pila di carta non superi la<br>linea (I).                                                            |                                                                                       | <ul> <li>Pulsante OK.</li> <li>Viene visualizzata la schermata HOME.</li> <li>Se la stampante non viene messa in funzione per circa 5 minuti, il display LCD si spegnerà. Per ripristinare il display, toccare qualsiasi pulsante tranne il pulsante ON.</li> </ul>                                                                                                    |

i

÷

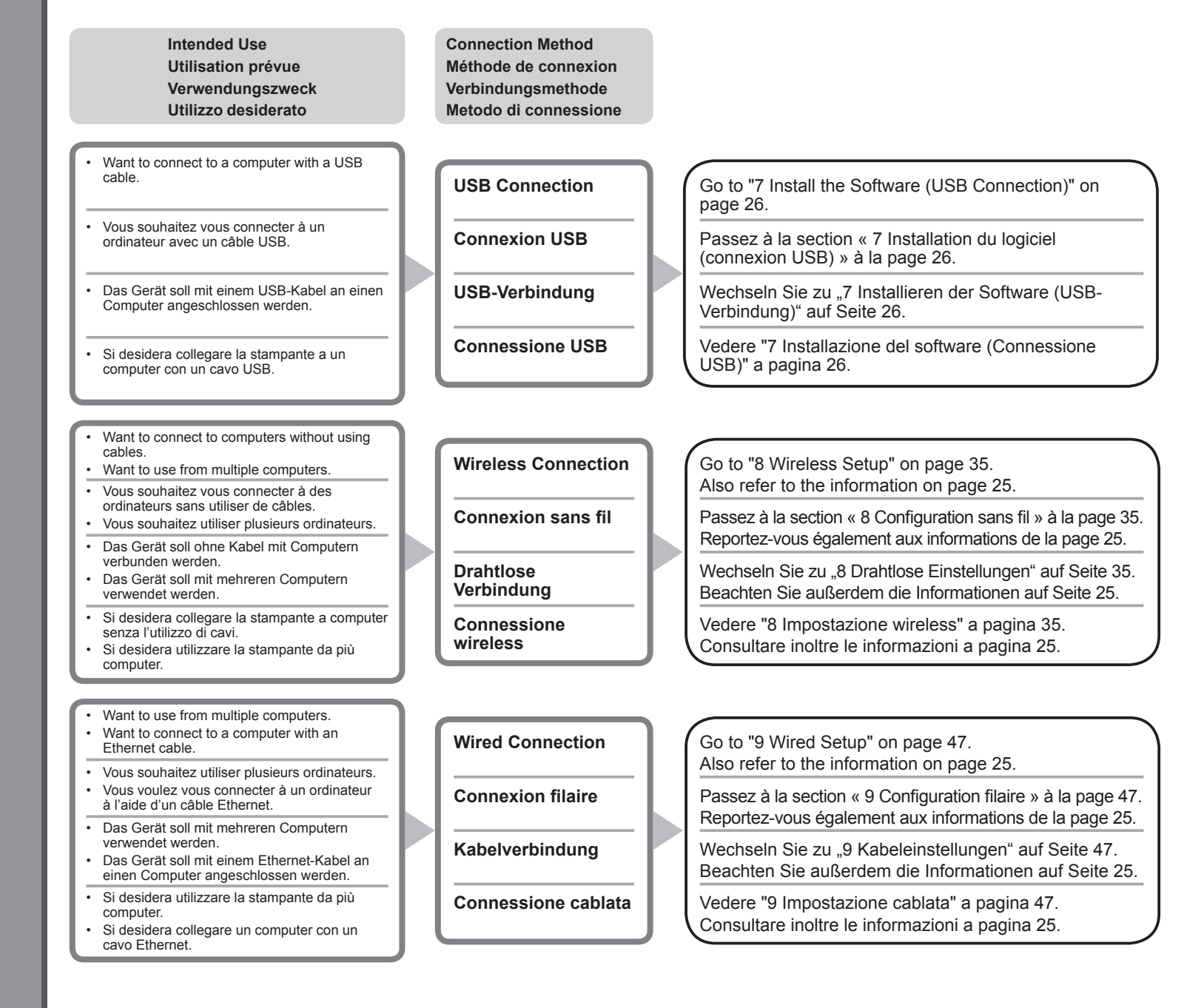

#### What is Network?

A system to exchange information between computers by connecting them to each other with cables or via wireless communication. The Internet and LAN are types of networks.

#### What is LAN (Local Area Network)?

A type of network that connects computers to each other within a limited area (room, building, etc.).

#### Qu'est-ce qu'un réseau ?

Un système permettant d'échanger des informations entre des ordinateurs en les connectant entre eux avec des câbles ou via un système de communication sans fil. Citons, par exemple. les réseaux Internet et LAN

#### Qu'est-ce qu'un réseau LAN (Local Area Network) ?

Un type de réseau qui connecte des ordinateurs entre eux dans une zone restreinte (pièce, bâtiment, etc.).

#### Was ist ein Netzwerk?

Ein System zum Informationsaustausch zwischen Computern, die mit Kabeln oder drahtlos miteinander verbunden sind. Das Internet und LAN sind Arten von Netzwerken.

#### Was ist ein LAN (Local Area Network)?

Ein Netzwerktyp, der Computer in einem begrenzten Umkreis (Raum, Gebäude usw.) miteinander verbindet.

If it is uncertain whether your device (access point, router, etc.) supports wireless connection or wired connection, refer to the manual supplied with the device, or contact its manufacturer.

#### If Your Device Supports Wireless Connection

Check if it supports IEEE802.11b/g/n.

#### If Your Device Supports Wired Connection

Check if it supports simultaneous connection of multiple computers and network devices.

Si vous ignorez si votre périphérique (point d'accès, routeur, etc.) prend en charge la connexion sans fil ou filaire, reportez-vous au manuel fourni avec celui-ci ou contactez son fabricant.

Si votre périphérique prend en charge la connexion sans fil Vérifiez s'il prend en charge le protocole IEEE802.11b/g/n.

Si votre périphérique prend en charge la connexion filaire

Vérifiez s'il prend en charge la connexion simultanée de plusieurs ordinateurs et périphériques réseau.

Wenn Sie nicht wissen, ob Ihr Gerät (Zugriffspunkt, Router usw.) drahtlose oder Kabelverbindungen unterstützt, sehen Sie im Handbuch des Geräts nach, oder wenden Sie sich an den Hersteller.

#### Wenn Ihr Gerät drahtlose Verbindungen unterstützt

Überprüfen Sie, ob es den Standard IEEE802.11b/g/n unterstützt.

#### Wenn Ihr Gerät Kabelverbindungen unterstützt

Überprüfen Sie, ob es eine gleichzeitige Verbindung mit mehreren Computern und Netzwerkgeräten unterstützt.

#### Definizione di rete

Un sistema per lo scambio di informazioni tra computer collegati uno all'altro con cavi o tramite comunicazione wireless. Internet e LAN sono tipi di reti.

#### Definizione di LAN (Local Area Network)

Un tipo di rete che collega i computer uno all'altro entro un'area limitata (stanza, edificio e così via).

Se non si è certi che il dispositivo in uso (punto di accesso, router e così via) supporti la connessione wireless o la connessione cablata, consultare il manuale fornito con il dispositivo o contattare il produttore.

#### Se il dispositivo in uso supporta la connessione wireless

verificare che supporti IEEE802.11b/g/n.

#### Se il dispositivo in uso supporta la connessione cablata

verificare che supporti la connessione simultanea di più computer e di dispositivi di rete.

D M m Connection S () nexior sione 0 5 Ð () **d** m m Ē C S S  $\mathbf{O}$ Ŭ C du logicie Software Φ Φ ល Q 0 0 **(**) () Install the d Ø 0 **nstallatio** De eD Φ nstalla Ŋ 5

Do not connect the USB cable yet. Ne branchez pas encore le câble USB. Schließen Sie das USB-Kabel noch nicht an Non collegare ancora il cavo USB. To use the machine by connecting it to a computer, software including the drivers Pour pouvoir utiliser la machine à partir d'un ordinateur, vous devez copier needs to be copied (installed) to the computer's hard disk. The installation process (installer) le logiciel, de même que les pilotes, sur le disque dur. Le processus takes about 20 minutes. (The installation time varies depending on the computer d'installation prend environ 20 minutes. (La durée de l'installation varie selon environment or the number of application software to be installed.) l'environnement informatique et le nombre d'applications à installer.) Quit all running applications before installation. Quittez toutes les applications en cours d'exécution avant l'installation. Log on as the administrator (or a member of the Administrators group). Connectez-vous en tant qu'administrateur (ou membre du groupe Administrateurs). Do not switch users during the installation process. Internet connection may be required during the installation. Connection Ne changez pas d'utilisateur au cours du processus d'installation. Une connexion Internet peut s'avérer nécessaire lors de l'installation. fees may apply. Consult the internet service provider. Des frais de connexion peuvent vous être facturés. Consultez votre · It may be necessary to restart your computer during the installation fournisseur d'accès Internet. process. Follow the on-screen instructions and do not remove the Setup Vous devrez peut-être redémarrer votre ordinateur durant le processus CD-ROM during restarting. The installation resumes once your computer has restarted. d'installation. Suivez les instructions à l'écran et ne retirez pas le CD-ROM d'installation pendant le redémarrage. · For the system requirements, refer to "13 Specifications". Une fois l'ordinateur redémarré, le processus d'installation reprend là où il s'était interrompu. · Pour connaître la configuration système requise, reportez-vous à la section « 13 Spécifications ». Um das Gerät in Verbindung mit einem Computer verwenden zu können, müssen Per utilizzare la stampante collegandola a un computer, nel software sono Software und Treiber auf die Festplatte des Computers kopiert bzw. installiert disponibili i driver da copiare (installare) sul disco rigido del computer. Il processo werden. Der Installationsvorgang nimmt ca. 20 Minuten in Anspruch. (Die di installazione richiede circa 20 minuti. La durata dell'installazione varia Installationsdauer hängt von der Computerumgebung sowie der Anzahl der zu a seconda dell'ambiente del computer o del numero di applicazioni da installare. installierenden Anwendungen ab.) Schließen Sie vor der Installation alle offenen Anwendungen. Prima di eseguire l'installazione, chiudere tutte le applicazioni in esecuzione. Melden Sie sich als Administrator (oder Mitglied der Administratorgruppe) Accedere al computer come amministratore (o membro del gruppo Administrators). an. Non alternare account utente diversi durante il processo di installazione. Während der Installation ist möglicherweise eine Internetverbindung Durante l'installazione potrebbe essere necessaria la connessione erforderlich. Möglicherweise fallen Verbindungsgebühren an. Wenden a Internet. È possibile che siano presenti costi di connessione a carico Sie sich hierzu an Ihren Internetprovider. del cliente. Consultare il provider Internet. · Möglicherweise muss während des Installationsvorgangs der Computer Durante la procedura di installazione potrebbe essere necessario neu gestartet werden. Folgen Sie in diesem Fall den Anweisungen riavviare il computer. Attenersi alle istruzioni visualizzate e non rimuovere auf dem Bildschirm, Nehmen Sie die Installations-CD-ROM (Setup il CD-ROM di installazione (Setup CD-ROM) durante il riavvio. CD-ROM) während des Neustarts nicht heraus. L'installazione riprende dopo il riavvio del computer. Die Installation wird nach dem Neustart des Computers fortgesetzt. Per i requisiti di sistema, vedere "13 Specifiche". · Informationen zu den Systemanforderungen finden Sie unter "13 Technische Daten".

| Windows                                                                                                    |                                                                                                    | Windows                                                                                                    |
|----------------------------------------------------------------------------------------------------|----------------------------------------------------------------------------------------------------|----------------------------------------------------------------------------------------------------|
| □ If you connect the machine via US                                                                                                    | SB cable before installing the software.                                                                                                    | □ Easy-WebPrint EX                                                                                                    |
| If you connect the machine via OSB cable before installing the software.     Si yous connected to machine avec up câble LISP event d'installer le logiciel :                                                                                                    |                                                                                                    | Easy Weblink EX     Easy-WebPrint EX                                                                                                    |
| U Si vous connectez la machine avec un capie OSB avant d'installer le logicier.                                                                                                    |                                                                                                    |                                                                                                    |
|                                                                                                    |                                                                                                    |                                                                                                    |
| □ Se si collega la stampante tramite                                                                                                    | e cavo USB prima dell'installazione del software.                                                                                                    |                                                                                                    |
| Found New Hardware     Windows needs to install driver software for your series     Locate and install driver software (recommended)     Windows will guide you through the process of installing driver software                                                                                                    | <ul> <li>For Windows 7</li> <li>1. Remove the USB cable connected to your computer.</li> <li>2. Proceed to on page 28.</li> <li>For Windows Vista/Windows XP</li> <li>This dialog box may appear.</li> <li>1. Remove the USB cable connected to your computer.<br/>If the dialog box closes, proceed to on page 28.</li> <li>2. Click Cancel.</li> <li>3. Proceed to on page 28.</li> </ul>                                                                                | Easy-WebPrint EX is Web print software that<br>is installed on the computer when installing the<br>supplied software. Internet Explorer 7 or later is<br>required to use this software. An Internet connection<br>is required for installation.                                                                       |
| for your device.         Ask me again later         Windows will ask again the next time you plug in your device or log on.         Don't show this message again for this device         Your device will not function until you install driver software.         Cancel         Nouveau material detecte         Windows doit installer le pilote logiciel de votre         series                                                                                                    | <ul> <li>Sous Windows 7</li> <li>1. Débranchez le câble USB connecté à votre ordinateur.</li> <li>2. Passez à l'étape () à la page 28.</li> <li>Sous Windows Vista/Windows XP</li> <li>Il se peut que cette boîte de dialogue apparaisse.</li> <li>1. Débranchez le câble USB de l'ordinateur.<br/>Si la boîte de dialogue se ferme, passez à l'étape () de la page 28.</li> <li>2. Cliquez sur Annuler (Cancel).</li> <li>3. Passez à l'étape () à la page 28.</li> </ul> | Easy-WebPrint EX est un logiciel d'impression Web<br>qui est installé sur l'ordinateur en même temps que<br>le logiciel fourni. Internet Explorer 7 ou une version<br>ultérieure est requis pour utiliser le logiciel. Vous<br>devrez vous connecter à Internet pour l'installation.                                  |
| <ul> <li>Bechercher et installer le pilote logiciel (recommandé)<br/>Windows vous guidera dans l'installation du logiciel pilote de votre<br/>périphérique.</li> <li>Me redemander ultérieurement<br/>Windows vous posera à nouveau cette question lorsque vous<br/>brancherz le périphérique ou ouvrirez une session.</li> <li>Ne plus afficher ce message pour ce périphérique<br/>Votre périphérique ne fonctionnera pas tant que vous n'aurez pas installé<br/>son pilote.</li> </ul> | <ul> <li>Für Windows 7</li> <li>1. Ziehen Sie das USB-Kabel vom Computer ab.</li> <li>2. Fahren Sie mit  auf Seite 28 fort.</li> <li>Für Windows Vista/Windows XP</li> <li>Dieses Dialogfeld wird möglicherweise angezeigt.</li> <li>1. Ziehen Sie das USB-Kabel vom Computer ab.<br/>Wird das Dialogfeld geschlossen, fahren Sie mit  auf Seite 28 fort.</li> <li>2. Klicken Sie auf Abbrechen (Cancel).</li> <li>3. Fahren Sie mit  auf Seite 28 fort.</li> </ul>        | Bei Easy-WebPrint EX handelt es sich um die<br>Webdrucksoftware, die bei der Installation der<br>mitgelieferten Software auf Ihrem Computer<br>installiert wird. Zur Verwendung dieser Software ist<br>Internet Explorer 7 oder höher erforderlich. Für die<br>Installation ist eine Internetverbindung erforderlich. |
|                                                                                                    | <ul> <li>Per Windows 7</li> <li>1. Rimuovere il cavo USB collegato al computer.</li> <li>2. Passare a ● a pagina 28.</li> <li>Per Windows Vista/Windows XP</li> <li>Potrebbe essere visualizzata questa finestra di dialogo.</li> <li>1. Rimuovere il cavo USB collegato al computer.<br/>Se la finestra di dialogo viene chiusa, passare a ● a pagina 28.</li> <li>2. Fare clic su Annulla (Cancel).</li> <li>3. Passare a ● a pagina 28.</li> </ul>                      | Easy-WebPrint EX è un software di stampa Web<br>che viene installato nel computer insieme al software<br>fornito. Per utilizzare questo software è necessario<br>disporre di Internet Explorer 7 o versione successiva.<br>Per eseguire l'installazione, è necessario disporre di<br>una connessione a Internet.      |

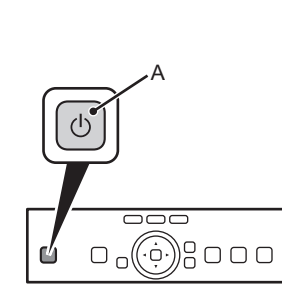

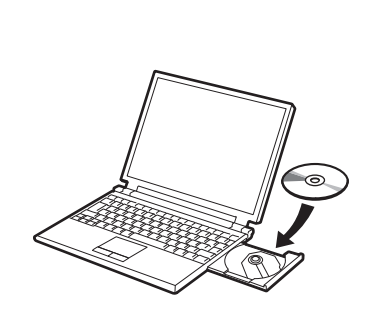

| Press the <b>ON</b> button (A) to TURN OFF THE MACHINE.                                                                                                    | Turn on the computer, then insert the <b>Setup CD-ROM</b> into the CD-ROM drive.                                                                                                    |
|----------------------------------------------------------------------------------------------------|----------------------------------------------------------------------------------------------------|
| Operating noise may continue for up to 25 seconds until the machine turns off.  • Do NOT connect the USB cable to the computer and the machine yet. If you have already connected the cable, disconnect it now.                                                                                                    | If you are using Windows, the setup program starts automatically. For Windows If the program does not start automatically, double-click the CD-ROM icon in Computer or My Computer. When the CD-ROM contents appear, double-click MSETUP4.EXE.                                                                                                    |
| Appuyez sur le bouton MARCHE (ON) (A) pour METTRE LA MACHINE HORS<br>TENSION.<br>Le bruit de fonctionnement peut rester audible jusqu'à 25 secondes, jusqu'à ce que la machine soit<br>hors tension.                                                                                                    | <ul> <li>Allumez l'ordinateur et insérez le CD-ROM d'installation dans le lecteur de CD-ROM.</li> <li>Si vous utilisez Windows, le programme d'installation démarre automatiquement.</li> <li>Sous Windows         <ul> <li>Si le programme d'installation ne se lance pas automatiquement, double-cliquez sur l'icône de CD-ROM dans Ordinateur ou Poste de travail. Une fois le contenu du CD-ROM affiché, double-cliquez sur MSETUP4.EXE.</li> </ul> </li> </ul> |
| Drücken Sie die Taste <b>EIN (ON)</b> (A), um DAS GERÄT AUSZUSCHALTEN.<br>Die Betriebsgeräusche können bis zu 25 Sekunden andauern, bis sich das Gerät ausschaltet.<br>Schließen Sie das USB-Kabel zwischen Gerät und Computer NOCH NICHT an. Wenn Sie das Kabel bereits angeschlossen haben, ziehen Sie es nun ab. | Schalten Sie den Computer ein, und legen Sie die Installations-CD-ROM (Setup CD-ROM) in das CD-ROM-Laufwerk ein.         Wenn Sie Windows verwenden, startet das Setup-Programm automatisch.         Für Windows         • Wenn das Programm nicht automatisch startet, doppelklicken Sie auf das CD-ROM-Symbol unter Computer oder Arbeitsplatz (My Computer). Wenn der Inhalt der CD-ROM angezeigt wird, doppelklicken Sie auf MSETUP4.EXE.                       |
| Premere il pulsante ON (A) per SPEGNERE LA STAMPANTE.         La stampante potrebbe continuare a emettere il rumore di quando è in funzione per massimo 25 secondi, poi si spegne.         NON collegare ancora il cavo USB al computer e alla stampante. Se si è già collegato il cavo, scollegarlo ora.           | Accendere il computer, quindi inserire il <b>CD-ROM di installazione (Setup CD-ROM)</b><br>nell'unità CD-ROM.<br>Se si utilizza Windows, il programma di installazione verrà avviato automaticamente.<br>Per Windows<br>• Se il programma non viene avviato automaticamente, fare doppio clic sull'icona del CD-ROM<br>in Computer o Risorse del computer (My Computer). Quando viene visualizzato il contenuto                                                     |

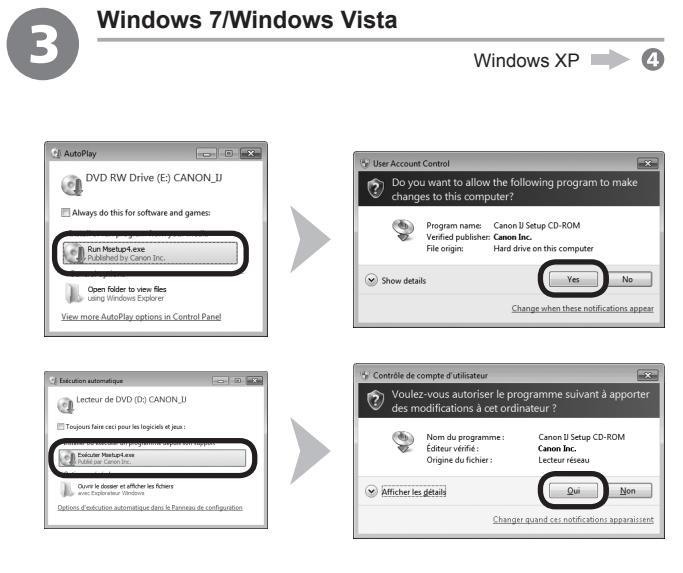

Click **Run Msetup4.exe** on the **AutoPlay** screen, then click **Yes** or **Continue** on the **User Account Control** dialog box.

If the  $\mbox{User}$  Account Control dialog box reappears in following steps, click  $\mbox{Yes}$  or Continue.

Cliquez sur Exécuter Msetup4.exe (Run Msetup4.exe) dans l'écran Exécution automatique (AutoPlay), puis cliquez sur Oui (Yes) ou Continuer (Continue) dans la boîte de dialogue Contrôle de compte d'utilisateur (User Account Control).

Si la boîte de dialogue Contrôle de compte d'utilisateur (User Account Control) réapparaît au cours des étapes suivantes, cliquez sur Oui (Yes) ou Continuer (Continue).

Klicken Sie im Fenster Automatische Wiedergabe (AutoPlay) auf Msetup4.exe ausführen (Run Msetup4.exe) und anschließend im Dialogfeld Benutzerkontensteuerung (User Account Control) auf Fortfahren (Continue) oder auf Ja (Yes).

Wenn das Dialogfeld **Benutzerkontensteuerung (User Account Control)** in folgenden Schritten erneut angezeigt wird, klicken Sie auf **Fortfahren (Continue)** oder auf **Ja (Yes)**.

Fare clic su **Esegui Msetup4.exe (Run Msetup4.exe)** nella schermata **Riprod. automatica (AutoPlay)**, quindi fare clic su **Sì (Yes)** o su **Continua (Continue)** nella finestra di dialogo **Controllo account utente (User Account Control)**.

Se la finestra di dialogo Controllo account utente (User Account Control) viene di nuovo visualizzata nelle fasi successive, fare clic su Sì (Yes) o su Continua (Continue).

Double-click the Setup icon of the CD-ROM folder to proceed to the following screen. Enter your administrator B name and password, then click OK. If the CD-ROM folder does not open automatically, double-click the CD-ROM icon on the desktop. If you do not know your administrator name or password, click the help button, then follow the on-screen instructions. (?) CANON\_U 👞 Double-cliquez sur l'icône Setup dans le dossier du CD-ROM pour passer à l'écran suivant. Entrez votre nom et votre mot de passe d'administrateur, puis cliquez sur OK. Si le dossier du CD-ROM ne s'ouvre pas automatiquement, double-cliquez sur l'icône du CD-ROM sur le bureau. ? Si vous ne connaissez pas votre nom ou votre mot de passe d'administrateur, cliquez sur le bouton d'aide, puis suivez les instructions à l'écran. Doppelklicken Sie auf das Symbol Setup des CD-ROM-Ordners, um zum folgenden Fenster zu wechseln. CANON\_U Geben Sie Ihren Administratornamen und Ihr Kennwort ein, und klicken Sie auf OK. éléments. Mo dispor Wenn sich der CD-ROM-Ordner nicht automatisch öffnet, doppelklicken Sie auf dem Desktop auf das CD-ROM-Symbol. Wenn Sie Ihren Administratornamen oder das Kennwort vergessen haben, klicken Sie auf Hilfe, und folgen Sie dann den Anweisungen auf dem Bildschirm. 🖎 Fare doppio clic sull'icona Setup nella cartella del CD-ROM per passare alla schermata seguente. Immettere il nome e la password dell'amministratore, quindi fare clic su OK. Se la cartella del CD-ROM non si apre automaticamente, fare doppio clic sull'icona del CD-ROM nel desktop. 0 (?) Se non si conoscono il nome o la password dell'amministratore, fare clic sul pulsante ? (Help), quindi seguire le istruzioni a video.

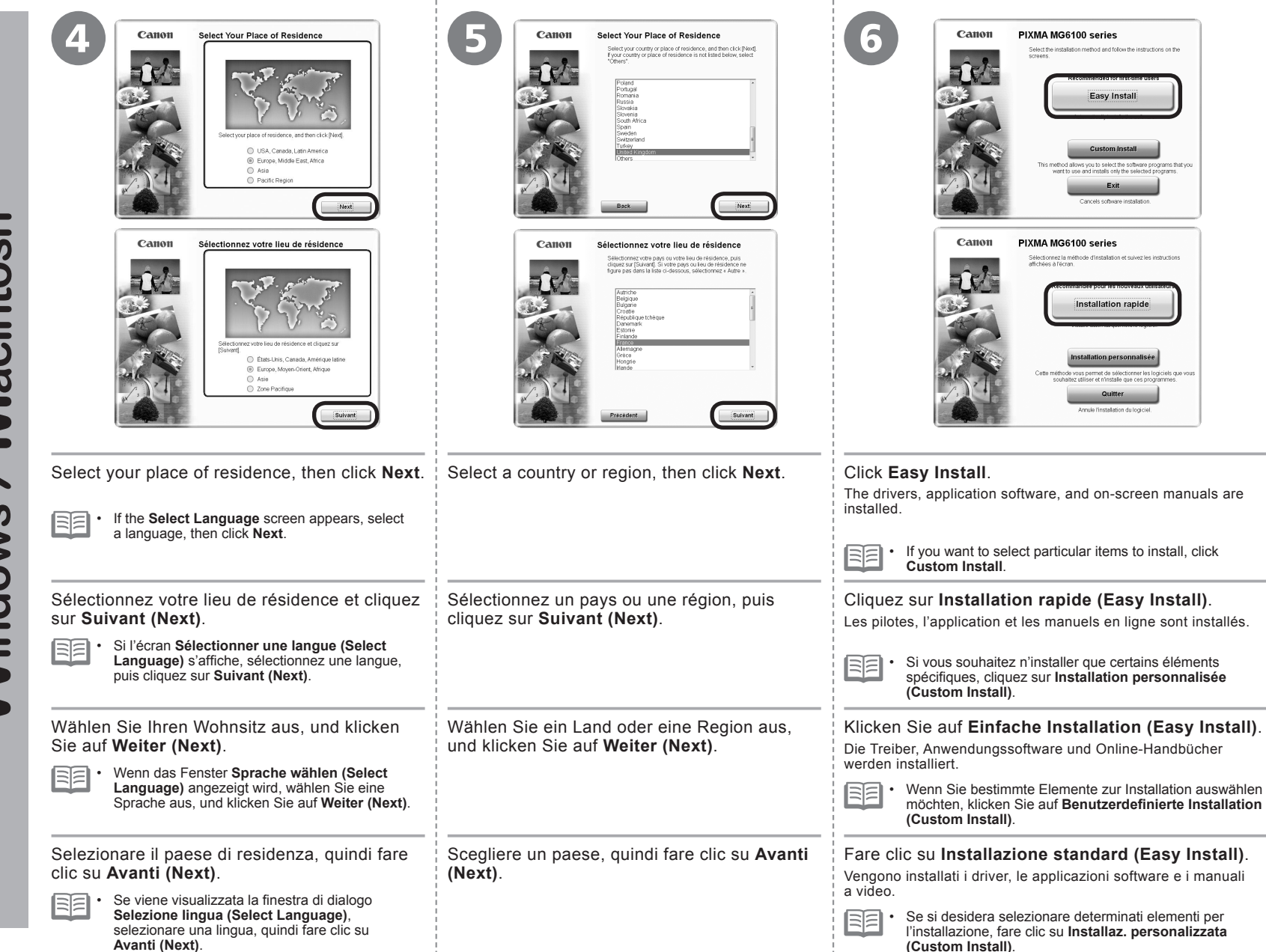

Macintosh Windows

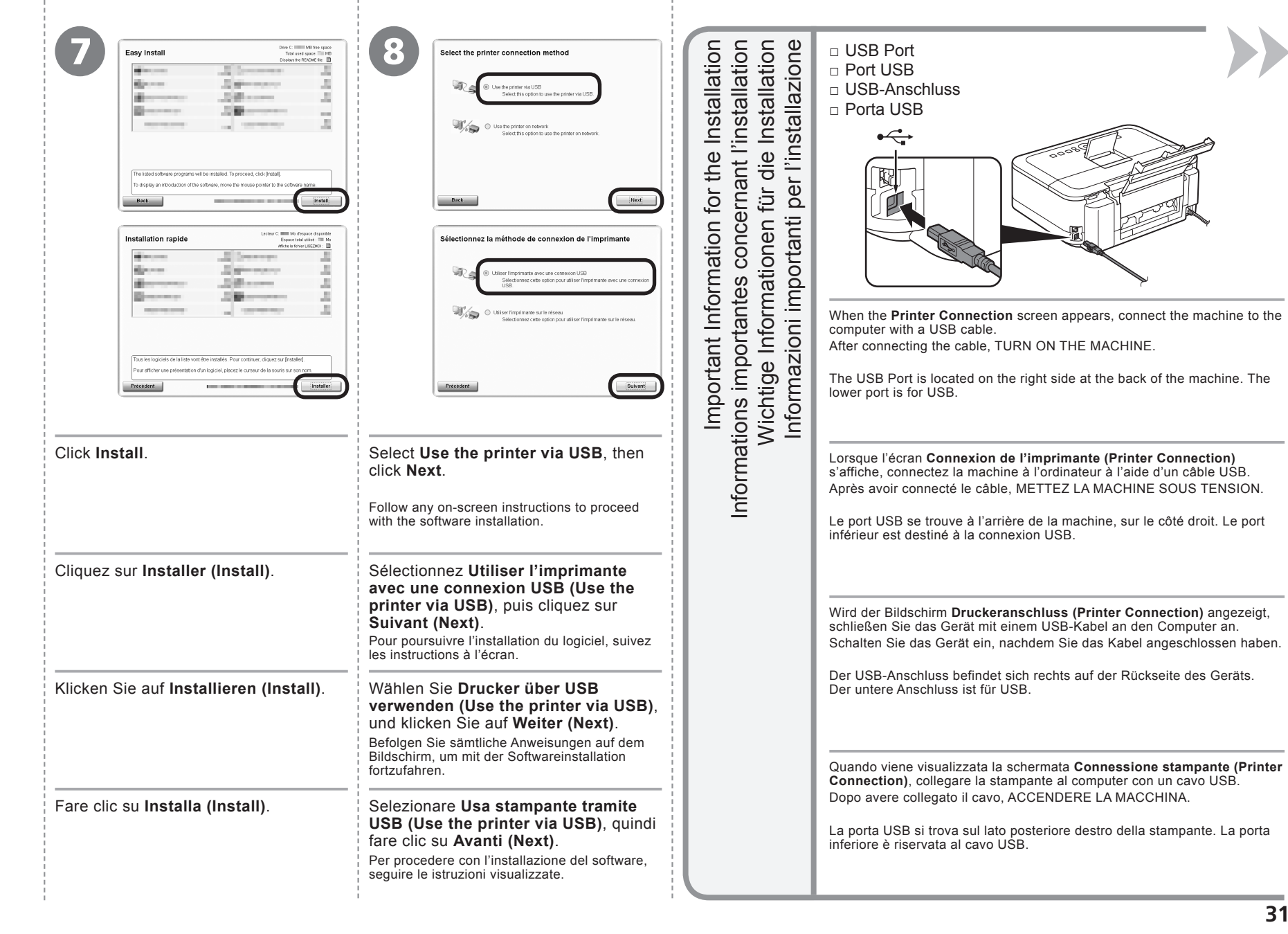

- Necessary Information for the User Registration
- Informations nécessaires pour l'enregistrement utilisateur

- Erforderliche Informationen f
  ür die Benutzerregistrierung (User Registration)
- □ Informazioni necessarie per la Registrazione utente (User Registration)

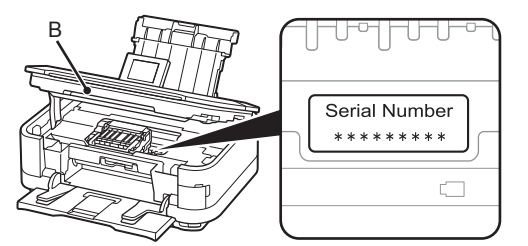

When the serial number is not displayed on the registration screen automatically, input the serial number located inside the machine (as shown in the illustration).

(voir l'illustration).

Wenn die Seriennummer

Registrierungsbildschirm

angezeigt wird, müssen

im Geräteinneren (siehe

nicht automatisch im

Sie sie eingeben. Die

Nummer befindet sich

Se il numero di serie

non viene visualizzato

automaticamente nella

schermata di registrazione,

immettere il numero di serie

stampante (come mostrato

collocato all'interno della

nell'illustrazione).

Abbildung).

- If the power is on, the Print Head Holder will move when the Scanning Unit (Cover) (B) is opened.
  - The User Registration screen will only be displayed when Europe, Middle East, Africa is selected on the Select Your Place of Residence screen.
- Si le numéro de série n'apparaît pas automatiquement sur l'écran d'enregistrement, saisissez celui qui se trouve à l'intérieur de la machine
  - L'écran Enregistrement utilisateur (User Registration) ne s'affiche que si vous avez choisi Europe, Moyen-Orient, Afrique (Europe, Middle East, Africa) sur l'écran Sélectionnez votre lieu de résidence (Select Your Place of Residence).
  - Ist das Gerät eingeschaltet, bewegt sich der Druckkopfhalter, wenn das Scan-Modul (Abdeckung) (B) geöffnet wird.
    - Der Bildschirm Benutzerregistrierung (User Registration) wird nur dann angezeigt, wenn Sie auf dem Bildschirm Wohnsitz wählen (Select Your Place of Residence) Europa, Naher Osten, Afrika (Europe, Middle East, Africa) ausgewählt haben.
  - Se la stampante è accesa, il supporto della testina di stampa si sposterà all'apertura dell'unità di scansione (coperchio) (B).
  - La schermata Registrazione utente (User Registration) verrà visualizzata solo se è stata selezionata l'opzione Europa, Medio Oriente, Africa (Europe, Middle East, Africa) nella schermata Scegliere l'area di residenza (Select Your Place of Residence).

- □ If the Extended Survey Program screen appears
- Si l'écran Extended Survey Program apparaît
- Wenn das Fenster f
  ür das Extended Survey Program angezeigt wird
- Se viene visualizzata la schermata Extended Survey Program

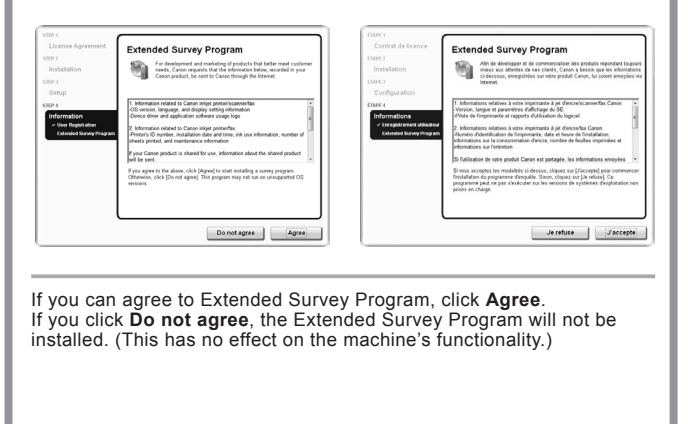

Si vous acceptez l'application Extended Survey Program, cliquez sur **J'accepte (Agree)**.

Si vous cliquez sur **Je refuse (Do not agree)**, l'application Extended Survey Program ne sera pas installée. (Cela n'a aucun impact sur le fonctionnement de la machine.)

Wenn Sie das Extended Survey Program akzeptieren, klicken Sie auf Akzeptieren (Agree). Wenn Sie auf Nicht akzeptieren (Do not agree) klicken, wird das

Extended Survey Program nicht installiert. (Ihre Auswahl hat keine Auswirkungen auf die Funktionalität des Geräts.)

Per accettare i termini di Extended Survey Program, fare clic su **Accetto (Agree)**.

Se si fa clic su **Non accetto (Do not agree)**, Extended Survey Program non verrà installato. Ciò non pregiudica la funzionalità della stampante.

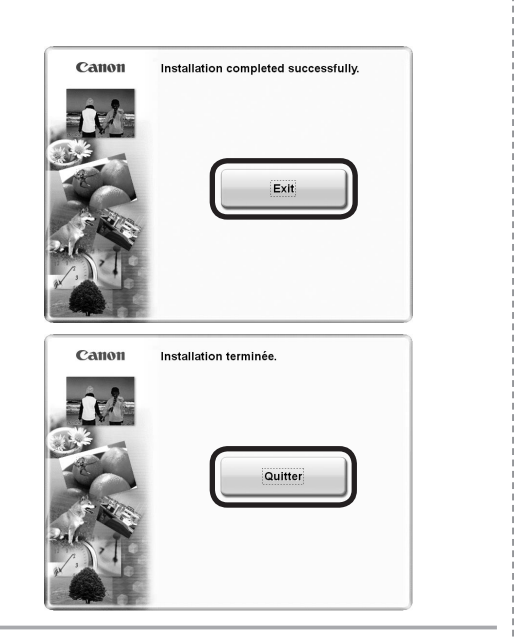

Click Exit to complete the installation.

#### For Macintosh

It is necessary to restart the computer before scanning using the Operation Panel on the machine for the first time.

Cliquez sur Quitter (Exit) pour terminer l'installation.

#### Sous Macintosh

Vous devez redémarrer l'ordinateur avant d'effectuer pour la première fois une numérisation à l'aide du panneau de contrôle de la machine.

Klicken Sie auf **Beenden (Exit)**, um die Installation abzuschließen.

#### Für Macintosh

Vor dem erstmaligen Scannen über das Bedienfeld am Gerät ist ein Neustart des Computers erforderlich.

Fare clic su Esci (Exit) per completare l'installazione.

#### Per Macintosh

Prima di eseguire scansioni tramite il pannello dei comandi della stampante per la prima volta, è necessario riavviare il computer.

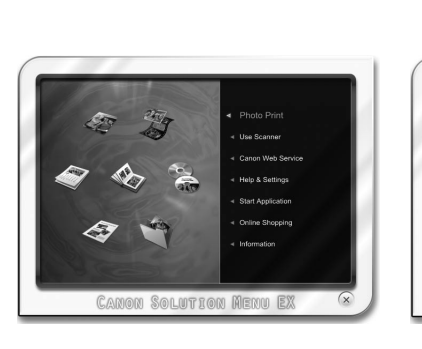

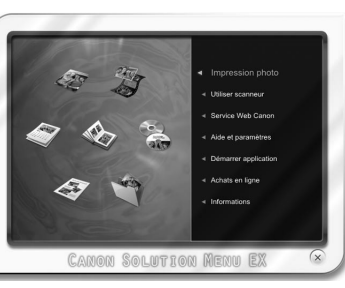

• The buttons displayed on Solution Menu EX may vary depending on the country or region of purchase.

Les boutons affichés dans Solution

ou la région d'achat.

Menu EX peuvent varier selon le pavs

Sous Windows

Menu EX dialog.

For Windows

For Macintosh

Solution Menu EX démarre.

Solution Menu EX starts.

#### Sous Macintosh

Solution Menu EX démarre lorsque vous cliquez sur **OK** dans la boîte de dialogue **Canon Solution Menu EX**.

Solution Menu EX starts when clicking OK in the Canon Solution

Retirez le CD-ROM d'installation et conservez-le en lieu sûr.

Remove the Setup CD-ROM and keep it in a safe place.

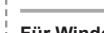

Für Windows

Solution Menu EX wird gestartet.

#### Für Macintosh

Solution Menu EX wird gestartet, wenn Sie im Dialog **Canon Solution Menu EX** auf **OK** klicken.

Nehmen Sie die Installations-CD-ROM (Setup CD-ROM) heraus, und bewahren Sie sie an einem sicheren Ort auf.

#### Per Windows

Solution Menu EX viene avviato.

Per Macintosh

Solution Menu EX viene avviato quando si fa clic su **OK** nella finestra di dialogo **Canon Solution Menu EX**.

Estrarre il **CD-ROM di installazione (Setup CD-ROM)** e conservarlo in un luogo sicuro.

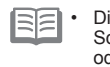

Die in Solution Menu EX angezeigten Schaltflächen variieren je nach Land oder Region, in dem bzw. in der das Gerät erworben wurde.

 I pulsanti visualizzati in Solution Menu EX possono variare in base al paese o alla regione di acquisto.

Macintosh > Windows Congratulations! Setup is complete. Proceed to page 68 for information regarding the Solution Menu EX and the on-screen manual or page 70 to start using the machine.

Félicitations ! L'installation est terminée. Passez à la page 68 pour plus d'informations sur Solution Menu EX et le manuel en ligne, ou à la page 70 pour commencer à utiliser la machine.

Glückwunsch! Die Installation ist abgeschlossen. Fahren Sie mit Seite 68 fort, wenn Sie Informationen über Solution Menu EX und das Online-Handbuch benötigen, oder mit Seite 70, wenn Sie Informationen darüber benötigen, wie Sie das Gerät in Betrieb nehmen.

Congratulazioni. L'installazione è completata. Passare a pagina 68 per informazioni relative a Solution Menu EX e al manuale a video o a pagina 70 per iniziare a utilizzare la stampante.

## Windows

#### Installing the XPS Printer Driver

In Windows 7 and Windows Vista SP1 or later, the XPS Printer Driver can be installed additionally. To install, perform from 0 in "7 Install the Software (USB Connection)" on page 28. Click **Custom Install** in (**c**), then select **XPS Printer Driver** in the **Custom Install** screen.

For details on useful functions of the XPS Printer Driver, refer to the on-screen manual: **Advanced Guide**.

# Installation du Pilote d'imprimante XPS (XPS Printer Driver)

Sous Windows 7 et Windows Vista SP1 ou une version ultérieure, le Pilote d'imprimante XPS (XPS Printer Driver) peut être installé en complément. Pour l'installer, exécutez la procédure décrite à partir de l'étape (de la section « 7 Installation du logiciel (connexion USB) » à la page 28. Cliquez sur Installation personnalisée (Custom Install) à l'étape (de puis sélectionnez Pilote d'imprimante XPS (XPS Printer Driver) dans l'écran Installation personnalisée (Custom Install).

Pour plus d'informations sur les fonctions pratiques du Pilote d'imprimante XPS (XPS Printer Driver), reportez-vous au manuel en ligne **Guide d'utilisation avancée**.

# Installieren des XPS-Druckertreibers (XPS Printer Driver)

Unter Windows 7 und ab Windows Vista SP1 kann der XPS-Druckertreiber (XPS Printer Driver) zusätzlich installiert werden. Führen Sie dazu die Schritte ab ① unter "7 Installieren der Software (USB-Verbindung)" auf Seite 28 aus. Klicken Sie in Schritt ③ auf Benutzerdefinierte Installation (Custom Install), und wählen Sie im Bildschirm Benutzerdefinierte Installation (Custom Install) die Option XPS-Druckertreiber (XPS Printer Driver) aus. Weitere Informationen über nützliche Funktionen des XPS-Druckertreibers (XPS Printer Driver) finden Sie im Online-Handbuch Erweitertes Handbuch.

# Installazione del Driver stampante XPS (XPS Printer Driver)

In Windows 7 e Windows Vista SP1 o versione successiva è possibile installare anche il Driver stampante XPS (XPS Printer Driver). Per effettuare l'installazione, seguire la procedura da in "7 Installazione del software (Connessione USB)" a pagina 28. Fare clic su Installazione personalizzata (Custom Install) in (3, quindi selezionare Driver stampante XPS (XPS Printer Driver) nella schermata Installazione personalizzata (Custom Install). Per ulteriori informazioni sulle funzioni utili del Driver stampante XPS (XPS Printer Driver), consultare il manuale a video: Guida Avanzata.
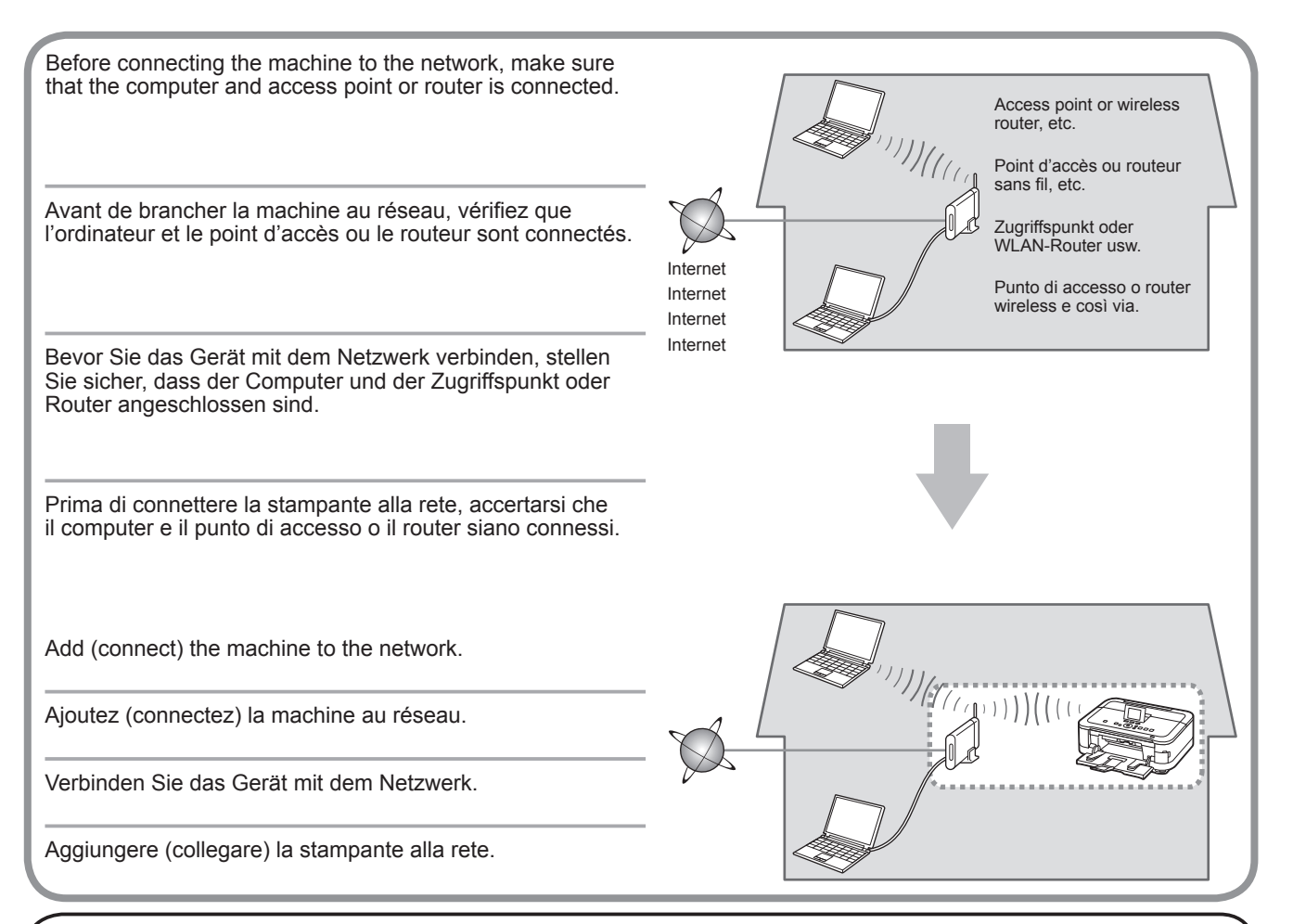

An "Ad-hoc connection," which establishes a direct connection to the computer over a wireless connection without using an access point, is not supported. Be sure to prepare an access point.

La « connexion ad-hoc », qui établit une connexion directe à l'ordinateur via une connexion sans fil sans utiliser de point d'accès, n'est pas prise en charge. Veillez à préparer un point d'accès.

Eine "Ad-hoc-Verbindung", bei der über eine drahtlose Verbindung ohne Zugriffspunkt eine direkte Verbindung zum Computer aufgebaut wird, wird nicht unterstützt. Bereiten Sie also einen Zugriffspunkt vor.

Non sono supportate le "connessioni ad-hoc", che consentono di stabilire una connessione wireless al computer senza utilizzare un punto di accesso. Approntare un punto di accesso.

- Notes on Wireless Connection
- Remarques relatives à la connexion sans fil
- Hinweise zu drahtlosen Verbindungen
- Note sulla connessione wireless
- · The configuration, router functions, setup procedures and security settings of the network device vary depending on your system environment. For details, refer to your device's instruction manual or contact its manufacturer.
- · In an office setup, consult your network administrator.
- If you connect to a network that is not protected with security measures, there is a risk of disclosing data such as your personal information to a third party.
- The machine cannot be used over a wireless and wired connection at the same time.
- If an error message appears or if you have trouble with the network connection, refer to the printed manual: Network Setup Troubleshooting.
- · Place the machine and computer on the same network segment.

Go to page 37.

- · La configuration, les fonctions du routeur, les procédures de configuration et les paramètres de sécurité du périphérique réseau varient selon votre environnement système. Pour plus d'informations, reportezvous au manuel d'instructions de votre périphérique ou contactez son fabricant.
- Dans le cadre de la configuration d'un site, consultez votre administrateur réseau.
- · Si vous vous connectez à un réseau non protégé par des mesures de sécurité, il existe un risque de divulgation de données, par exemple vos coordonnées personnelles, à une tierce partie.
- La machine ne peut pas être utilisée simultanément sur un réseau sans fil et avec une connexion câblée.
- Si un message d'erreur apparaît ou que vous rencontrez des problèmes avec la connexion réseau. reportez-vous au manuel imprimé Guide de dépannage réseau.
- Placez la machine et l'ordinateur sur le même segment de réseau.

Allez à la page 37.

- Die Konfiguration, Routerfunktionen, Einrichtungsvorgänge und Sicherheitseinstellungen des Netzwerkgeräts variieren je nach Systemumgebung. Um weitere Informationen zu erhalten, schlagen Sie im Handbuch des Geräts nach, oder wenden Sie sich an den Hersteller.
- · Wenden Sie sich bei einer Büroeinrichtung an den Netzwerkadministrator.
- · Falls Sie eine Verbindung zu einem Netzwerk herstellen, das nicht durch Sicherheitsmaßnahmen geschützt ist, besteht das Risiko, dass beispielsweise persönliche Daten an Dritte weitergegeben werden.
- Das Gerät kann nicht gleichzeitig über eine drahtlose und eine Kabelverbindung verwendet werden.
- · Wenn eine Fehlermeldung angezeigt wird oder Sie Probleme mit der Netzwerkverbindung haben, finden Sie weitere Informationen im gedruckten Handbuch Netzwerk-Fehlerbehebungshandbuch.
- Richten Sie Gerät und Computer im selben Netzwerksegment ein.

Wechseln Sie zu Seite 37.

- · La configurazione, le funzioni del router, le procedure di installazione e le impostazione di protezione dei dispositivi di rete variano in base all'ambiente di sistema. Per informazioni, consultare il manuale di istruzioni del dispositivo o contattare il produttore.
- In caso di installazione all'interno di uffici, consultare l'amministratore della rete.
- Se ci si connette a una rete non protetta, alcuni dati, ad esempio i dati personali, potrebbero essere divulgati a terzi.
- La stampante non può essere utilizzata contemporaneamente in una connessione wireless e una cablata.
- Se viene visualizzato un messaggio di errore o se si riscontrano problemi di connessione in rete, consultare il manuale cartaceo: Guida alla risoluzione dei problemi di rete.
- Porre la stampante e il computer sullo stesso segmento di rete.

Andare a pagina 37.

If you choose one of these connection methods, skip the "Easy Setup" section and proceed the desired section (WPS (Wi-Fi Protected Setup) or WCN (Windows Connect Now)).

Si vous choisissez l'une de ces méthodes de connexion, passez la section « Configuration facile » et lisez la section appropriée (WPS (Wi-Fi Protected Setup) ou WCN (Windows Connect Now)).

Wenn Sie eine dieser Verbindungsmethoden verwenden, überspringen Sie den Abschnitt "Einfache Einrichtung (Easy Setup)", und fahren Sie mit dem gewünschten Abschnitt fort (WPS (Wi-Fi Protected Setup) oder WCN (Windows Connect Now)).

Se si sceglie uno di questi metodi di connessione, ignorare la sezione "Impost, facile (Easy Setup)" e procedere alla sezione desiderata (WPS (Wi-Fi Protected Setup) o WCN (Windows Connect Now)).

□ WPS □ WPS □ WPS □ WPS

vour access point.

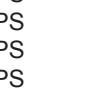

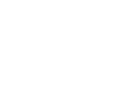

WPS

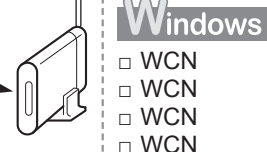

Windows 7 Windows Vista

If your access point or router supports WPS, the If you have a USB flash drive, you can wireless connection can be setup without gathering the configure wireless connection settings information on page 38. Please refer to your access point by using the WCN function as well. For or router manual to confirm if WPS is supported. If so, Go details, refer to "Wireless Setup Using to "Wireless Setup Using WPS (Wi-Fi Protected Setup)" WCN (Windows Connect Now)" on on page 42. For details on WPS, refer to the manual of page 45.

à la page 45.

Si votre point d'accès ou routeur prend en charge WPS, la connexion sans fil peut être aisément établie sans réunir les informations indiquées à la page 38. Reportez-vous au manuel de votre point d'accès ou de votre routeur pour vérifier si WPS est pris en charge. Le cas échéant, allez à la section « Configuration sans fil à l'aide de WPS (Wi-Fi Protected Setup) » à la page 42. Pour plus d'informations sur WPS, consultez le quide d'utilisation de votre point d'accès.

Falls der Zugriffspunkt oder Router WPS unterstützt, kann die drahtlose Verbindung eingerichtet werden, ohne die Informationen auf Seite 38 zu erfassen. Sehen Sie im Handbuch des Zugriffspunkts oder Routers nach, ob WPS unterstützt wird. Falls dies der Fall ist, fahren Sie mit "Drahtlose Einstellungen mit WPS (Wi-Fi Protected Setup)" auf Seite 42 fort. Nähere Informationen zu WPS finden Sie im Handbuch des Zugriffspunkts.

Se il punto di accesso o router supporta WPS, è possibile stabilire la connessione wireless senza raccogliere le informazioni di pagina 38. Consultare il manuale del punto di accesso o del router per verificare se il WPS è supportato o meno. In tal caso, vedere "Impostazione wireless con WPS (Wi-Fi Protected Setup)" a pagina 42. Per ulteriori informazioni su WPS, consultare il manuale di istruzioni del punto di accesso.

Falls ein USB-Flash-Laufwerk vorhanden ist, können Sie die drahtlosen Verbindungseinstellungen auch mit der Funktion WCN konfigurieren. Nähere Informationen finden Sie unter "Drahtlose Einstellungen mit WCN (Windows Connect Now)" auf Seite 45.

Si vous possédez une clé USB flash,

vous pouvez également configurer les paramètres de connexion sans

fil à l'aide de la fonction WCN. Pour

de WCN (Windows Connect Now) »

plus d'informations, reportez-vous à la

section « Configuration sans fil à l'aide

Se si dispone di un'unità flash USB, è possibile configurare le impostazioni della connessione anche tramite la funzione WCN. Per ulteriori informazioni, consultare "Impostazione wireless con WCN (Windows Connect Now)" a pagina 45.

- Check the Information for Wireless Connection
- Vérification des informations requises pour la connexion sans fil
- Überprüfen der Informationen für die drahtlose Verbindung
- Verifica delle informazioni per la connessione wireless

In most cases, "Easy Setup" will be used to connect the machine to your access point or router. Before you continue, you must gather the information below which will be required during the installation. For your convenience, you may record the information in the provided spaces on the next page and then proceed to page 39.

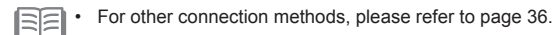

Dans la plupart des cas, « Configuration facile » sera utilisé pour connecter la machine à votre point d'accès ou routeur. Avant de continuer, vous devez réunir les informations ci-dessous qui seront nécessaires lors de l'installation. Par souci de commodité, vous pouvez enregistrer les informations dans les espaces fournis à la page suivante, puis passer à la page 39.

Pour connaître les autres méthodes de connexion, reportez-vous à la page 36.

In den meisten Fällen wird "Einfache Einrichtung (Easy Setup)" verwendet, um das Gerät mit dem Zugriffspunkt oder Router zu verbinden. Bevor Sie fortfahren, müssen Sie die unten aufgelisteten Informationen einholen, die während der Installation benötigt werden. Sie können die Informationen bei Bedarf in die vorgesehenen Felder auf der nächsten Seite eintragen. Fahren Sie dann mit Seite 39 fort.

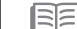

• Informationen zu den anderen Verbindungsmethoden finden Sie auf Seite 36.

Nella maggior parte dei casi, "Impost. facile (Easy Setup)" verrà utilizzata per collegare la stampante al punto di accesso o al router. Prima di continuare, è necessario raccogliere le informazioni seguenti richieste durante l'installazione. Per comodità, è possibile annotare le informazioni negli spazi forniti nella pagina successiva e quindi procedere a pagina 39.

Per altri metodi di collegamento, consultare la pagina 36.

For details on how to check the following information, refer to the manual of your access point or router, or contact its manufacturer.

Pour plus de détails sur la vérification des informations suivantes, reportez-vous manuel de votre point d'accès ou routeur, ou contactez le fabricant.

Weitere Einzelheiten zum Überprüfen der folgenden Informationen finden Sie im Handbuch des Zugriffspunkts oder Routers, oder wenden Sie sich an den Hersteller.

Per ulteriori informazioni su come verificare le seguenti informazioni, consultare il manuale del punto di accesso o del router oppure contattare il produttore.

| Access Point Name/Network Name:                                                                    | Network Key:                                                                                                    |
|----------------------------------------------------------------------------------------------------|----------------------------------------------------------------------------------------------------|
| Nom du point d'accès/nom du réseau :                                                               | Clé réseau :                                                                                                    |
| Zugriffspunktname/Netzwerkname:                                                                    | Netzwerkschlüssel:                                                                                                    |
| Nome punto di accesso/Nome rete:                                                                   | Chiave di rete:                                                                                                    |
| * Also referred to as SSID.                                                                        | * Also referred to as encryption key, WEP key or WPA/WPA2 passphrase, Pre-Shared key.                                                                                                    |
| An identifier to identify the specific access point.                                               | A password required to set to prevent unauthorized access to communication.                                                                                                    |
| * Également appelé SSID.                                                                           | * Également appelée clé de cryptage, clé WEP ou phrase de passe WPA/WPA2, clé pré-partagée.                                                                                                    |
| Identificateur identifiant le point d'accès spécifique.                                            | Mot de passe devant être défini pour empêcher tout accès non autorisé aux communications.                                                                                                    |
| * Auch als SSID bezeichnet.<br>Ein Bezeichner zur Identifizierung des spezifischen Zugriffspunkts. | * Auch als Verschlüsselungsschlüssel, WEP-Schlüssel, WPA/WPA2-Passphrase oder vorinstallierter<br>Schlüssel bezeichnet.<br>Es muss ein Passwort eingerichtet werden, um nicht autorisierten Zugriff auf die Kommunikation<br>zu verhindern. |
| * Definito anche SSID.                                                                             | <ul> <li>* Definita anche chiave di crittografia, chiave WEP o passphrase WPA/WPA2, chiave già condivisa.</li></ul>                                                                                                    |
| L'identificativo univoco del punto di accesso specifico.                                           | Password necessaria per impedire l'accesso non autorizzato alle comunicazioni.                                                                                                    |

|                                                                                                    | <image/>                                                                                                    | Wireless LAN is inactive.   Keine     Yes   No     Image: Créseau sans fil est inactif.   Voulez-vous l'activer ?     Mon                                                              |
|----------------------------------------------------------------------------------------------------|----------------------------------------------------------------------------------------------------|----------------------------------------------------------------------------------------------------|
| Use the ▲ or ▼ button (A) to display <b>Setup</b> , then touch the right <b>FUNCTION</b> button (B).                                           | Use the ◀ or ▶ button (C) to select <b>Wireless LAN</b> setup, then touch the OK button.                                           | Select <b>Yes</b> , then touch the <b>OK</b> button.<br>When wireless connection is enabled, the <b>Wi-Fi</b> lamp (D) lights blue.                                                    |
| Utilisez le bouton ▲ ou ▼ (A) pour afficher <b>Config.</b><br>(Setup), puis appuyez sur le bouton <b>FONCTION</b><br>(FUNCTION) de droite (B). | Utilisez le bouton ◀ ou ▶ (C) pour sélectionner<br>Config. réseau sans fil (Wireless LAN setup),<br>puis appuyez sur le bouton OK. | Sélectionnez <b>Oui (Yes)</b> , puis appuyez sur le bouton <b>OK</b> .<br>Lorsque la connexion sans fil est activée, le voyant <b>Wi-Fi</b> (D)<br>s'allume en bleu.                   |
| Zeigen Sie mit der Taste ▲ oder ▼ (A) die Option<br>Einrichtg (Setup) an, und drücken Sie die rechte<br>Taste FUNKTION (FUNCTION) (B).         | Wählen Sie mit der Taste ◀ oder ▶ (C) die Option<br>WLAN-Einrichtung (Wireless LAN setup) aus, und<br>drücken Sie die Taste OK.    | Wählen Sie <b>Ja (Yes)</b> aus, und drücken Sie<br>anschließend die Taste <b>OK</b> .<br>Wenn die drahtlose Verbindung aktiviert ist, leuchtet die <b>Wi-Fi</b> -<br>Anzeige (D) blau. |
| Utilizzare il pulsante ▲ o ▼ (A) per visualizzare<br>Configurazione (Setup), quindi toccare il pulsante<br>FUNZIONE (FUNCTION) destro (B).     | Utilizzare il pulsante ◀ o ▶ (C) per selezionare<br>Impost. LAN wireless (Wireless LAN setup),<br>quindi premere il pulsante OK.   | Selezionare <b>Sì (Yes)</b> , quindi toccare il pulsante <b>OK</b> .<br>Una volta attivata la connessione wireless, la spia <b>Wi-Fi</b> (D) si<br>accende in blu.                     |

| Wireless LAN setup         • Easy setup         Other setup         Config. réseau sans fil         • Configuration facile         Autre Configuration                                                                                                    | Select access point         Directly enter the access point         Directly enter the access point         Select again         Select again         Select directement le nom du<br>point d'accès.         Nouv. rech. | Enter passphrase         B         B |  |
|----------------------------------------------------------------------------------------------------|----------------------------------------------------------------------------------------------------|----------------------------------------------------------------------------------------------------|--|
| Select <b>Easy setup</b> , then touch the <b>OK</b> button.                                                                                                    | Select the access point name you wrote down on page 38, then touch the <b>OK</b> button.                                                                                                    | Make sure that one of the above screens is displayed, then touch the right <b>FUNCTION</b> button.                                                                                                    |  |
| <ul> <li>If you are living in an apartment, nearby access points in use may be detected.</li> <li>The access point names with 2-byte characters are not displayed properly, however, can be selected.</li> </ul>                                                   |                                                                                                    | If the above screen is not displayed, go to 💽 on page 41.                                                                                                    |  |
| Sélectionnez <b>Configuration facile</b><br>(Easy setup), puis appuyez sur le<br>bouton <b>OK</b> .                                                                                                    | Sélectionnez le nom du point d'accès que vous avez<br>noté à la page 38, puis appuyez sur le bouton <b>OK</b> .                                                                                                    | Assurez-vous que l'un des écrans ci-dessus est affiché, puis appuyez sur le bouton <b>FONCTION (FUNCTION)</b> de droite.                                                                                                    |  |
| <ul> <li>Si vous vivez dans un appartement, les poi<br/>Les noms des points d'accès comportant d<br/>néanmoins être sélectionnés.</li> </ul>                                                                                                    | nts d'accès situés à proximité peuvent être détectés.<br>es caractères à 2 octets ne s'affichent pas correctement, mais peuvent                                                                                          | Si l'écran ci-dessus ne s'affiche pas, passez à l'étape 🗿 à la page 41.                                                                                                    |  |
| Wählen Sie <b>Einfache Einrichtung</b><br>(Easy setup) aus, und drücken Sie<br>anschließend die Taste OK.                                                                                                    | Wählen Sie den auf Seite 38 notierten<br>Zugriffspunktnamen aus, und drücken Sie<br>anschließend die Taste <b>OK</b> .                                                                                                   | Vergewissern Sie sich, dass einer der oben dargestellten Bildschirm angezeigt wird, und drücken Sie die rechte Taste <b>FUNKTION</b> (FUNCTION).                                                                                                    |  |
| <ul> <li>Wenn sich das Gerät einer Privatwohnung befindet, werden möglicherweise in der Nähe verwendete Zugriffspunkte erkannt.</li> <li>Zugriffspunktnamen mit zwei 2-Byte-Zeichen werden zwar nicht richtig angezeigt, können aber ausgewählt werden.</li> </ul> |                                                                                                    | Wenn der obige Bildschirm nicht angezeigt wird, fahren Sie mit Schritt 💿 auf<br>Seite 41 fort.                                                                                                    |  |
| Selezionare <b>Impost. facile (Easy</b><br>setup), quindi toccare il pulsante OK.                                                                                                    | Selezionare il nome del punto di accesso annotato<br>a pagina 38, quindi toccare il pulsante <b>OK</b> .                                                                                                    | Assicurarsi che venga visualizzata una delle schermate sopra indicate, quindi toccare il pulsante <b>FUNZIONE (FUNCTION)</b> destro.                                                                                                    |  |
| <ul> <li>Se si abita in un appartamento, è possibile</li> <li>I nomi dei punti di accesso con caratteri a a selezionarli.</li> </ul>                                                                                                    | che vengano rilevati eventuali punti di accesso circostanti in uso.<br>2 byte non vengono visualizzati correttamente, tuttavia è possibile                                                                               | Se la schermata sopra indicata non viene visualizzata, vedere 🗿 a pagina 41.                                                                                                    |  |

| A B C D E F G H I J         K L M N 0 P Q R S T         U V H X Y Z         Space         OK Enter selected character         Done         Aa1 Del. character         Finie         Aa1 Sup. caract.                                                                              | Enter<br>characters<br>CK Set<br>Enter/edit                                                                      | 9<br>Connected to the access point.<br>Press OK.<br>Connexion au point d'accès<br>établie.<br>Appuyez sur OK.<br>When the above screen appears, touch the OK button.                                                                                                    |
|----------------------------------------------------------------------------------------------------|----------------------------------------------------------------------------------------------------|----------------------------------------------------------------------------------------------------|
| Enter the network key you wrote down on page 38, then touch the left <b>FUNCTION</b> button (E).<br>Touch the center <b>FUNCTION</b> button (F) to switch character entry modes.                                                                                                  | Entrer<br>caractères<br>OK Définir<br>Entrer/modif.                                                              | <ul> <li>If Failed to connect to the access point. appears, touch the OK button, make sure that the network key is correct, then enter it again. If a connection still cannot be established, refer to the printed manual: Network Setup Troubleshooting.</li> <li>Next, read "10 Install the Software (Network Connection)" on page 51!</li> </ul>                                                                                                    |
| <ul> <li>Enter upper and lower case letters of the alphabet correctly.</li> <li>For details on character entry, refer to the printed manual: Network Setup Troubleshooting.</li> </ul>                                                                                            | Make sure that the network key is correct, then touch the <b>OK</b>                                              | <ul> <li>Lorsque l'écran ci-dessus apparaît, appuyez sur le bouton OK.</li> <li>Si le message Echec de la connexion au point d'accès. (Failed to connect to the access point.) apparaît, appuyez sur le bouton OK, vérifiez que la clé réseau est correcte, puis entrez-la de nouveau. Si la connexion ne s'établit toujours pas recetter sur au manuel imperimé : Guide de pointe de la connexion de la connexion de</li></ul> |
| Appuyez sur le bouton FONCTION (FUNCTION) de gauche (E).<br>Appuyez sur le bouton FONCTION (FUNCTION) du centre (F) pour changer de<br>mode de saisie des caractères.                                                                                                    | button.                                                                                                    | Lisez ensuite la section « 10 Installation du logiciel (connexion réseau) » à la page 51.                                                                                                    |
| <ul> <li>Pour plus d'informations sur la saisie de caractères, reportez-vous au manuel imprimé Guide de dépannage réseau.</li> <li>Geben Sie den auf Seite 38 notierten Zugriffspunktnamen ein, und drücken Sie die linke Taste FUNKTION (FUNCTION) (E).</li> </ul>               | réseau est correcte, puis<br>appuyez sur le bouton<br><b>OK</b> .                                                | <ul> <li>Wenn der obige Bildschirm angezeigt wird, drücken Sie die Taste OK.</li> <li>Wenn die Meldung Herstellen der Verbindung zum Zugriffspunkt<br/>fehlgeschlagen. (Failed to connect to the access point.) angezeigt<br/>wird, drücken Sie die Taste OK, vergewissern Sie sich, dass der<br/>Netzwerkschlüssel stimmt, und geben Sie ihn erneut ein. Wenn noch immer<br/>keine Verbindung bergesetlt werden kann, finden Sie weitere Informationen</li> </ul>                                                                                                    |
| Geben Sie Groß- und Kleinbuchstaben korrekt ein.      Weitere Informationen über den Eingabemodus finden Sie im gedruckten                                                                                                    | Vergewissern Sie<br>sich, dass der<br>Netzwerkschlüssel richtig<br>ist, und drücken Sie die                      | Lesen Sie jetzt den Abschnitt "10 Installieren der Software<br>(Netzwerkverbindung)" auf Seite 51.                                                                                                    |
| Handbuch Netzwerk-Fehlerbehebungshandbuch.<br>Immettere la chiave di rete annotata a pagina 38, quindi toccare il<br>pulsante FUNZIONE (FUNCTION) sinistro (E).<br>Toccare il pulsante FUNZIONE (FUNCTION) centrale (F) per commutare le<br>modalità di immissione dei caratteri. | Taste <b>OK</b> .<br>Accertarsi che la chiave<br>di rete sia corretta, quindi<br>toccare il pulsante <b>OK</b> . | <ul> <li>Quando viene visualizzata la schermata sopra indicata, toccare il pulsante OK.</li> <li>Se viene visualizzato il messaggio Impossibile connettersi al punto di accesso. (Failed to connect to the access point.), toccare il pulsante OK, assicurarsi che la chiave di rete sia corretta, quindi immetterla nuovamente. Se il problema persiste, consultare il manuale: Guida alla risoluzione dei problemi di rete.</li> </ul>                                                                                                    |
| Immettere correttamente le lettere maiuscole e minuscole.     Per informazioni sull'immissione di caratteri, consultare il manuale: Guida alla risoluzione dei problemi di rete.                                                                                                  |                                                                                                    | Leggere quindi "10 Installazione del software (Connessione di rete)" a pagina 51.                                                                                                    |

Setup) Setup) Setup) Setup) Protected Protected Protected Protected (Wi-Fi (Wi-Fi (Wi-Fi ΪĻ -iN WPS WPS S S WP WP Wireless Setup Using mit Configuration sans fil à l'aide de con Einstellungen wireless Impostazione Drahtlose

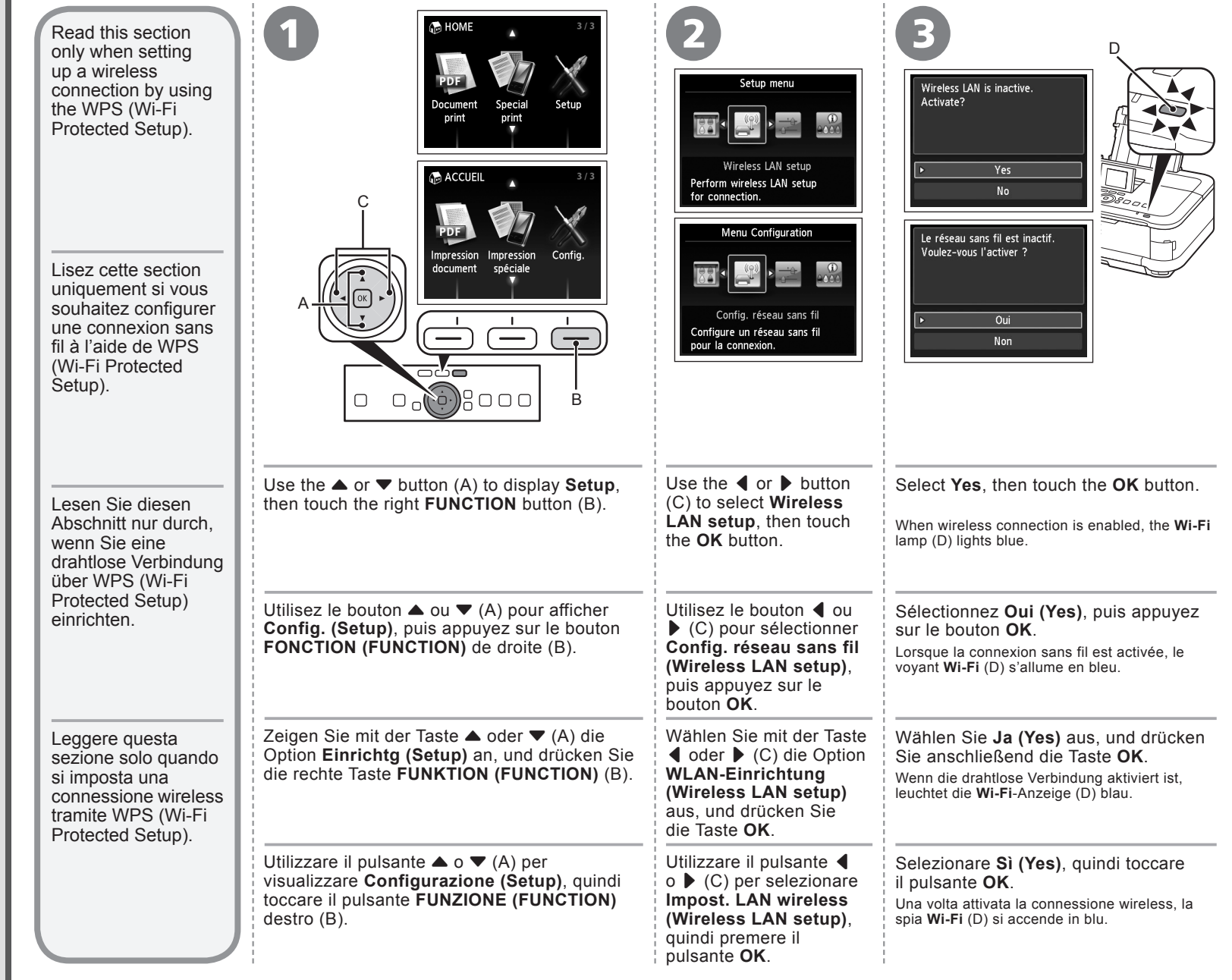

| 4                                                                                                    | 5                                                                                   | 6                                                                                                    | 7                                                                                                    |
|----------------------------------------------------------------------------------------------------|-------------------------------------------------------------------------------------|----------------------------------------------------------------------------------------------------|----------------------------------------------------------------------------------------------------|
| Wireless LAN setup       Easy setup       • Other setup                                                                | Other setup                                                                         | WPS     WPS <ul> <li>Push button method</li> <li>PIN code method</li> <li>Code PIN</li> </ul>                                                                                                    | Connect to an access point supporting the WPS push button method.       Connectez-vous à un point d'accès prenant en charge la méthode du bouton poussoir WPS.         Press OK .       Appuyez sur OK .                                                                                                    |
| Config. réseau sans fil                                                                                                | Autre Configuration                                                                 | Select <b>Push button method</b> , then touch the <b>OK</b> button.                                                                                                    | Touch the <b>OK</b> button.                                                                                                    |
| Configuration facile  Autre Configuration                                                                              | ▶ WPS<br>WCN<br>Configuration avancée                                               | • To use the PIN code method for setup, select <b>PIN code metho</b><br>to operate the machine and access point. When the screen in<br>If the setup is not completed within 10 minutes and the timeout<br>again and set the new PIN code displayed on the screen to the<br>setup has been completed within 10 minutes, select the metho<br>If another error appears, refer to the printed manual: <b>Network</b>                                                                                                    | <b>bd</b> in ③, then touch the <b>OK</b> button. Follow the on-screen instructions<br>④ appears, touch the <b>OK</b> button.<br>t error screen appears, touch the <b>OK</b> button to perform the setup<br>e access point. If the timeout error screen appears even though the<br>bd other than the PIN code method to perform the wireless LAN.<br><b>Setup Troubleshooting</b> .                                                                                               |
| Select <b>Other setup</b> , then touch the <b>OK</b> button.                                                           | Select <b>WPS</b> , then touch the <b>OK</b> button.                                | Sélectionnez <b>Bouton poussoir (Push button</b><br><b>method)</b> , puis appuyez sur le bouton <b>OK</b> .                                                                                                    | Appuyez sur le bouton <b>OK</b> .                                                                                                    |
| Sélectionnez Autre<br>Configuration (Other                                                                             | Sélectionnez <b>WPS</b> , puis appuyez sur le bouton                                | <ul> <li>Pour utiliser le code PIN pour la configuration, sélectionnez Co<br/>OK. Suivez les instructions à l'écran pour faire fonctionner la n<br/>appuyez sur le bouton OK.<br/>Si la configuration n'est pas terminée dans un délai de 10 minu<br/>bouton OK pour recommencer la configuration et définir le nou<br/>de délai d'attente se produit alors que la configuration a été eff<br/>que celle du code PIN pour effectuer la configuration du réseau<br/>imprimé Guide de dépannage réseau.</li> </ul>                                                      | bde PIN (PIN code method) à l'étape (), puis appuyez sur le bouton<br>nachine et le point d'accès. Lorsque l'écran de l'étape () apparaît,<br>utes et si une erreur de délai d'attente se produit, appuyez sur le<br>aveau code PIN affiché à l'écran pour le point d'accès. Si une erreur<br>rectuée dans le délai de 10 minutes, sélectionnez la méthode autre<br>u sans fil. Si une autre erreur apparaît, reportez-vous au manuel                                            |
| le bouton <b>OK</b> .                                                                                                  | UK.                                                                                 | Wählen Sie <b>Tastendrückmethode (Push button method)</b> aus, und drücken Sie anschließend die Taste <b>OK</b> .                                                                                                    | Drücken Sie die Taste <b>OK</b> .                                                                                                    |
|                                                                                                    |                                                                                     | <ul> <li>Um die PIN-Code-Methode zur Einrichtung zu verwenden, wäh<br/>drücken Sie die Taste OK. Gehen Sie den Anweisungen auf de<br/>zu bedienen. Wenn der Bildschirm in</li></ul>                                                                                                    | hlen Sie <b>PIN-Code-Methode (PIN code method)</b> in <b>③</b> aus, und<br>em Bildschirm entsprechend vor, um das Gerät und den Zugriffspunkt<br>en Sie die Taste <b>OK</b> .                                                                                                    |
| Wählen Sie <b>Andere</b><br>Einrichtung (Other<br>setup) aus, und drücken<br>Sie anschließend die<br>Taste <b>OK</b> . | Wählen Sie <b>WPS</b> aus, und<br>drücken Sie anschließend<br>die Taste <b>OK</b> . | Falls die Einrichtung nicht innerhalb von 10 Minuten abgeschlo<br>die Taste <b>OK</b> , führen Sie die Einrichtung erneut aus, und stelle<br>den Zugriffspunkt ein. Wird der Zeitüberschreitungsfehler auch<br>abgeschlossen haben, führen Sie die WLAN-Einrichtung mit ei<br>weiterer Fehler angezeigt wird, finden Sie weitere Informatione                                                                                                    | bssen und ein Zeitüberschreitungsfehler gemeldet wird, drücken Sie<br>en Sie den auf dem Bildschirm angezeigten neuen PIN-Code auf<br>i dann gemeldet, wenn Sie die Einrichtung innerhalb von 10 Minuten<br>iner anderen Methode als der PIN-Code-Methode durch. Wenn ein<br>en im gedruckten Handbuch <b>Netzwerk-Fehlerbehebungshandbuch</b> .                                                                                                    |
|                                                                                                    |                                                                                     | Selezionare <b>Metodo pulsante (Push button method)</b> , quindi premere il pulsante <b>OK</b> .                                                                                                    | Toccare il pulsante <b>OK</b> .                                                                                                    |
| Selezionare Altre<br>impostazioni (Other<br>setup), quindi premere<br>il pulsante OK.                                  | Selezionare <b>WPS</b> , quindi toccare il pulsante <b>OK</b> .                     | <ul> <li>Per utilizzare il metodo codice PIN per la configurazione, selez<br/>il pulsante OK. Seguire le istruzioni visualizzate sullo schermo<br/>visualizzata la schermata in (2), toccare il pulsante OK.<br/>Se la procedura di configurazione non viene completata entro<br/>toccare il pulsante OK per eseguire nuovamente la configurazi<br/>del codice di accesso. Se viene visualizzata la schermata di er<br/>completata entro 10 minuti, selezionare un metodo codice dive<br/>Se viene visualizzato un altro errore, consultare il manuale: Gu</li> </ul> | tionare <b>Metodo codice PIN (PIN code method)</b> in (), quindi toccare<br>per attivare la stampante e il punto di accesso. Quando viene<br>10 minuti e viene visualizzata una schermata di errore di timeout,<br>ione e impostare il nuovo codice PIN visualizzato nella schermata<br>rore di timeout anche se la procedura di configurazione è stata<br>erso da PIN per eseguire la configurazione della LAN wireless.<br><b>Jida alla risoluzione dei problemi di rete</b> . |

. .

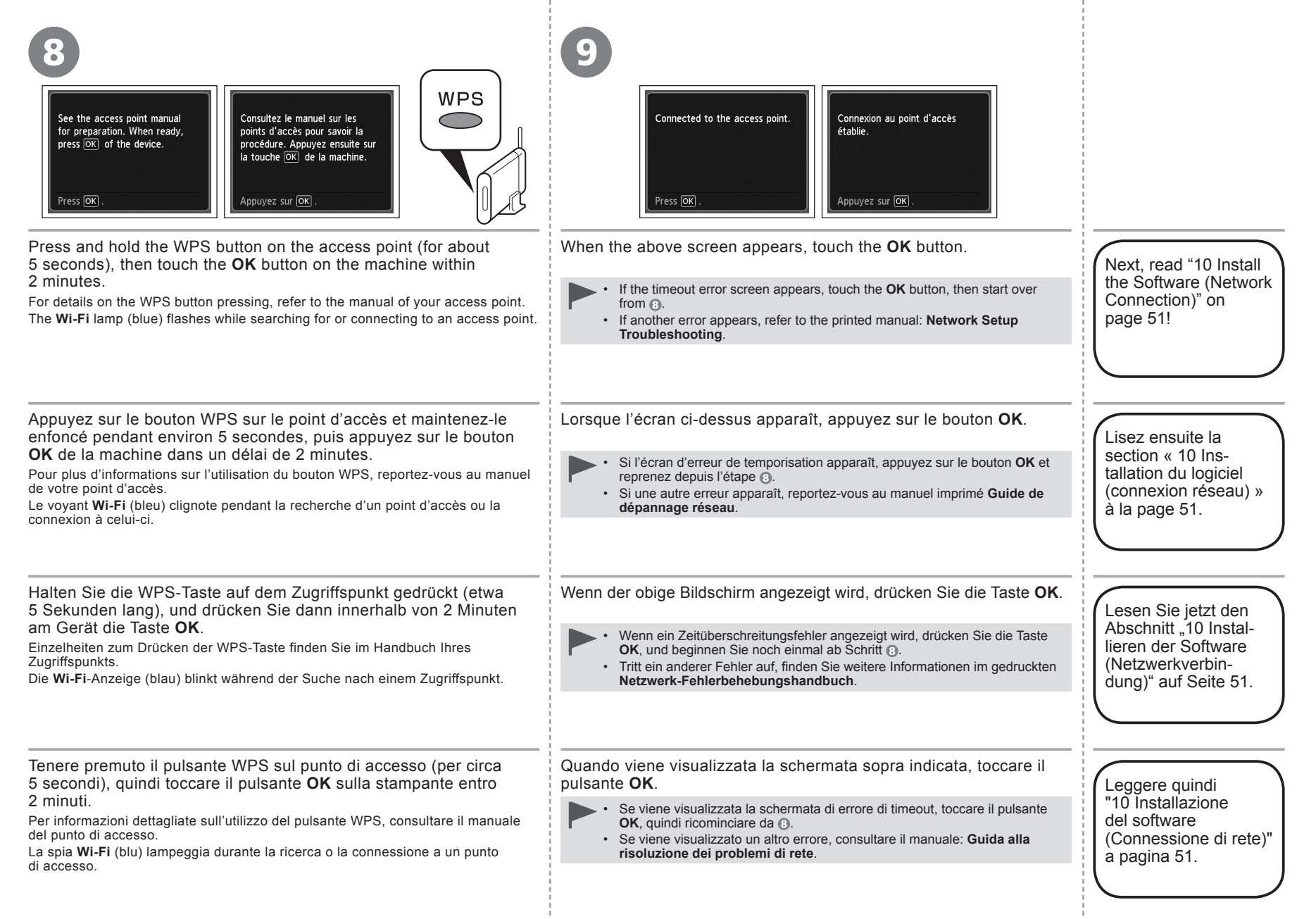

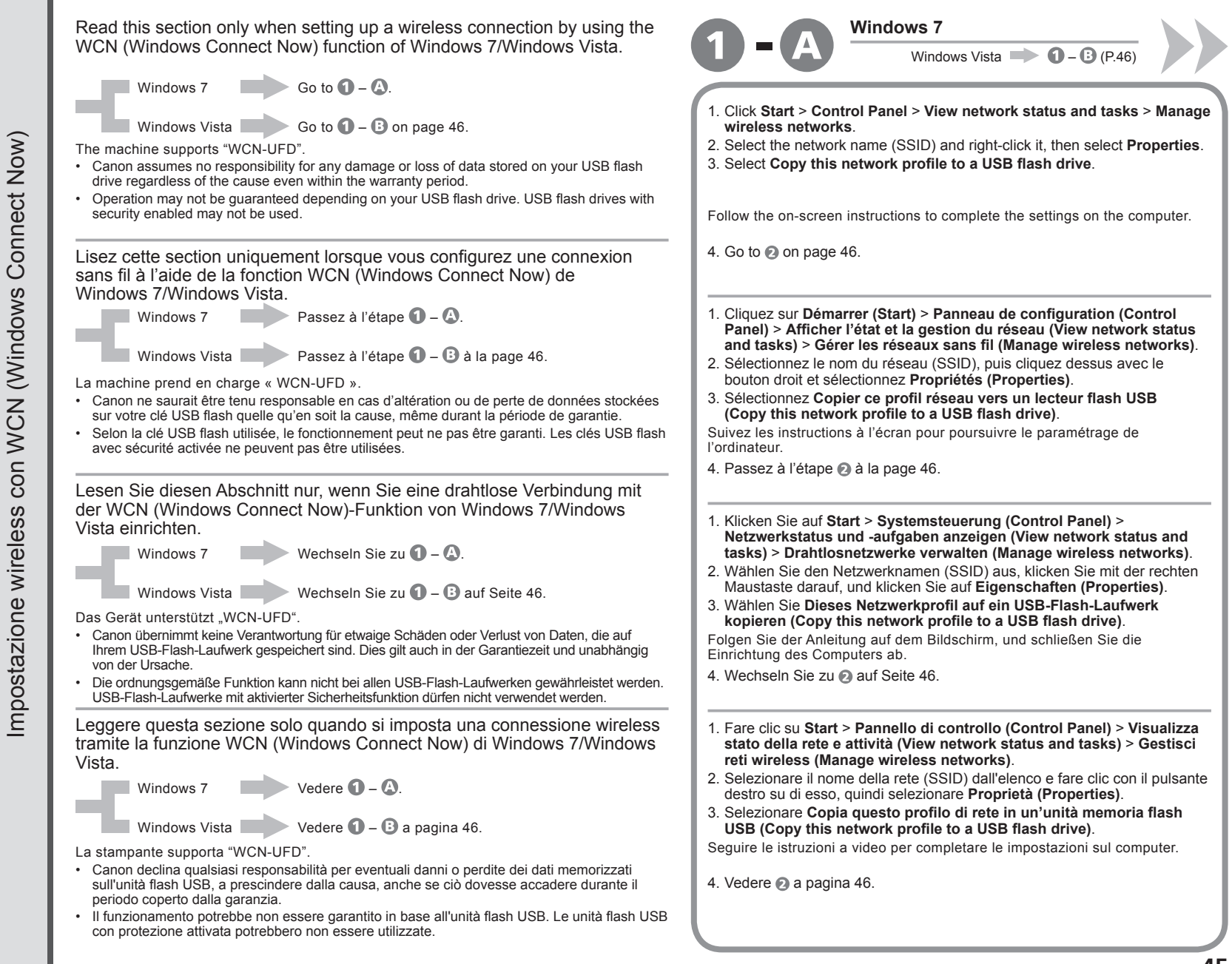

Now) Now) Connect Now) Connect Connect Connect (Windows (Windows (Windows (Windows Wireless Setup Using WCN WCN WCN WCN mit con Configuration sans fil à l'aide de Einstellungen Impostazione wireless Drahtlose

### Windows Vista

- 1. From the Start menu of the Windows side, select Network, then click Add a wireless device on the menu.
- 2. Click I want to add a wireless device or computer that is not on the list, using a USB flash drive.
- 3. Click Add the device or computer using a USB flash drive.
- 4. Select the network name (SSID), then click Next.

Follow the on-screen instructions to complete the settings on the computer.

### 5. Go to 🙉.

- 1. Dans le menu Démarrer (Start) de Windows, sélectionnez Réseau (Network), puis cliquez sur Ajouter un périphérique sans fil (Add a wireless device) dans le menu.
- 2. Cliquez sur Je veux ajouter un périphérique sans fil ou un ordinateur qui ne figure pas dans la liste à l'aide d'un lecteur flash USB (I want to add a wireless device or computer that is not on the list, using a USB flash drive)
- 3. Cliquez sur Ajouter le périphérique ou l'ordinateur à l'aide d'un lecteur flash USB (Add the device or computer using a USB flash drive).
- 4. Sélectionnez le nom du réseau (SSID), puis cliquez sur Suivant (Next).

Suivez les instructions à l'écran pour poursuivre le paramétrage de l'ordinateur.

- 5. Passez à l'étape 🕗
- 1. Zeigen Sie in Windows im Menü Start auf Netzwerk (Network), und klicken Sie auf Ein Drahtlosgerät hinzufügen (Add a wireless device).
- 2. Klicken Sie auf Mit einem USB-Flashlaufwerk ein Drahtlosgerät oder -computer hinzufügen, das bzw. der nicht in der Liste aufgeführt ist (I want to add a wireless device or computer that is not on the list, using a USB flash drive).
- 3. Klicken Sie auf Das Gerät oder den Computer mit einem USB-Flashlaufwerk hinzufügen (Add the device or computer using a USB flash drive).
- 4. Wählen Sie den Netzwerknamen (SSID) aus, und klicken Sie auf Weiter (Next).

Folgen Sie der Anleitung auf dem Bildschirm, und schließen Sie die Einrichtung des Computers ab.

- 5. Wechseln Sie zu 🙉.
- 1. Dal menu Start del lato Windows, selezionare Rete (Network), quindi fare clic su Aggiungi un dispositivo wireless (Add a wireless device) sul menu.
- 2. Fare clic su Desidero aggiungere un computer o dispositivo wireless non incluso nell'elenco, tramite un'unità memoria flash USB (I want to add a wireless device or computer that is not on the list, using a USB flash drive).
- 3. Fare clic su Aggiungi il dispositivo o computer utilizzando un'unità memoria flash USB (Add the device or computer using a USB flash drive).
- 4. Selezionare dall'elenco il nome della rete (SSID), quindi fare clic su Avanti (Next).

Seguire le istruzioni a video per completare le impostazioni sul computer.

5. Vedere 🙉.

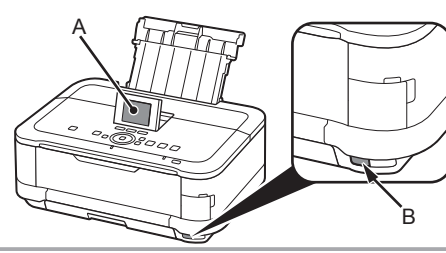

- 1. Select Wireless LAN setup of the Setup menu screen on the LCD (A), then touch the **OK** button.
- 2. Select Other setup, then touch the OK button.
- 3. Select WCN, then touch the OK button.
- 4. Connect the USB flash drive to the Direct Print Port (USB connector) (B) on the front right of the machine. then touch the OK button.
- 5. When Wireless LAN settings completed. screen is displayed, touch the **OK** button and eject the USB flash drive

Next, read "10 Install the Software (Network Connection)" on page 51!

1. Sélectionnez Config. réseau sans fil (Wireless LAN 4. Connectez la clé USB flash au port d'impression setup) dans l'écran Menu Configuration (Setup menu) sur l'écran LCD (A), puis appuyez sur le bouton OK.

3. Sélectionnez WCN, puis appuvez sur le bouton OK.

- 2. Sélectionnez Autre Configuration (Other setup). puis appuyez sur le bouton OK.
- de la machine, puis appuyez sur le bouton OK. 5. Lorsque l'écran Paramétrage du réseau sans fil effectué. (Wireless LAN settings completed.) s'affiche, appuyez sur le bouton **OK** et éjectez la clé USB flash

directe (connecteur USB) (B) situé à droite, sur l'avant

Lisez ensuite la section « 10 Installation du logiciel (connexion réseau) » à la page 51.

- 1. Wählen Sie auf der LCD-Anzeige (A) im Bildschirm Menü Einrichten (Setup menu) die Option WLAN-Einrichtung (Wireless LAN setup) aus, und drücken Sie die Taste OK
- 2. Wählen Sie die Option Andere Einrichtung (Other setup) aus. und drücken Sie die Taste OK.
- 4 Setzen Sie das USB-Flash-Laufwerk vorne rechts am Gerät in den Anschluss für den Direktdruck (USB-Anschluss) (B) ein, und drücken Sie die Taste OK.
- 5. Wenn der Bildschirm WLAN-Einstellungen sind abgeschlossen. (Wireless LAN settings completed.) angezeigt wird, drücken Sie die Taste OK, und nehmen Sie das USB-Flash-I aufwerk heraus
- 3. Wählen Sie die Option WCN aus, und drücken Sie die Taste OK.

Lesen Sie jetzt den Abschnitt "10 Installieren der Software (Netzwerkverbindung)" auf Seite 51.

- 1. Selezionare Impost. LAN wireless (Wireless LAN setup) della schermata Menu Impostazione (Setup menu) sul display LCD (A), quindi toccare il pulsante OK.
- 2. Selezionare Altre impostazioni (Other setup), quindi toccare il pulsante OK.
- 3. Selezionare WCN, guindi toccare il pulsante OK.
- 4. Collegare l'unità flash USB alla porta di stampa diretta (connettore USB) (B) sulla parte anteriore destra della stampante, quindi toccare il pulsante OK.
- 5. Quando viene visualizzata la schermata Impostazioni LAN wireless completate. (Wireless LAN settings completed.), toccare il pulsante OK ed espellere l'unità flash USB.

Leggere quindi "10 Installazione del software (Connessione di rete)" a pagina 51.

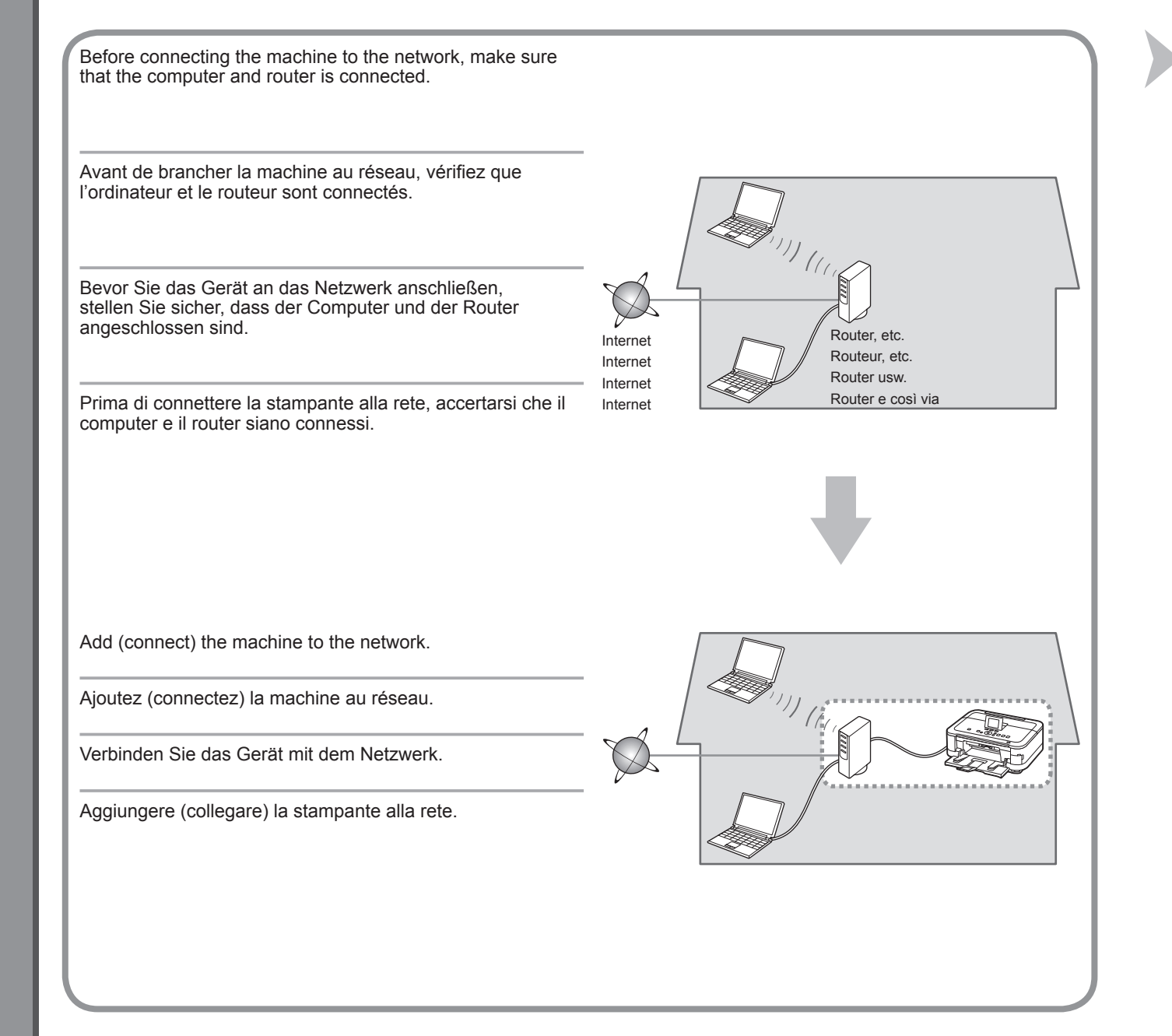

- Notes on Wired Connection
- Remarques relatives à la connexion filaire
- Hinweise zu Kabelverbindungen
- Note sulla connessione cablata
- The configuration, router functions, setup procedures and security settings of the network device vary depending on your system environment. For details, refer to your device's instruction manual or contact its manufacturer.
- In an office setup, consult your network administrator.
- If you connect to a network that is not protected with security measures, there is a risk of disclosing data such as your personal information to a third party.
- · The machine cannot be used over a wireless and wired connection at the same time.
- If an error message appears or if you have trouble with the network connection, refer to the printed manual: Network Setup Troubleshooting.
- La configuration, les fonctions du routeur, les procédures de configuration et les paramètres de sécurité du périphérique réseau varient selon votre environnement système. Pour plus d'informations, reportez-vous au manuel d'instructions de votre périphérique ou contactez son fabricant.
- Dans le cadre de la configuration d'un site, consultez votre administrateur réseau.
- Si vous vous connectez à un réseau non protégé par des mesures de sécurité, il existe un risque de divulgation de données (vos coordonnées personnelles, par exemple) à une tierce partie.
- · La machine ne peut pas être utilisée simultanément sur un réseau sans fil et avec une connexion câblée.
- Si un message d'erreur apparaît ou que vous rencontrez des problèmes avec la connexion réseau, reportez-vous au manuel imprimé Guide de dépannage réseau.
- Die Konfiguration, Routerfunktionen, Einrichtungsvorgänge und Sicherheitseinstellungen des Netzwerkgeräts variieren je nach Systemumgebung. Um weitere Informationen zu erhalten, lesen Sie im Handbuch des Geräts nach, oder wenden Sie sich an den Hersteller.
- Wenden Sie sich bei einer Büroeinrichtung an den Netzwerkadministrator.
- Wenn Sie eine Verbindung zu einem Netzwerk herstellen, das nicht durch Sicherheitsmaßnahmen geschützt ist, besteht das Risiko, dass beispielsweise persönliche Daten an Dritte weitergegeben werden.
- Das Gerät kann nicht gleichzeitig über eine drahtlose und eine Kabelverbindung verwendet werden.
- Wenn eine Fehlermeldung angezeigt wird oder Sie Probleme mit der Netzwerkverbindung haben, finden Sie weitere Informationen im gedruckten Handbuch Netzwerk-Fehlerbehebungshandbuch.
- La configurazione, le funzioni del router, le procedure di installazione e le impostazione di protezione dei dispositivi di rete variano in base all'ambiente di sistema. Per informazioni, consultare il manuale di istruzioni del dispositivo o contattare il produttore.
- In caso di installazione all'interno di uffici, consultare l'amministratore della rete.
- Se ci si connette a una rete non protetta, alcuni dati, ad esempio i dati personali, potrebbero essere divulgati a terzi.
- · La stampante non può essere utilizzata contemporaneamente in una connessione wireless e una cablata.
- Se viene visualizzato un messaggio di errore o se si riscontrano problemi di connessione in rete, consultare il manuale cartaceo: Guida alla risoluzione dei problemi di rete.

| <image/>                                                                                                    | 2                                                                                                    | Setup menu   Weine Settings   Device settings   Perform various settings.   Menu Configuration Weine Settings Raramètres périphérique Effectuez divers réglages. |
|----------------------------------------------------------------------------------------------------|----------------------------------------------------------------------------------------------------|----------------------------------------------------------------------------------------------------|
| Retirez le capuchon (A), puis connectez un périphérique réseau (routeur, etc.)<br>à l'aide d'un câble Ethernet (B). | Use the ▲ or ▼ button (C) to display<br>Setup, then touch the right FUNCTION button (D).                                                                     | Use the ◀ or ▶ button (E) to select <b>Device settings</b> , then touch the <b>OK</b> button.                                                                    |
| Nehmen Sie die Kappe (A) ab, und schließen Sie ein Netzwerkgerät (Router usw.)<br>mit einem Ethernet-Kabel an (B).  | Utilisez le bouton ▲ ou ▼ (C) pour<br>afficher <b>Config. (Setup)</b> , puis appuyez<br>sur le bouton <b>FONCTION (FUNCTION)</b><br>de droite (D).           | Utilisez le bouton ◀ ou ▶ (E) pour<br>sélectionner <b>Paramètres périphérique</b><br>(Device settings), puis appuyez sur le<br>bouton OK.                        |
| Rimuovere il cappuccio (A), quindi effettuare la connessione a una periferica di                                    | Zeigen Sie mit der Taste ▲ oder ▼<br>(C) die Option <b>Einrichtg (Setup)</b><br>an, und drücken Sie die rechte Taste<br><b>FUNKTION (FUNCTION)</b> (D).      | Wählen Sie mit der Taste ◀ oder ▶<br>(E) die Option <b>Geräteeinstellungen</b><br>(Device Settings) aus, und drücken<br>Sie die Taste OK.                        |
| rete (router e così via) tràmite un cavo Ethernet (B).                                                              | Utilizzare il pulsante ▲ o ▼ (C) per<br>visualizzare <b>Configurazione (Setup)</b> ,<br>quindi toccare il pulsante <b>FUNZIONE</b><br>(FUNCTION) destro (D). | Utilizzare il pulsante ◀ o ▶ (E) per<br>selezionare <b>Impostazioni periferica</b><br>(Device settings), quindi toccare il<br>pulsante OK.                       |

÷

÷

÷

| 4                                                                                                    | 6                                                                                                    | 6                                                                                                  |
|----------------------------------------------------------------------------------------------------|----------------------------------------------------------------------------------------------------|----------------------------------------------------------------------------------------------------|
| Device settings         Plain paper feed settings         Print settings         LAN settings         Device user settings         Mobile phone print settings         PictBridge print settings         Language selection | LAN settings<br>Change wireless/wired<br>Wireless LAN setup<br>Confirm LAN settings<br>Other settings<br>Reset LAN settings                                                                | Change wireless/wired<br>Wireless LAN active<br>> Wired LAN active<br>Disable LAN                  |
| Paramètres périphérique<br>Paramètres alim, papier ordinaire<br>Paramètres impression<br>Paramètres réseau<br>Paramètres utilisateur périph.<br>Param, impr. tél portable<br>Param, impr. PictBridge<br>Sélection de langue | Paramètres réseau         Changer sans fil/câblé         Config. réseau sans fil         Confirmer les paramètres réseau         Autres paramètres         Réinitialiser paramètres réseau | Changer sans fil/câblé<br>Réseau sans fil actif<br>▶ Réseau câblé actif<br>Désactiver réseau       |
| Select LAN settings, then touch the OK button.                                                                                                    | Select <b>Change wireless/wired</b> , then touch the <b>OK</b> button.                                                                                                    | Select Wired LAN active, touch the OK button.                                                      |
|                                                                                                    |                                                                                                    | Next, read "10 Install the Software (Network Connection)" on page 51!                              |
| Sélectionnez <b>Paramètres réseau (LAN settings)</b> , puis appuyez sur le bouton <b>OK</b> .                                                                                                    | Sélectionnez Changer sans fil/câblé<br>(Change wireless/wired), puis<br>appuyez sur le bouton OK                                                                                           | Sélectionnez <b>Réseau câblé actif (Wired LAN active)</b> , puis appuyez sur le bouton <b>OK</b> . |
|                                                                                                    |                                                                                                    | Lisez ensuite la section « 10 Installation du logiciel (connexion réseau) » à la page 51.          |
| Wählen Sie LAN-Einstellungen<br>(LAN settings) aus, und drücken Sie<br>anschließend die Taste OK                                                                                                    | Wählen Sie WLAN/LAN umschalten<br>(Change wireless/wired) aus, und<br>drücken Sie die Taste OK                                                                                             | Wählen Sie LAN aktiv (Wired LAN active) aus, und drücken Sie die Taste OK.                         |
|                                                                                                    |                                                                                                    | Lesen Sie jetzt den Abschnitt "10 Installieren der Software (Netzwerkverbindung)" auf Seite 51.    |
| Selezionare Impostazioni LAN (LAN settings), quindi toccare il pulsante OK.                                                                                                    | Selezionare Modifica wireless/wired<br>(Change wireless/wired), quindi<br>toccare il pulsante OK                                                                                           | Selezionare LAN wired attiva (Wired LAN active), quindi toccare il pulsante OK.                    |
|                                                                                                    |                                                                                                    | Leggere quindi "10 Installazione del software (Connessione di rete)"<br>a pagina 51.               |

| • To use the machine by connecting it to a computer, software including the drivers needs to be copied (installed) to the computer's hard disk. The installation process takes about 20 minutes. (The installation time varies depending on the computer environment or the number of application software to be installed.)                                                                                                    | <ul> <li>Pour pouvoir utiliser la machine à partir d'un ordinateur, vous devez copier<br/>(installer) le logiciel, de même que les pilotes, sur le disque dur. Le processus<br/>d'installation prend environ 20 minutes. (La durée de l'installation varie selon<br/>l'environnement informatique et le nombre d'applications à installer.)</li> </ul>                                                                                                    |
|----------------------------------------------------------------------------------------------------|----------------------------------------------------------------------------------------------------|
| <ul> <li>Quit all running applications before installation.</li> <li>Log on as the administrator (or a member of the Administrators group).</li> <li>Do not switch users during the installation process.</li> <li>Internet connection may be required during the installation. Connection fees may apply. Consult the internet service provider.</li> <li>It may be necessary to restart your computer during the installation process. Follow the on-screen instructions and do not remove the Setup CD-ROM during restarting.</li> <li>The installation resumes once your computer has restarted.</li> <li>If the firewall function of your security software is turned on, a warning message may appear that Canon software is attempting to access the network. If such a warning message appears, set the security software to always allow access.</li> <li>For the system requirements, refer to "13 Specifications".</li> </ul>                                                                                                    | <ul> <li>Quittez toutes les applications en cours d'exécution avant l'installation.</li> <li>Connectez-vous en tant qu'administrateur (ou membre du groupe<br/>Administrateurs).</li> <li>Ne changez pas d'utilisateur au cours du processus d'installation.</li> <li>Une connexion Internet peut s'avérer nécessaire lors de l'installation.<br/>Des frais de connexion peuvent vous être facturés. Consultez votre<br/>fournisseur d'accès Internet.</li> <li>Vous devrez peut-être redémarrer votre ordinateur durant le processus<br/>d'installation. Suivez les instructions à l'écran et ne retirez pas le<br/>CD-ROM d'installation pendant le redémarrage.<br/>L'installation reprend après le redémarrage de votre ordinateur.</li> <li>Si la fonction de pare-feu de votre logiciel de sécurité est activée, un<br/>message d'avertissement peut apparaître indiquant que le logiciel Canon<br/>tente d'accèder au réseau. Si un message de ce type apparaît, configurez<br/>le logiciel de sécurité pour toujours autoriser l'accès.</li> <li>Pour connaître la configuration système requise, reportez-vous à la<br/>section « 13 Spécifications ».</li> </ul> |
| <ul> <li>Um das Gerät in Verbindung mit einem Computer verwenden zu können, müssen<br/>Software und Treiber auf die Festplatte des Computers kopiert bzw. installiert<br/>werden. Der Installationsvorgang nimmt ca. 20 Minuten in Anspruch. (Die<br/>Installationsdauer hängt von der Computerumgebung sowie der Anzahl der zu<br/>installierenden Anwendungen ab.)</li> </ul>                                                                                                    | <ul> <li>Per utilizzare la stampante collegandola a un computer, nel software sono<br/>disponibili i driver da copiare (installare) sul disco rigido del computer. Il processo<br/>di installazione richiede circa 20 minuti. La durata dell'installazione varia<br/>a seconda dell'ambiente del computer o del numero di applicazioni da installare.</li> </ul>                                                                                                    |
| <ul> <li>Schließen Sie vor der Installation alle offenen Anwendungen.</li> <li>Melden Sie sich als Administrator (oder Mitglied der Administratorgruppe) an.</li> <li>Wechseln Sie während des Installationsvorgangs nicht den Benutzer.</li> <li>Während der Installation ist möglicherweise eine Internetverbindung<br/>erforderlich. Möglicherweise fallen Verbindungsgebühren an. Wenden<br/>Sie sich hierzu an Ihren Internetprovider.</li> <li>Möglicherweise muss während des Installationsvorgangs der Computer<br/>neu gestartet werden. Folgen Sie in diesem Fall den Anweisungen<br/>auf dem Bildschirm. Nehmen Sie die Installations-CD-ROM (Setup<br/>CD-ROM) während des Neustarts nicht heraus.<br/>Die Installation wird nach dem Neustart des Computers fortgesetzt.</li> <li>Falls die Firewall-Funktionen der Sicherheitssoftware aktiviert sind, wird<br/>möglicherweise die Warnmeldung angezeigt, dass die Canon-Software<br/>auf das Netzwerk zugreifen möchte. Falls eine solche Warnmeldung<br/>angezeigt wird, konfigurieren Sie die Sicherheitssoftware so, dass der<br/>Zugriff immer erlaubt wird.</li> <li>Eine Beschreibung der Systemvoraussetzungen finden Sie unter<br/>"13 Technische Daten".</li> </ul> | <ul> <li>Prima di eseguire l'installazione, chiudere tutte le applicazioni in esecuzione.</li> <li>Accedere al computer come amministratore (o membro del gruppo Administrators).</li> <li>Non alternare account utente diversi durante il processo di installazione.</li> <li>Durante l'installazione potrebbe essere necessaria la connessione a lnternet. È possibile che siano presenti costi di connessione a carico del cliente. Consultare il provider Internet.</li> <li>Durante la procedura di installazione potrebbe essere necessario riavviare il computer. Attenersi alle istruzioni visualizzate e non rimuovere il CD-ROM di installazione (Setup CD-ROM) durante il riavvio. L'installazione riprenderà dopo il riavvio del computer.</li> <li>Se la funzione firewall del software di protezione è attivata, potrebbe venire visualizzato un messaggio che avvisa che il software Canon sta tentando di accedere alla rete. In questo caso, impostare il software di protezione in modo da consentire sempre l'accesso.</li> <li>Per i requisiti di sistema, vedere "13 Specifiche".</li> </ul>                                                          |

| <ul> <li>Windows</li> <li>Easy-WebPrint EX</li> <li>Easy-WebPrint EX</li> <li>Easy-WebPrint EX</li> <li>Easy-WebPrint EX</li> <li>Easy-WebPrint EX</li> </ul>                                                                                                    |                                                                                                    |
|----------------------------------------------------------------------------------------------------|----------------------------------------------------------------------------------------------------|
| Easy-WebPrint EX est un logiciel d'impression Web<br>qui est installé sur l'ordinateur en même temps que<br>le logiciel fourni. Internet Explorer 7 ou une version<br>ultérieure est requis pour utiliser le logiciel. Vous<br>devrez vous connecter à Internet pour l'installation.                             | <ul> <li>Turn on the computer, then insert the Setup CD-ROM into the CD-ROM drive.</li> <li>If you are using Windows, the setup program starts automatically.</li> <li>For Windows         <ul> <li>If the program does not start automatically, double-click the CD-ROM icon in Computer or My Computer. When the CD-ROM contents appear, double-click MSETUP4.EXE.</li> </ul> </li> </ul>                                                                                                    |
| Bei Easy-WebPrint EX handelt es sich um die                                                                                                    | <ul> <li>Allumez l'ordinateur et insérez le CD-ROM d'installation dans le lecteur de CD-ROM.</li> <li>Si vous utilisez Windows, le programme d'installation démarre automatiquement.</li> <li>Sous Windows         <ul> <li>Si le programme d'installation ne se lance pas automatiquement, double-cliquez sur l'icône de CD-ROM dans Ordinateur ou Poste de travail. Une fois le contenu du CD-ROM affiché, double-cliquez sur MSETUP4.EXE.</li> </ul> </li> </ul>                                                                                                    |
| Webdrucksoftware, die bei der Installation der<br>mitgelieferten Software auf Ihrem Computer installiert<br>wird. Zur Verwendung dieser Software ist Internet<br>Explorer 7 oder höher erforderlich. Für die Installation<br>ist eine Internetverbindung erforderlich.                                           | Schalten Sie den Computer ein, und legen Sie die <b>Installations-CD-ROM (Setup CD-ROM)</b><br>in das CD-ROM-Laufwerk ein.<br>Wenn Sie Windows verwenden, startet das Setup-Programm automatisch.<br>Für Windows                                                                                                    |
| Easy-WebPrint EX è un software di stampa Web che<br>viene installato nel computer insieme al software<br>fornito. Per utilizzare questo software è necessario<br>disporre di Internet Explorer 7 o versione successiva.<br>Per eseguire l'installazione, è necessario disporre di<br>una connessione a Internet. | <ul> <li>Weini das Programma nicht automatisch startet, doppeiklicken Sie auf das CD-ROM-Symbol uhter Computer oder Arbeitsplatz (My Computer). Wenn der Inhalt der CD-ROM angezeigt wird, doppeiklicken Sie auf MSETUP4.EXE.</li> <li>Accendere il computer, quindi inserire il CD-ROM di installazione (Setup CD-ROM) nell'unità CD-ROM.</li> <li>Se si utilizza Windows, il programma di installazione verrà avviato automaticamente.</li> <li>Per Windows         <ul> <li>Se il programma non viene avviato automaticamente, fare doppio clic sull'icona del CD-ROM in Computer</li> </ul> </li> </ul> |

# Install the Software Installation du logiciel Installieren der Software Installazione del software

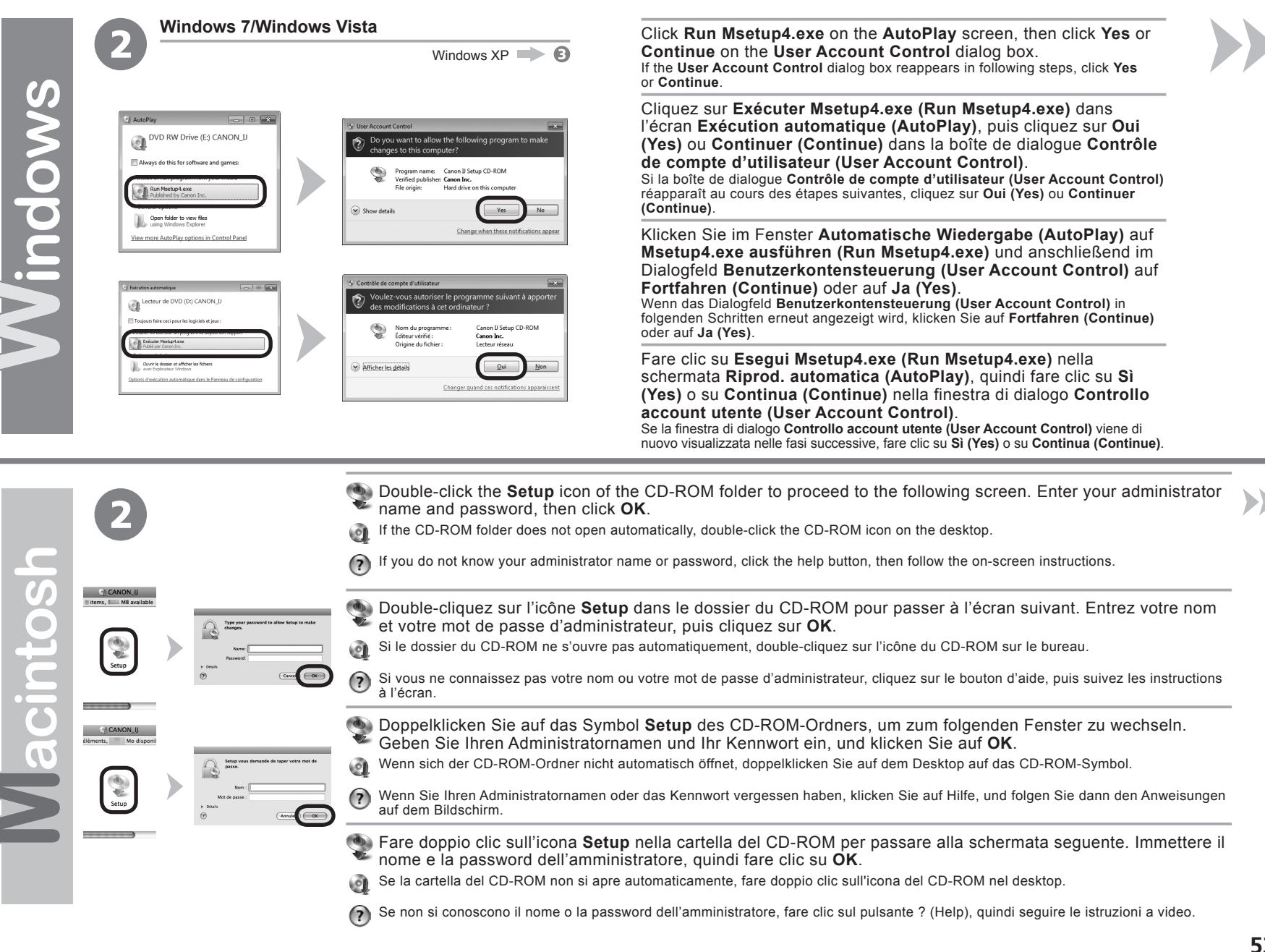

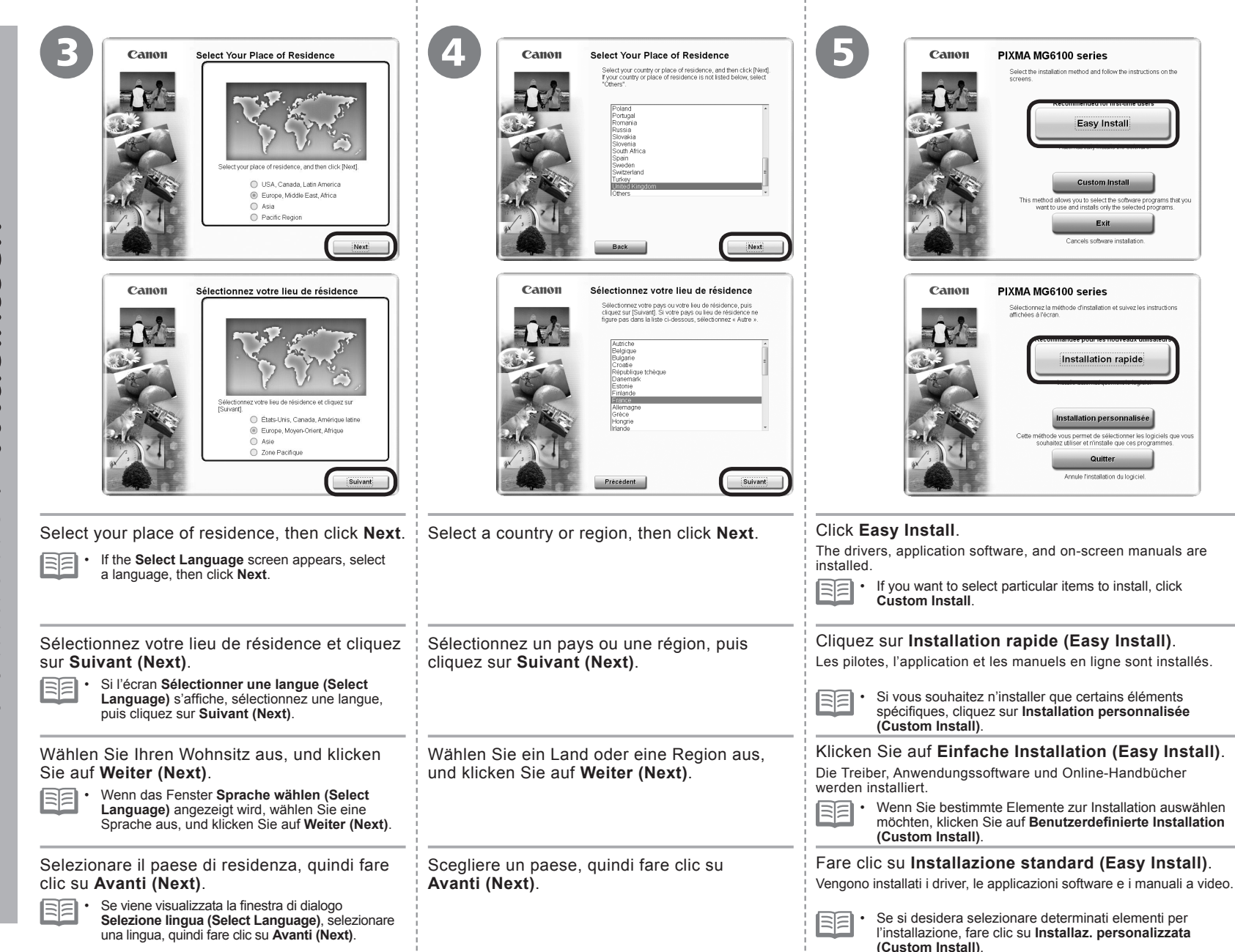

Windows / Macintosh

| Easy Install Der C IIIII MB ter spec<br>Ter und spec<br>Dopin het RC OKE = 10<br>Dopin het RC OKE = 10<br>Dopin het RC OKE = 10                                                    | Installation rapide                                                                                                    | Select the printer connection method                                                                                                    | Sélectionnez la méthode de connexion de l'Imprimante                                            |
|----------------------------------------------------------------------------------------------------|----------------------------------------------------------------------------------------------------|----------------------------------------------------------------------------------------------------|-------------------------------------------------------------------------------------------------|
| The listed software programs will be installed. To proceed, click (Instal). To display an introduction of the software, more the mouse pointer to the software name Back [Install] | Tous les logiciels de la state vont être installés. Pour continuer, cliquez sur [installer]<br>Pour afficher une présentation d'un logiciel, placez le curseur de la souris sur son nom.<br>Précédent | O Lise the porter on network!     Select this option to use the porter on network     Back                                                   | Next                                                                                            |
| Click Install.                                                                                                    |                                                                                                    | Select Use the printer on network                                                                                                    | , then click <b>Next</b> .                                                                      |
|                                                                                                    |                                                                                                    | Follow any on-screen instructions to proce                                                                                                   | ed with the software installation.                                                              |
| Cliquez sur <b>Installer (Install)</b> .                                                                                                    |                                                                                                    | Sélectionnez <b>Utiliser l'imprimante</b><br>puis cliquez sur <b>Suivant (Next)</b> .<br>Pour poursuivre l'installation du logiciel, su      | sur le réseau (Use the printer on network),<br>ivez les instructions à l'écran.                 |
| Klicken Sie auf <b>Installieren (Install)</b> .                                                                                                    |                                                                                                    | Wählen Sie <b>Drucker im Netzwerk</b><br>klicken Sie auf <b>Weiter (Next)</b> .<br>Befolgen Sie sämtliche Anweisungen auf d<br>fortzufahren. | verwenden (Use the printer on network), und<br>em Bildschirm, um mit der Softwareinstallation   |
| Fare clic su <b>Installa (Install)</b> .                                                                                                    |                                                                                                    | Selezionare <b>Usare la stampante d</b><br>fare clic su <b>Avanti (Next)</b> .<br>Per procedere con l'installazione del softwa               | <b>i rete (Use the printer on network)</b> , quindi<br>are, seguire le istruzioni visualizzate. |

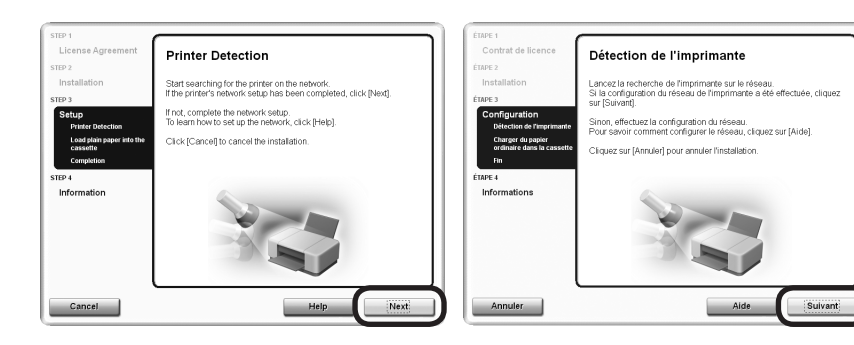

### When the Printer Detection screen appears, click Next.

- If the Printer Connection screen appears instead of the screen above, the connection method is not correctly selected in 🕖.
  - For Windows
  - Click Cancel and start again from (3), then be sure to select Use the printer on network in (2).
  - For Macintosh
  - Follow on-screen instructions and proceed with the installation. Click Exit on the installation complete screen, then start again from 2 and be sure to select Use the printer on network in 2.

### Lorsque l'écran Détection de l'imprimante (Printer Detection) apparaît, cliquez sur Suivant (Next).

- Si l'écran Connexion de l'imprimante (Printer Connection) s'affiche au lieu de l'écran ci-dessus, cela signifie que la méthode de connexion n'a pas été correctement sélectionnée à l'étape 🕖.
  - Sous Windows
  - Cliquez sur Annuler (Cancel) et reprenez à partir de l'étape 👩, puis veillez à sélectionner Utiliser l'imprimante sur le réseau (Use the printer on network) à l'étape 🕖.
  - Sous Macintosh
  - Suivez les instructions à l'écran et effectuez l'installation. Cliquez sur Quitter (Exit) sur l'écran de fin de l'installation, puis reprenez à partir de l'étape 2 et veillez à sélectionner Utiliser l'imprimante sur le réseau (Use the printer on network) à l'étape 2.

Wenn der Bildschirm Druckererkennung (Printer Detection) angezeigt wird, klicken Sie auf Weiter (Next).

- 🔸 Wenn der Bildschirm Druckeranschluss (Printer Connection) anstelle des oben gezeigten Bildschirms angezeigt wird, wurde die Verbindungsmethode in 🕢 nicht richtig ausgewählt.
  - Für Windows
  - Klicken Sie auf Abbrechen (Cancel), und beginnen Sie wieder bei 🕝. Wählen Sie dann unbedingt Drucker im Netzwerk verwenden (Use the printer on network) in 🖉 aus. Für Macintosh
    - Folgen Sie der Anleitung auf dem Bildschirm, und setzen Sie die Installation fort. Klicken Sie im Abschlussbildschirm der Installation auf **Beenden (Exit)**, beginnen Sie wieder mit **2**, und wählen Sie in **7** unbedingt die Option **Drucker im Netzwerk verwenden (Use the printer on network)** aus.

Quando viene visualizzata la schermata Rilevamento stampante (Printer Detection), fare clic su Avanti (Next).

- 🖕 Se la schermata Connessione stampante (Printer Connection) viene visualizzata invece della schermata sopra indicata, il metodo di connessione non è stato selezionato correttamente in 🕖
  - Per Windows
  - Fare clic su Annulla (Cancel) e ricominciare da 🗿, quindi assicurarsi di selezionare Usare la stampante di rete (Use the printer on network) in 🕖.
  - Per Macintosh
  - Seguire le istruzioni a video e continuare l'installazione. Fare clic su Esci (Exit) nella schermata di completamento dell'installazione, quindi ricominciare da 2, assicurandosi di selezionare Usare la stampante di rete (Use the printer on network) in 2.

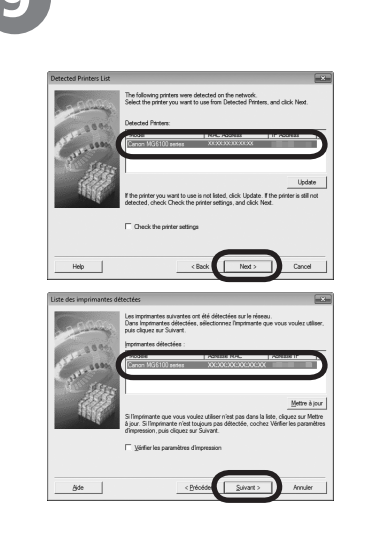

Vindows

S O

acir

When the Detected Printers List dialog box appears, select Canon MG6100 series, then click Next.

 If the machine is not detected, Check Printer Settings dialog box is displayed. Refer to the printed manual: Network Setup Troubleshooting. Make sure there is no problem, then click Next again on the screen in ③.

Lorsque la boîte de dialogue Liste des imprimantes détectées (Detected Printers List) apparaît, sélectionnez Canon MG6100 series, puis cliquez sur Suivant (Next).

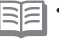

 Si la machine n'est pas détectée, la boîte de dialogue Vérifier paramètres d'impression (Check Printer Settings) s'affiche. Reportez-vous au manuel imprimé Guide de dépannage réseau. Vérifiez qu'il n'y a pas de problème, puis cliquez à nouveau sur Suivant (Next) sur l'écran de l'étape 🚱

Wenn das Dialogfeld Liste der gefundenen Drucker (Detected Printers List) angezeigt wird, wählen Sie Canon MG6100 series aus, und klicken Sie anschließend auf Weiter (Next).

Falls das Gerät nicht erkannt wird, wird das Dialogfeld Druckereinstellungen überprüfen (Check Printer Settings) angezeigt. Weitere Informationen finden Sie im gedruckten Handbuch Netzwerk-Fehlerbehebungshandbuch. Vergewissern Sie sich, dass kein Problem vorliegt, und klicken Sie anschließend im Bildschirm in ③ erneut auf Weiter (Next).

Quando viene visualizzata la finestra di dialogo Elenco stampanti rilevate (Detected Printers List), selezionare Canon MG6100 series, quindi fare clic su Avanti (Next).

 Se la stampante non viene rilevata, viene visualizzata la finestra di dialogo Controlla impostazioni stampante (Check Printer Settings). Consultare il manuale: Guida alla risoluzione dei problemi di rete. Assicurarsi che non siano presenti problemi, quindi fare di nuovo clic su Avanti (Next) nella schermata in (3).

On the Canon IJ Network Tool screen, select MG6100 series in Printers, then click Next.

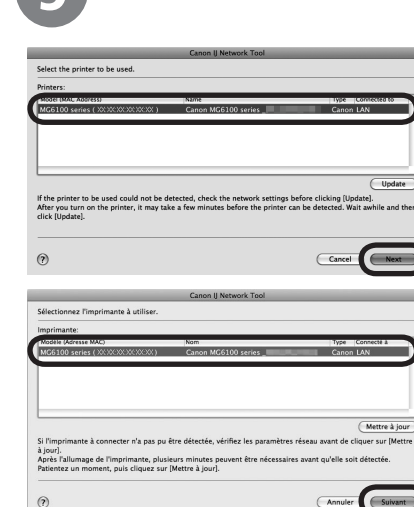

• If the machine is not detected, refer to the printed manual: Network Setup Troubleshooting. Make sure there is no problem, then click Update.

Dans l'écran **Canon IJ Network Tool**, sélectionnez **MG6100 series** dans la zone **Imprimante** (**Printers**), puis cliquez sur **Suivant (Next)**.

• Si la machine n'est pas détectée, reportez-vous au manuel imprimé Guide de dépannage réseau. Vérifiez qu'il n'y a pas de problème, puis cliquez sur Mettre à jour (Update).

Wählen Sie im Bildschirm Canon IJ Network Tool unter Drucker (Printers) die Option MG6100 series aus, und klicken Sie auf Weiter (Next).

 Wenn das Gerät nicht erkannt wird, finden Sie weitere Informationen im gedruckten Handbuch Netzwerk-Fehlerbehebungshandbuch. Stellen Sie sicher, dass kein Problem besteht, und klicken Sie anschließend auf Aktualisieren (Update).

Nella schermata Canon IJ Network Tool, selezionare MG6100 series in Stampanti (Printers), quindi fare clic su Avanti (Next).

EB.

32

• Se la stampante non viene rilevata, consultare il manuale: Guida alla risoluzione dei problemi di rete. Accertarsi che non siano presenti problemi, quindi fare clic su Aggiornamento (Update).

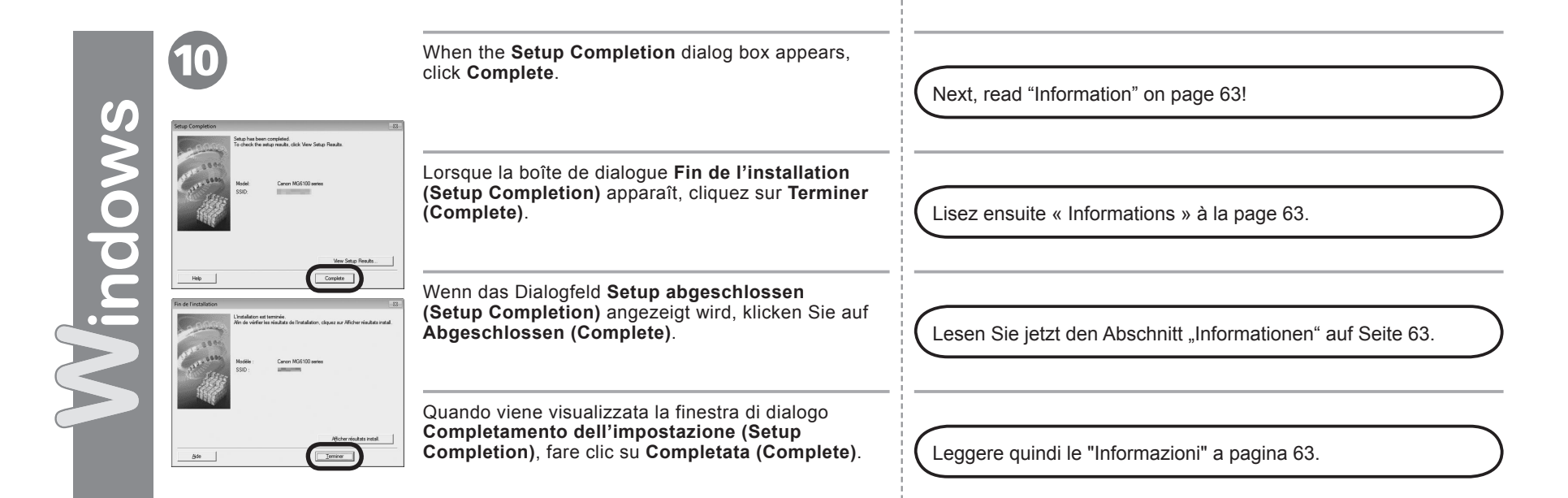

 Next, read "Registration (Macintosh)" on page 59!

 Lisez ensuite « Enregistrement (Macintosh) » à la page 59.

 Lesen Sie jetzt den Abschnitt "Registrierung (Macintosh)" auf Seite 59.

Leggere quindi "Registrazione (Macintosh)" a pagina 59.

Vacintosh

This section describes how to register the machine on a Macintosh computer. Windows users: read "Information" on page 63.

- The alphanumeric characters after **Canon MG6100 series** is the machine's Bonjour service name or MAC address.
  - · If the machine has not been detected, make sure of the following.
    - The machine is turned on.
    - The firewall function of any security software is turned off.
    - Wireless Connection: The computer is connected to the access point.
    - Wired Connection: The machine is connected to the network device with the Ethernet cable.

Cette section explique comment enregistrer la machine sur un ordinateur Macintosh. Utilisateurs Windows : lisez « Informations » à la page 63.

• Les caractères alphanumériques après **Canon MG6100 series** correspondent

- au nom de service Bonjour ou à l'adresse MAC de la machine.
- Si la machine n'a pas été détectée, vérifiez les points ci-après.
  - La machine est sous tension.
  - La fonction de pare-feu des logiciels de sécurité est désactivée.
  - Connexion sans fil : l'ordinateur est connecté au point d'accès.
  - Connexion câblée : la machine est connectée au périphérique réseau à l'aide du câble Ethernet.

In diesem Abschnitt wird beschrieben, wie das Gerät auf einem Macintosh-Computer registriert wird. Windows-Benutzer: Lesen Sie den Abschnitt "Informationen" auf Seite 63.

 Die alphanumerischen Zeichen nach Canon MG6100 series sind der Bonjour-Dienstname oder die MAC-Adresse des Geräts.

- Falls das Gerät nicht erkannt wurde, überprüfen Sie Folgendes.
  - Das Gerät ist eingeschaltet.
  - Die Firewall-Funktion jeglicher Sicherheitssoftware ist deaktiviert.
  - Drahtlose Verbindung: Der Computer ist mit dem Zugriffspunkt verbunden.
  - Kabelverbindung: Das Gerät ist über ein Ethernet-Kabel mit dem Netzwerkgerät verbunden.

In questa sezione viene descritto come registrare la stampante in un computer Macintosh. Utenti Windows: leggere "Informazioni" a pagina 63.

• I caratteri alfanumerici dopo **Canon M6100 series** rappresentano il nome di servizio Bonjour o l'indirizzo MAC della stampante.

· Se la stampante non è stata rilevata, verificare quando segue.

- La stampante è accesa.
- La funzione firewall di qualsiasi software di protezione è disattivata.
- Connessione wireless: il computer è connesso al punto di accesso.
- Connessione cablata: la stampante è connessa alla periferica di rete mediante un cavo Ethernet.

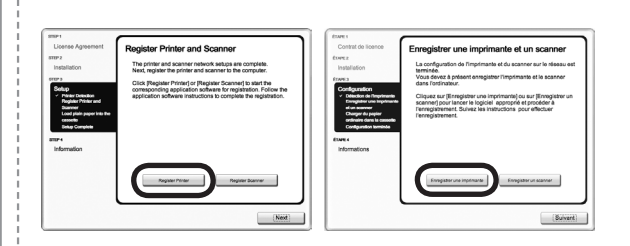

When the **Register Printer and Scanner** screen appears, click **Register Printer**.

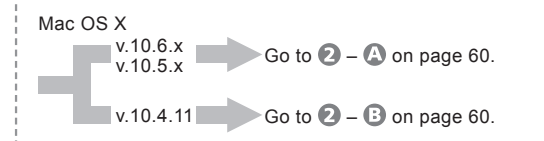

Lorsque l'écran Enregistrement de l'imprimante et du scanner (Register Printer and Scanner) apparaît, cliquez sur Enregistrer imprimante (Register Printer). Mac OS X

Wenn der Bildschirm Drucker und Scanner registrieren (Register Printer and Scanner) erscheint, klicken Sie auf Drucker registrieren (Register Printer).

Mac OS X

v.10.6.x -Wechseln Sie zu 🛛 – \Lambda auf Seite 60. v.10.5.x v.10.4.11 Wechseln Sie zu 2 – B auf Seite 60.

Quando viene visualizzata la finestra di dialogo **Registra stampante e scanner (Register Printer and Scanner)**, fare clic su **Registra stampante (Register Printer)**.

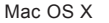

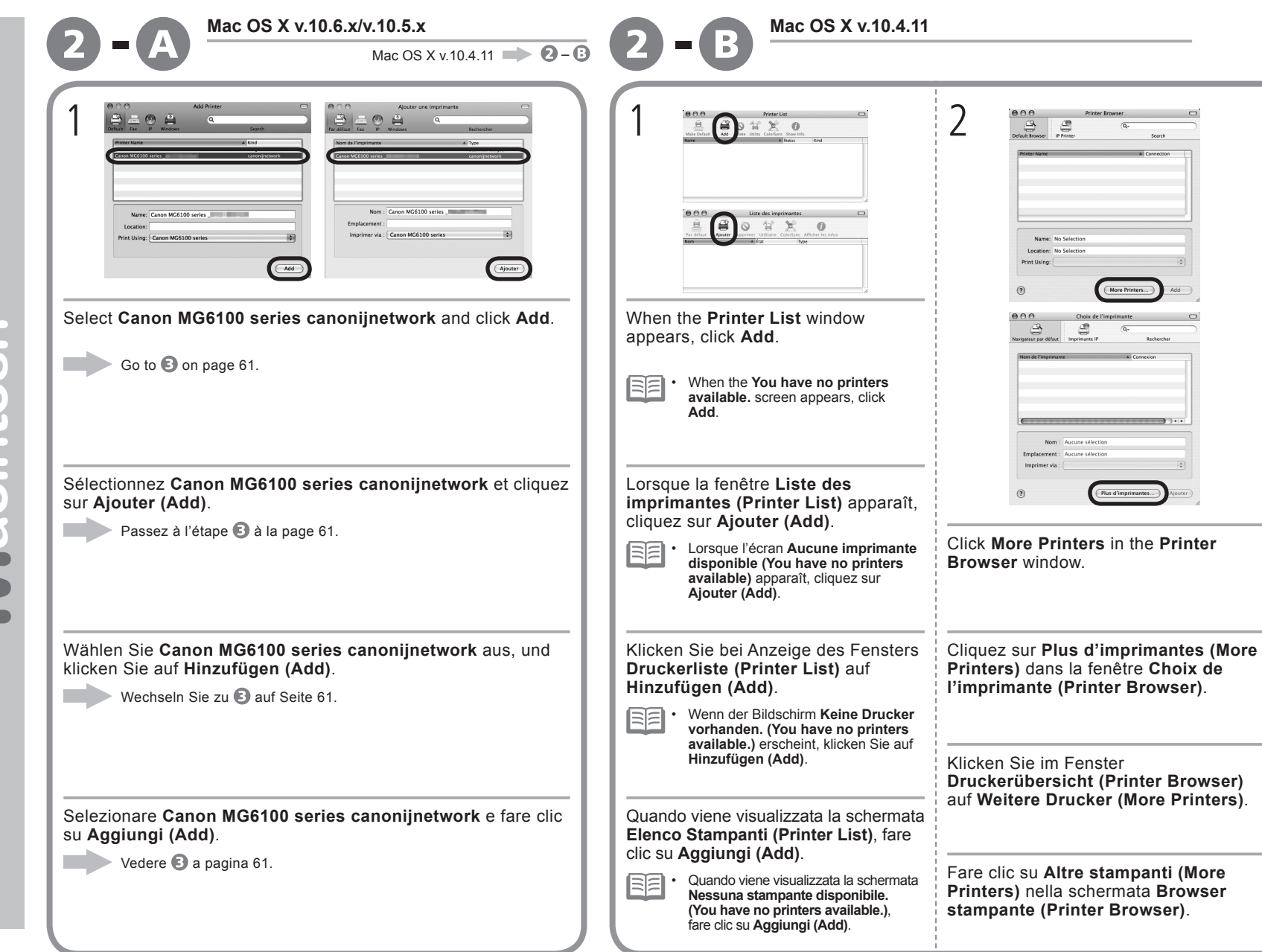

|                                                                                                    |                                                                                                    | Register Printer and Scanner<br>Britz a<br>Installation<br>The printer and Scanner restored status are complete.<br>Not, register the printer and scanner intervents.                                                                                                    |
|----------------------------------------------------------------------------------------------------|----------------------------------------------------------------------------------------------------|----------------------------------------------------------------------------------------------------|
| Conce Underson Underson Unders | 4                                                                                                    | Click Register Printer of Perguster Sonney to tast the application software instructions to complete the registration. Follow the application software registration. Follow the application software instructions to complete the registration.                                                                                                    |
| Canon II Network                                                                                                    | Appendix Segmentary Landson Control Landson Control Landson Control Landson Control Landson Control Landson MCL100 series | Evers 1       Contrast dis licence         Evers 2       Installation         Evers 3       Configuration         Evers 3       Configuration         * collection of mynomic marks       Vous direct a present enregister fingminante et le scanner         * collection of mynomic marks       Configuration enregister fingminante et le scanner         * collection of mynomic marks       Collection enregister fingminante et le scanner         * collection of mynomic marks       Collection enregister fingminante et le scanner         * collection of mynomic marks       Collection enregister fingminante et le scanner         * collection of mynomic marks       Collection enregister fingminante et le scanner         * collection enregister marks       Collection enregister fingminante et le scanner         * collection enregister marks       Collection enregister marks         * collection enregister marks       Collection enregister marks         * collection enregister marks       Collection enregister marks         * collection enregister marks       Collection enregister marks         * collection enregister marks       Collection enregister marks         * collection enregister marks       Collection enregister marks         * collection enregister       Collection enregister         * collection enregister       Collection enregister |
| Select <b>Canon IJ Network</b> in the pop-up<br>menu, select <b>Canon MG6100 series</b> in<br>the list of printers, then click <b>Add</b> .                                                                                                    | Make sure that <b>Canon MG6100 series</b> is added to the list of printers.                                               | When the <b>Register Printer and Scanner</b> screen appears, click                                                                                                    |
| Sélectionnez <b>Canon IJ Network</b> dans le<br>menu contextuel, puis <b>Canon MG6100</b><br><b>series</b> dans la liste des imprimantes,<br>et cliquez sur <b>Ajouter (Add)</b> .                                                                                                    | Vérifiez que <b>Canon MG6100 series</b> figure dans la liste des imprimantes.                                             | Register Scanner.                                                                                                    |
| Wählen Sie zunächst im Popup-Menü<br>die Option <b>Canon IJ Network</b> und dann<br>in der Druckerliste den Eintrag <b>Canon</b>                                                                                                    | Vergewissern Sie sich, dass <b>Canon MG6100 series</b> der Druckerliste hinzugefügt wurde.                                | (Register Printer and Scanner) apparaît, cliquez sur Enregistrer<br>le scanner (Register Scanner).                                                                                                    |
| MG6100 series aus, und klicken Sie<br>anschließend auf Hinzufügen (Add).                                                                                                    | Wechseln Sie zu <b>3</b> .                                                                                                | Wenn der Bildschirm <b>Drucker und Scanner registrieren (Register Printer and Scanner)</b> angezeigt wird, klicken Sie auf <b>Scanner registrieren (Register Scanner)</b> .                                                                                                    |
| Selezionare <b>Canon IJ Network</b><br>nel menu a comparsa, selezionare<br><b>Canon MG6100 series</b> nell'elenco<br>delle stampanti, quindi fare clic su<br><b>Aggiungi (Add)</b> .                                                                                                    | Verificare che <b>Canon MG6100 series</b> venga<br>aggiunta all'elenco delle stampanti.                                   | Quando viene visualizzata la finestra di dialogo <b>Registra stampante e scanner (Register Printer and Scanner)</b> , fare clic su <b>Registra scanner (Register Scanner)</b> .                                                                                                    |

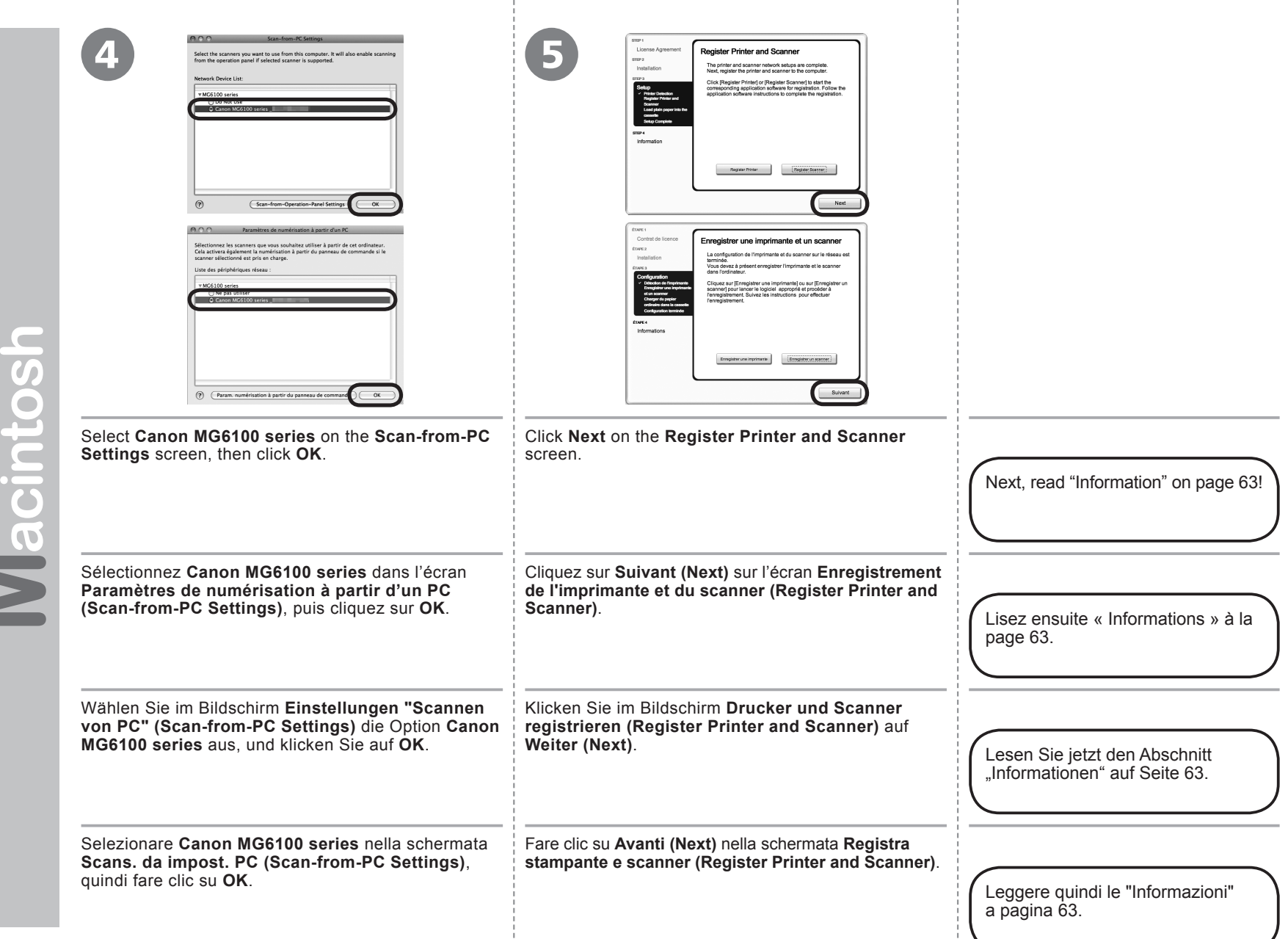

# Windows / Macintos

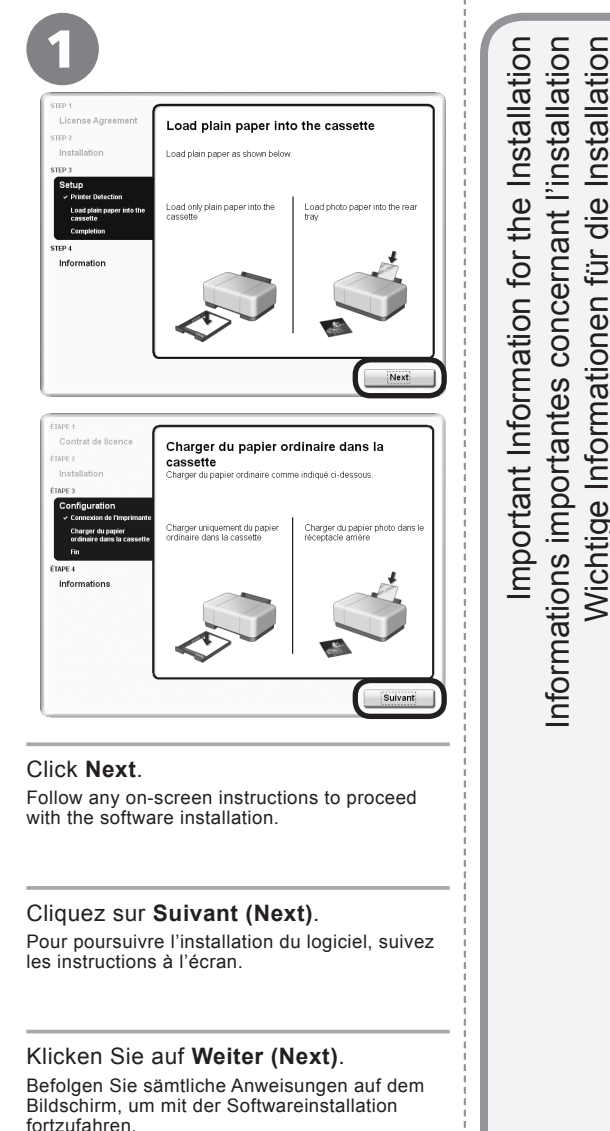

### Fare clic su Avanti (Next).

Per procedere con l'installazione del software, seguire le istruzioni visualizzate.

Necessary Information for the User Registration Wichtige Informationen für die Installation Informazioni importanti per l'installazione Informations nécessaires pour l'enregistrement utilisateur Erforderliche Informationen f
ür die Benutzerregistrierung (User Registration) □ Informazioni necessarie per la registrazione utente (User Registration) Serial Number \*\*\*\*\*\*\* When the serial number If the power is on, the Print Head Holder will is not displayed on move when the Scanning Unit (Cover) (A) is the registration screen opened. automatically, input the serial number located The User Registration screen will only be 11 displayed when Europe, Middle East, Africa inside the machine (as is selected on the Select Your Place of shown in the illustration). Residence screen. Si le numéro de Si la machine est sous tension, le support de série n'apparaît pas tête d'impression se déplace lorsque l'unité automatiquement sur de numérisation (capot) (A) est ouverte. l'écran d'enregistrement, L'écran Enregistrement utilisateur (user saisissez celui qui **Registration**) ne s'affiche que si vous avez se trouve à l'intérieur choisi Europé, Moyen-Orient, Afrique de la machine (voir (Europe, Middle East, Africa) sur l'écran l'illustration). Sélectionnez votre lieu de résidence (Select Your Place of Residence) Wenn die Seriennummer Ist das Gerät eingeschaltet, bewegt sich nicht automatisch im der Druckkopfhalter, wenn das Scan-Modul Registrierungsbildschirm (Abdeckuna) (A) aeöffnet wird. angezeigt wird, müssen Der Bildschirm Benutzerregistrierung (User Sie sie eingeben. Die Registration) wird nur dann angezeigt, wenn Nummer befindet sich Sie auf dem Bildschirm Wohnsitz wählen im Geräteinneren (siehe (Select Your Place of Residence) Europa, Abbildung). Naher Osten, Afrika (Europe, Middle East, Africa) ausgewählt haben. Se il numero di serie Se la stampante è accesa, il supporto della non viene visualizzato testina di stampa si sposterà all'apertura automaticamente nella dell'unità di scansione (coperchio) (A). schermata di registrazione, immettere il numero 33 La schermata Registrazione utente (User Registration) verrà visualizzata solo se è stata di serie collocato all'inselezionata l'opzione Europa, Medio Oriente, terno della stampante Africa (Europe, Middle East, Africa) nella (come mostrato nell'illu-

strazione).

63

schermata Scegliere l'area di residenza

(Select Your Place of Residence).

- □ Si l'écran Extended Survey Program apparaît
- Wenn das Fenster f
  ür das Extended Survey Program angezeigt wird
- Se viene visualizzata la schermata Extended Survey Program

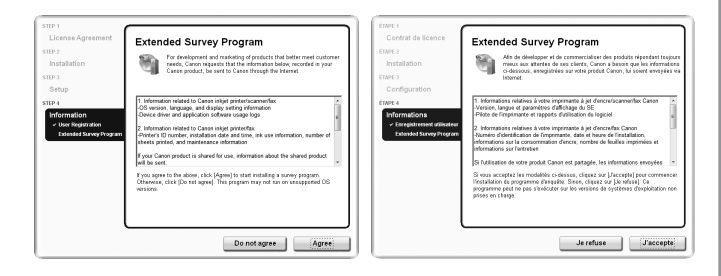

If you can agree to Extended Survey Program, click **Agree**. If you click **Do not agree**, the Extended Survey Program will not be installed. (This has no effect on the machine's functionality.)

Si vous acceptez l'application Extended Survey Program, cliquez sur J'accepte (Agree).

Si vous cliquez sur **Je refuse (Do not agree)**, l'application Extended Survey Program ne sera pas installée. (Cela n'a aucun impact sur le fonctionnement de la machine.)

Wenn Sie das Extended Survey Program akzeptieren, klicken Sie auf Akzeptieren (Agree).

Wenn Sie auf **Nicht akzeptieren (Do not agree)** klicken, wird das Extended Survey Program nicht installiert. (Ihre Auswahl hat keine Auswirkungen auf die Funktionalität des Geräts.)

Per accettare i termini di Extended Survey Program, fare clic su **Accetto** (Agree).

Se si fa clic su **Non accetto (Do not agree)**, Extended Survey Program non verrà installato. (Ciò non pregiudica la funzionalità della stampante.)

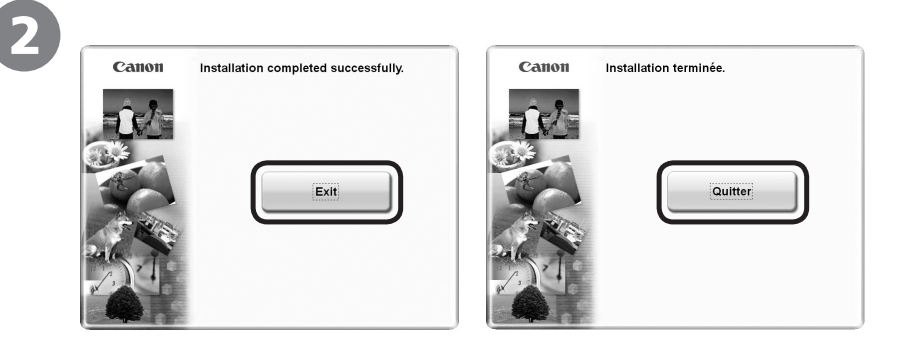

Click Exit to complete the installation.

### For Macintosh

It is necessary to restart the computer before scanning using the Operation Panel on the machine for the first time.

### Cliquez sur Quitter (Exit) pour terminer l'installation.

### Sous Macintosh

Vous devez redémarrer l'ordinateur avant d'effectuer pour la première fois une numérisation à l'aide du panneau de contrôle de la machine.

### Klicken Sie auf Beenden (Exit), um die Installation abzuschließen.

### Für Macintosh

Vor dem erstmaligen Scannen über das Bedienfeld am Gerät ist ein Neustart des Computers erforderlich.

Fare clic su Esci (Exit) per completare l'installazione.

### Per Macintosh

Prima di eseguire scansioni tramite il pannello dei comandi della stampante per la prima volta, è necessario riavviare il computer.

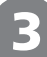

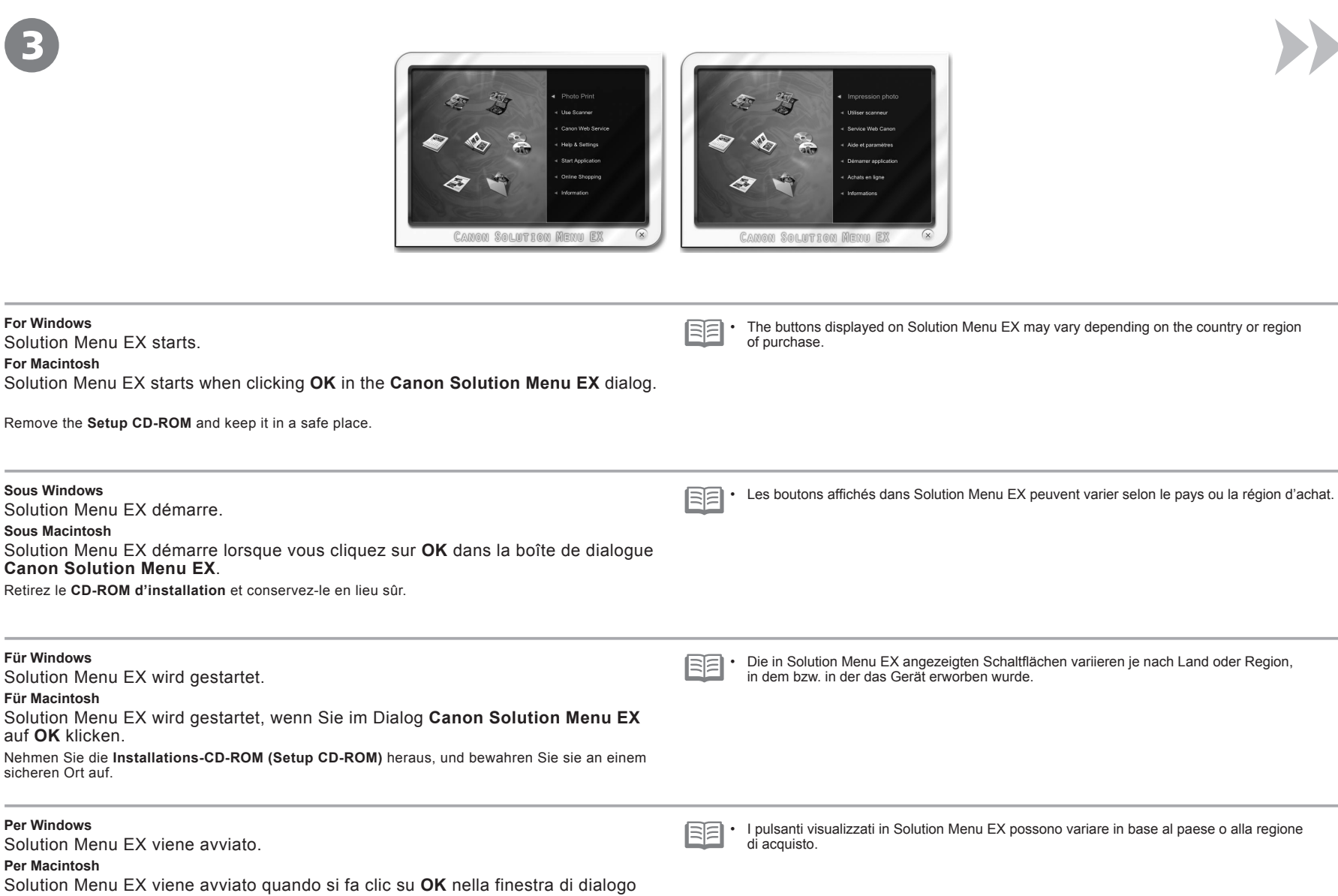

Estrarre il CD-ROM di installazione (Setup CD-ROM) e conservarlo in un luogo sicuro.

Congratulations! Setup is complete. Proceed to page 68 for information regarding the Solution Menu EX and the onscreen manual or page 70 to start using the machine.

Félicitations ! L'installation est terminée. Passez à la page 68 pour plus d'informations sur Solution Menu EX et le manuel en ligne, ou à la page 70 pour commencer à utiliser la machine.

Glückwunsch! Die Installation ist abgeschlossen. Fahren Sie mit Seite 68 fort, wenn Sie Informationen über Solution Menu EX und das Online-Handbuch benötigen, oder mit Seite 70, wenn Sie Informationen darüber benötigen, wie Sie das Gerät in Betrieb nehmen.

Congratulazioni. L'installazione è completata. Passare a pagina 68 per informazioni relative a Solution Menu EX e consultare il manuale a video o la pagina 70 per iniziare a utilizzare la stampante.

### Using the Machine from Additional Computers

Now that the wireless/wired connection of the machine is complete, it can be used from additional computers on the same network. Install software including the drivers on the computer from which you want to use the machine. Other settings are not required.

To add computers from which to use the machine, go to "11 Use from Additional Computers" on page 67.

### Utilisation de la machine sur d'autres ordinateurs

Une fois que la connexion sans fil/filaire de la machine est établie, la machine peut être utilisée sur d'autres ordinateurs du même réseau. Installez le logiciel, y compris les pilotes, sur l'ordinateur sur lequel vous souhaitez utiliser la machine. Les autres paramètres ne sont pas obligatoires.

Pour ajouter des ordinateurs à partir desquels utiliser la machine, reportez-vous à la section « 11 Utilisation de la machine sur d'autres ordinateurs » à la page 67.

### Verwenden des Geräts mit weiteren Computern

Da die drahtlose/Kabelverbindung des Geräts nun eingerichtet ist, kann sie von weiteren Computern im selben Netzwerk genutzt werden. Installieren Sie die Software einschließlich der Treiber auf dem Computer, von dem aus Sie das Gerät verwenden möchten. Weitere Einstellungen sind nicht erforderlich.

Wenn Sie weitere Computer zur Nutzung des Geräts hinzufügen möchten, lesen Sie den Abschnitt "11 Nutzung mit zusätzlichen Computern" auf Seite 67.

### Utilizzo della stampante da altri computer

Una volta completata la connessione wireless/cablata della stampante, è possibile utilizzarla da altri computer sulla stessa rete. Installare il software, inclusi i driver, sul computer da cui si desidera utilizzare la stampante. Le altre impostazioni non sono obbligatorie.

Per aggiungere i computer da cui utilizzare la stampante, andare a "11 Utilizzo della stampante da altri computer" a pagina 67.

# Windows

### Installing the XPS Printer Driver

In Windows 7 and Windows Vista SP1 or later, the XPS Printer Driver can be installed additionally. To install, perform from () in "10 Install the Software (Network Connection)" on page 52. Click **Custom Install** in (), then select **XPS Printer Driver** in the **Custom Install** screen. For details on useful functions of the XPS Printer Driver, refer to the on-screen manual: **Advanced Guide**.

### Installation du Pilote d'imprimante XPS (XPS Printer Driver)

Sous Windows 7 et Windows Vista SP1 ou une version ultérieure, le Pilote d'imprimante XPS (XPS Printer Driver) peut être installé en complément. Pour l'installer, exécutez la procédure décrite à partir de l'étape ① de la section « 10 Installation du logiciel (connexion réseau) » à la page 52. Cliquez sur Installation personnalisée (Custom Install) à l'étape ④, puis sélectionnez Pilote d'imprimante XPS (XPS Printer Driver) dans l'écran Installation personnalisée (Custom Install).

Pour plus d'informations sur les fonctions pratiques du Pilote d'imprimante XPS (XPS Printer Driver), reportez-vous au manuel en ligne **Guide d'utilisation avancée**.

### Installieren des XPS-Druckertreiber (XPS Printer Driver)

Unter Windows 7 und ab Windows Vista SP1 kann der XPS-Druckertreiber (XPS Printer Driver) zusätzlich installiert werden. Führen Sie dazu die Schritte ab ① unter "10 Installieren der Software (Netzwerkverbindung)" auf Seite 52 aus. Klicken Sie in Schritt ⑤ auf Benutzerdefinierte Installation (Custom Install), und wählen Sie im Bildschirm Benutzerdefinierte Installation (Custom Install) die Option XPS-Druckertreiber (XPS Printer Driver) aus.

Weitere Informationen über nützliche Funktionen des XPS-Druckertreiber (XPS Printer Driver) finden Sie im Online-Handbuch **Erweitertes Handbuch**.

### Installazione del Driver stampante XPS (XPS Printer Driver)

In Windows 7 e Windows Vista SP1 o versione successiva è possibile installare anche il Driver stampante XPS (XPS Printer Driver). Per effettuare l'installazione, seguire la procedura da 🕦 in "10 Installazione del software (Connessione di rete)" a pagina 52. Fare clic su Installazione personalizzata (Custom Install) in 🕤, quindi selezionare Driver stampante XPS (XPS Printer Driver) nella schermata Installazione personalizzata (Custom Install).

Per ulteriori informazioni sulle funzioni utili del Driver stampante XPS (XPS Printer Driver), consultare il manuale a video: Guida Avanzata.

If the machine is already connected to a wireless/wired connection, it can be used from additional computers on the same network.

Si la machine est déjà reliée à une connexion sans fil/filaire, vous pourrez l'utiliser sur d'autres ordinateurs du même réseau.

Ist das Gerät bereits mit einem drahtlosen/drahtgebundenen Netzwerk verbunden, kann es von weiteren Computern im selben Netzwerk genutzt werden.

Se la stampante dispone già di una connessione wireless/cablata, è possibile utilizzarla da altri computer sulla stessa rete.

To use from additional computers

- Insert the **Setup CD-ROM** into the computer from which you want to use the machine.
- 7 Follow the on-screen instructions to install the software.

Other settings are not required.

Pour utiliser la machine sur d'autres ordinateurs

- Insérez le **CD-ROM d'installation** dans l'ordinateur sur lequel vous souhaitez utiliser la machine.
- 7 Suivez les instructions à l'écran pour installer le logiciel.

Les autres paramètres ne sont pas obligatoires.

Nutzung mit zusätzlichen Computern

- Legen Sie die Installations-CD-ROM (Setup CD-ROM) in den Computer ein, mit dem Sie dieses Gerät verwenden möchten.
- $2 \begin{array}{l} {\operatorname{Befolgen}} {\operatorname{Sie}} \ {\operatorname{die}} \ {\operatorname{Anweisungen}} \ {\operatorname{auf}} \ {\operatorname{dem}} \ {\operatorname{Bildschirm}}, \ {\operatorname{um}} \\ {\operatorname{die}} \ {\operatorname{Software}} \ {\operatorname{zu}} \ {\operatorname{installieren}}. \end{array}$

Weitere Einstellungen sind nicht erforderlich.

Per utilizzare la stampante da altri computer

- Inserire il CD-ROM di installazione (Setup CD-ROM) nel computer da cui si desidera utilizzare la stampante.
- C Seguire le istruzioni a video per installare il software.

Non sono necessarie altre impostazioni.

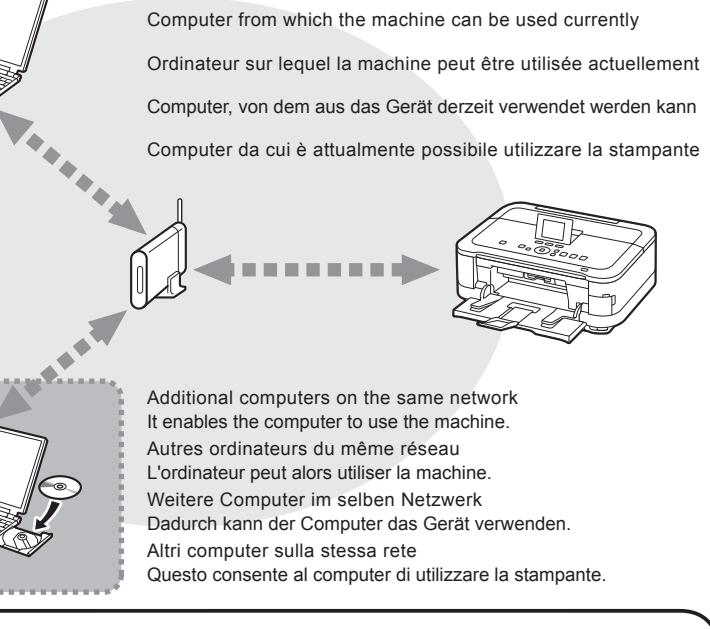

For details on the software installation procedure, refer to "10 Install the Software (Network Connection)" on page 51.

Pour plus d'informations sur la procédure d'installation du logiciel, reportez-vous à la section « 10 Installation du logiciel (connexion réseau) » à la page 51.

Informationen zur Installation der Software finden Sie unter "10 Installieren der Software (Netzwerkverbindung)" auf Seite 51.

Per la procedura di installazione del software, consultare "10 Installazione del software (Connessione di rete)" a pagina 51.

nte :0 **Using the Machin** machil Φ 0a 6 tam S ā 5 J đ σ Φ  $\mathbf{\Omega}$ 10 Ð ŏ Φ utilisatio St 022 Ū. 5 Essai

Use the Operation Panel on the machine to print your own items easily. Various application software are installed on the computer along with the drivers. You can print creative items by correcting/enhancing photos using the application software. For details on how to use the application software and the machine, refer to the on-screen manual.

Utilisez le panneau de contrôle de la machine pour imprimer facilement vos documents. Différentes applications sont installées sur l'ordinateur en même temps que les pilotes. Vous pouvez réaliser des impressions créatives en corrigeant/améliorant vos photos à l'aide de l'application. Pour plus d'informations sur l'utilisation du logiciel et de la machine, reportez-vous au manuel en ligne.

Verwenden Sie das Bedienfeld des Geräts. um Dokumente rasch und beguem zu drucken. Auf dem Computer werden zusammen mit den Treibern verschiedene Anwendungen installiert. Sie können kreative Drucke erstellen, indem Sie Ihre Fotos in der Anwendungssoftware korrigieren oder optimieren. Nähere Informationen zur Verwendung der Anwendungssoftware und des Geräts finden Sie im Online-Handbuch.

È possibile stampare con facilità i propri materiali utilizzando il pannello dei comandi della stampante. Insieme ai driver vengono installate nel computer diverse applicazioni software. Tali applicazioni consentono di stampare materiali creativi con correzione/ ottimizzazione delle foto. Per ulteriori informazioni sull'utilizzo delle applicazioni software e della stampante, consultare il manuale a video.

## Solution Menu EX

Solution Menu EX is a gateway to functions and information that allow you to make full use of the machine! For example.

- Open the on-screen manual.
- Open various application software.

Solution Menu EX est une passerelle donnant accès à des fonctions et informations vous permettant d'utiliser la machine au maximum de ses capacités. Par exemple,

- · Ouvrez le manuel en ligne.
- Ouvrez plusieurs applications.

Solution Menu EX ermöglicht den Zugriff auf Funktionen und Informationen, mit denen Sie den vollen Funktionsumfang des Geräts nutzen können. Beispiel:

- Öffnen Sie das Online-Handbuch.
- Öffnen Sie verschiedene Anwendungen.

Solution Menu EX consente di accedere con facilità alle funzioni e alle informazioni utili per sfruttare al meglio la stampante. Ad esempio.

- · Aprire il manuale a video.
- · Aprire le varie applicazioni software.

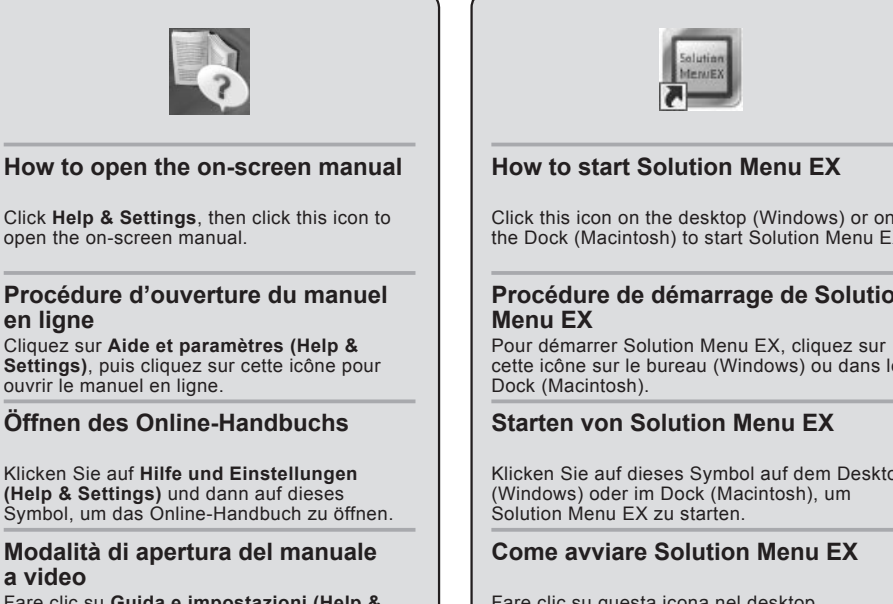

Fare clic su Guida e impostazioni (Help & Settings), quindi fare clic su questa icona per aprire il manuale a video.

Click this icon on the desktop (Windows) or on the Dock (Macintosh) to start Solution Menu EX.

# Procédure de démarrage de Solution

cette icône sur le bureau (Windows) ou dans le

Klicken Sie auf dieses Symbol auf dem Desktop

Fare clic su guesta icona nel desktop (Windows) o nel Dock (Macintosh) per avviare Solution Menu EX.

|                                                                                                    | 1<br>1                                                                                                    |
|----------------------------------------------------------------------------------------------------|----------------------------------------------------------------------------------------------------|
| Windows Easy-WebPrint EX                                                                                                    | For details on Solution Menu EX and<br>Easy-WebPrint EX, refer to the on-                                 |
| Jse Easy-WebPrint EX to print web pages in Internet Explorer easily. Some of its features include:                                                                                                    |                                                                                                    |
| Printing a web page by reducing its size to fit the paper width automatically without cropping edges.<br>Printing only the pages you want by selecting them from preview.<br>Printing selected portions of various pages after editing them.                                                                                                    |                                                                                                    |
| Jtilisez Easy-WebPrint EX pour imprimer facilement des pages Web dans Internet Explorer. Parmi ses fonctions, citons :                                                                                                    |                                                                                                    |
| Impression d'une page Web avec réduction automatique de sa taille en fonction de la largeur du papier sans rogner les bords.<br>Impression limitée aux pages souhaitées que vous sélectionnez à partir de l'aperçu.<br>Impression de certaines parties de plusieurs pages après modification.                                                                                                    | Pour plus d'informations sur Solution<br>Menu EX et Easy-WebPrint EX,                                     |
| Mit Easy-WebPrint EX können Sie im Internet Explorer ganz einfach Webseiten drucken. Zu den Funktionen zählen<br>beispielsweise                                                                                                    | reportez-vous au manuel en ligne<br>Guide d'utilisation de base.                                          |
| Drucken einer Webseite und automatisches Verkleinern, so dass der Inhalt auf die gewünschte Seite passt.<br>Drucken bestimmter Webseiten, die in der Vorschau ausgewählt wurden.<br>Drucken bestimmter Inhalte aus verschiedenen Seiten, die auf einer Seite zusammengefasst werden.                                                                                                    |                                                                                                    |
| Jtilizzare Easy-WebPrint EX per stampare con facilità pagine Web di Internet Explorer. Di seguito sono riportate alcune funzioni:                                                                                                    | -<br>-<br>-<br>-<br>-<br>-<br>-                                                                           |
| Stampa di una pagina Web riducendone le dimensioni in modo da adattarle alla larghezza della pagina automaticamente senza tagliare i bordi.<br>Stampa delle sole pagine desiderate selezionandole dall'anteprima.<br>Stampa delle porzioni selezionati delle varie pagine dopo averle modificate.                                                                                                    | Details zu Solution Menu EX und Easy-<br>WebPrint EX finden Sie im Online-                                |
| • Windows Internet Explorer       • • • • • • • • • • • • • • • • • • •                                                                                                    | Handbuch Basishandbuch.                                                                                   |
| · Windows Internet Explorer       · Windows Internet Explorer       · · · · · · · · · · · · · · · · · · ·                                                                                                    |                                                                                                    |
| ×       Canion       Easy-WebPrint EX +       → Imprimer       ★ Aperçu       → Extraction       → Extraction       → Liste extraction         >       Pervoris       >>       >>       >>       →       >>       →       >       ↓       ↓       ↓       ↓       ↓       ↓       ↓       ↓       ↓       ↓       ↓       ↓       ↓       ↓       ↓       ↓       ↓       ↓       ↓       ↓       ↓       ↓       ↓       ↓       ↓       ↓       ↓       ↓       ↓       ↓       ↓       ↓       ↓       ↓       ↓       ↓       ↓       ↓       ↓       ↓       ↓       ↓       ↓       ↓       ↓       ↓       ↓       ↓       ↓       ↓       ↓       ↓       ↓       ↓       ↓       ↓       ↓       ↓       ↓       ↓       ↓       ↓       ↓       ↓       ↓       ↓       ↓       ↓       ↓       ↓       ↓       ↓       ↓       ↓       ↓       ↓       ↓       ↓       ↓       ↓       ↓       ↓       ↓       ↓       ↓       ↓       ↓       ↓       ↓       ↓       ↓       ↓       ↓       ↓       ↓       ↓ </td <td>Per informazioni dettagliate su Solution<br/>Menu EX e Easy-WebPrint EX,<br/>consultare il manuale a video:</td> | Per informazioni dettagliate su Solution<br>Menu EX e Easy-WebPrint EX,<br>consultare il manuale a video: |
| When Easy-WebPrint EX is installed, the Easy-WebPrint EX toolbar appears in Internet Explorer. This toolbar can be used any time while Internet Explorer is running.                                                                                                    | Guida Base.                                                                                               |
| Lorsque Easy-WebPrint EX est installé, la barre d'outils Easy-WebPrint EX apparaît dans Internet Explorer. Cette barre d'outils peut être utilisée<br>à tout moment lorsqu'Internet Explorer est en cours d'exécution.                                                                                                    |                                                                                                    |
| Wenn Easy-WebPrint EX installiert ist, wird die Easy-WebPrint EX-Symbolleiste im Internet Explorer angezeigt. Diese Symbolleiste kann jederzeit im Internet Explorer verwendet werden.                                                                                                    |                                                                                                    |
| Quando si installa Easy-WebPrint EX, la barra degli strumenti di Easy-WebPrint EX viene visualizzata in Internet Explorer. Questa barra degli strumenti può essere utilizzata ogni volta che è in esecuzione Internet Explorer.                                                                                                    |                                                                                                    |
|                                                                                                    | 50                                                                                                    |

Drucken von Fotos von einer Speicherkarte Print Photos from a Memory Card photos depuis une carte mémoire Stampa di foto da una scheda di memoria Impression de

You can also print from USB flash drives. For details, refer to "Printing Photos" in the on-screen manual: Basic Guide. Vous pouvez également lancer une impression à partir de lecteurs flash USB. Pour plus d'informations, reportezvous à la section « Impression de photos » du manuel en ligne Guide d'utilisation de base. Es ist auch möglich, von einem USB-Flash-Laufwerk zu drucken. Einzelheiten finden Sie unter "Drucken von Fotos" im Online-Handbuch Basishandbuch. È inoltre possibile eseguire stampe da unità flash USB. Per ulteriori informazioni, consultare la sezione "Stampa di foto" nel manuale a video: Guida Base.

| Supported Memory Cards (Adapter required for .)                                                                                                    | Corresponding Card<br>Slot          | Card Slot Location                                                                                                    |
|----------------------------------------------------------------------------------------------------|-------------------------------------|----------------------------------------------------------------------------------------------------|
| Cartes mémoire prises en charge (Adaptateur nécessaire pour .)                                                                                                    | Emplacement de car<br>correspondant | te Position de l'emplacement de carte                                                                                                    |
| Jnterstützte Speicherkarten (für Adapter erforderlich.)                                                                                                    | Zugehöriger<br>Kartensteckplatz     | Position des<br>Kartensteckplatzes                                                                                                    |
| Schede di memoria supportate (adattatore richiesto per .)                                                                                                    | Slot della scheda corrispondente    | Posizione slot della scheda                                                                                                    |
| Memory Stick Duo<br>Memory Stick PRO Duo                                                                                                    |                                     |                                                                                                    |
| Memory Stick Micro                                                                                                    |                                     |                                                                                                    |
| Memory Stick<br>Memory Stick PRO                                                                                                    |                                     |                                                                                                    |
| SD Card<br>SDHC Card<br>MultiMediaCard<br>MultiMediaCard Plus                                                                                                    |                                     |                                                                                                    |
| miniSD Card<br>miniSDHC Card                                                                                                    | MS SD<br>Duo SD<br>MS               | A                                                                                                    |
| microSD Card Price Price |                                     |                                                                                                    |
| RS-MMC<br>MMCmobile                                                                                                    |                                     | The Card Slot is located in the area indicated by the dotted line.                                                                                                    |
| Compact Flash Card*<br>Microdrive<br>*TYPE I / TYPE II (3.3V)<br>*TYPE I / TYPE II (3.3 V)                                                                                                    | CF                                  | L'emplacement de carte se situe dans la zone<br>indiquée par le trait pointillé.<br>Ouvrez le couvercle de l'emplacement de<br>carte (A).                             |
| *TYP I/TYPE II (3,3 V)<br>*TYPE I/TYPE II (3,3 V)<br>xD-Picture Card                                                                                                    |                                     | Der Kartensteckplatz befindet sich in dem<br>Bereich, der mit der gepunkteten Linie<br>gekennzeichnet ist.<br>Öffnen Sie die Abdeckung des<br>Kartensteckplatzes (A). |
| xD-Picture Card Type M<br>xD-Picture Card Type H                                                                                                    |                                     | Lo slot della scheda si trova nell'area indicata<br>dalla linea tratteggiata.<br>Aprire il coperchio dello slot della scheda (A).                                     |
| <ul> <li>Inserting<br/>a Memory Card</li> <li>Insertion d'une<br/>carte mémoire</li> <li>Einsetzen einer<br/>Speicherkarte</li> <li>Inserimento di<br/>una scheda di<br/>memoria</li> </ul>                                                                                                    |                                                                                                    |                                                                                                    |
|----------------------------------------------------------------------------------------------------|----------------------------------------------------------------------------------------------------|----------------------------------------------------------------------------------------------------|
| Insert a memory card with the labeled side facing left.                                                                                                    | Load 10 x 15 cm (4" x 6") photo paper in the Rear Tray (C) in portrait orientation with the printing side facing up.                                                                                                    | While the <b>HOME</b> screen appears, open the Card Slot Cover, insert a memory card into the Card Slot.                                                                                                    |
| <ul> <li>Insert a memory card into the Card Slot in the direction of the arrow on the label, with the labeled side facing left.</li> <li>Insert only one memory card.</li> <li>The Access lamp (B) lights up when a memory card is inserted.</li> </ul>                                                                                                    | Make sure that the Paper Output Tray (D) is open.<br>If printing starts while the Paper Output Tray is closed, it will automatically<br>open.<br>For details, refer to "5 Load Paper" on page 20.                                                                                                    | When inserting a memory card into the Card Slot, the photos on the memory card are read and the screen to specify photos and the number of copies to print appears.<br>Make sure that the <b>Access</b> lamp (E) has lit up, then close the Card Slot Cover.                                                                                                    |
| <ul> <li>Insérez une carte mémoire, côté étiqueté tourné vers la gauche.</li> <li>Insérez une carte mémoire dans l'emplacement de carte dans le sens de la flèche indiquée sur l'étiquette, côté étiqueté vers la gauche.</li> <li>N'insérez qu'une seule carte mémoire.</li> <li>Le voyant d'accès (Access) (B) s'allume lorsqu'une carte mémoire est insérée.</li> </ul>                                                                              | Chargez du papier photo 10 x 15 cm (4" x 6") en orientation<br>Portrait, face à imprimer vers le haut, dans le réceptacle<br>arrière (C).<br>Vérifiez que le bac de sortie papier (D) est ouvert.<br>Si l'impression démarre alors que le bac de sortie papier est fermé, celui-<br>ci s'ouvre automatiquement.<br>Pour plus d'informations, reportez-vous à la section « 5 Chargement<br>du papier » à la page 20.                     | Lorsque l'écran <b>ACCUEIL (HOME)</b> s'affiche, ouvrez le<br>couvercle de l'emplacement de carte et insérez la carte<br>mémoire dans l'emplacement de carte.<br>Lorsque vous insérez une carte mémoire dans l'emplacement de carte,<br>ses photos sont lues et l'écran qui apparaît vous permet de spécifier les<br>photos et le nombre de copies.<br>Vérifiez que le voyant d'accès (Access) (E) est allumé, puis fermez le<br>couvercle de l'emplacement de carte.                                                                               |
| <ul> <li>Setzen Sie die Speicherkarte so ein, dass die<br/>beschriftete Seite nach links zeigt.</li> <li>Achten Sie beim Einsetzen der Speicherkarte<br/>in den Kartensteckplatz auf die Richtung des<br/>Pfeils auf dem Aufkleber. Die beschriftete<br/>Seite muss nach links zeigen.</li> <li>Setzen Sie immer nur eine Speicherkarte ein.</li> <li>Die Zugriffsanzeige (Access) (B) leuchtet,<br/>wenn eine Speicherkarte eingesetzt ist.</li> </ul> | Legen Sie einen Bogen Fotopapier im Format 10 x 15 cm<br>(4 Zoll x 6 Zoll) im Hochformat in das hintere Fach (C) ein.<br>Die zu bedruckende Seite muss nach oben zeigen.<br>Vergewissern Sie sich, dass das Papierausgabefach (D) geöffnet ist.<br>Das Papierausgabefach wird automatisch geöffnet, wenn der<br>Druckvorgang beginnt.<br>Einzelheiten hierzu finden Sie unter "5 Einlegen von Papier" auf<br>Seite 20.                  | Bei Anzeige des <b>HOME</b> -Bildschirms öffnen Sie die<br>Abdeckung des Kartensteckplatzes und setzen eine<br>Speicherkarte in den Kartensteckplatz ein.<br>Wenn Sie eine Speicherkarte in den Kartensteckplatz einsetzen,<br>werden die Fotos auf der Speicherkarte gelesen und ein Bildschirm<br>wird angezeigt, in dem Sie die gewünschten Fotos und die Anzahl der<br>Exemplare auswählen können.<br>Vergewissern Sie sich, dass die <b>Zugriffsanzeige (Access)</b> (E) leuchtet.<br>Schließen Sie dann die Abdeckung des Kartensteckplatzes. |
| <ul> <li>Inserire la scheda di memoria con il lato con<br/>l'etichetta rivolto verso sinistra.</li> <li>Inserire la scheda di memoria nello slot della<br/>scheda nella direzione indicata dalla freccia<br/>sull'etichetta, con il lato con l'etichetta rivolto<br/>verso sinistra.</li> <li>Inserire solo una scheda di memoria.</li> <li>La spia di Accesso (Access) (B) si accende<br/>quando viene inserita una scheda di memoria.</li> </ul>      | Caricare la carta fotografica formato 10 cm x 15 cm (4" x 6")<br>nel vassoio posteriore (C) con orientamento verticale con il<br>lato di stampa rivolto verso l'alto.<br>Assicurarsi che il vassoio di uscita della carta (D) sia aperto.<br>Se la stampa ha inizio con il vassoio di uscita della carta chiuso, questo si<br>aprirà automaticamente.<br>Per ulteriori informazioni, vedere "5 Caricamento della carta"<br>a pagina 20. | Mentre è visualizzata la schermata <b>HOME</b> , aprire il coperchio<br>dello slot della scheda e inserire una scheda di memoria<br>nello slot della scheda.<br>Quando si inserisce una scheda di memoria nello slot della scheda,<br>vengono lette le foto sulla scheda di memoria e viene visualizzata la<br>schermata in cui è possibile specificare le foto e il numero di copie<br>da stampare.<br>Assicurarsi che la spia di <b>Accesso (Access)</b> (E) sia accesa, quindi<br>chiudere il coperchio dello slot della scheda.                 |

÷

÷

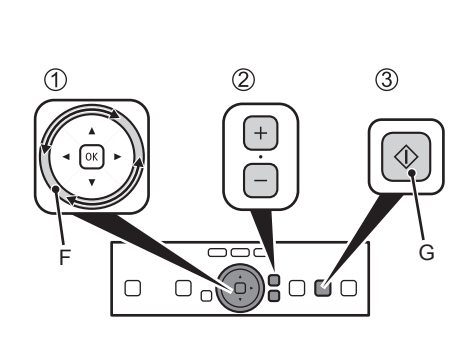

- 1. Trace along the Scroll Wheel (F) to display a photo to print.
- 2. Touch the [+] or [-] button to specify the number of copies.
- 3. Touch the **Color** button (G).

Printing will start.

When the machine is ready for printing, the **Color** button lights up.

- 1. Déplacez la molette de défilement (F) avec le doigt pour afficher une photo à imprimer.
- 2. Appuyez sur le bouton [+] ou [-] pour choisir le nombre de copies.
- 3. Appuyez sur le bouton Couleur (Color) (G). L'impression démarre.

SI)

- · Lorsque la machine est prête à imprimer, le bouton Couleur (Color) s'allume.
- 1. Zeigen Sie mit dem Scrollrad (F) das Foto an, das gedruckt werden soll.
- 2. Drücken Sie die Taste [+] oder [-], um die Anzahl der Exemplare festzuleaen.
- 3. Drücken Sie die Taste Farbe (Color) (G). Der Druckvorgang wird gestartet.

Wenn das Gerät bereit zum Drucken ist, leuchtet die Taste Farbe (Color).

- 1. Utilizzare la rotella di scorrimento (F) per visualizzare la foto da stampare.
- 2. Toccare il pulsante [+] o [-] per specificare il numero di copie.
- 3. Toccare il pulsante Colore (Color) (G).

La stampa viene avviata.

Quando la stampante è pronta per stampare, il pulsante Colore (Color) si accende.

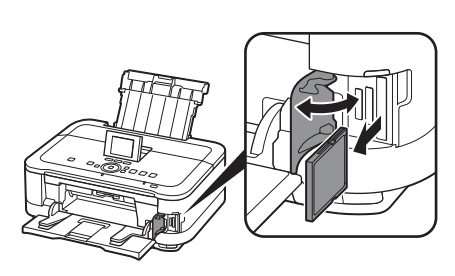

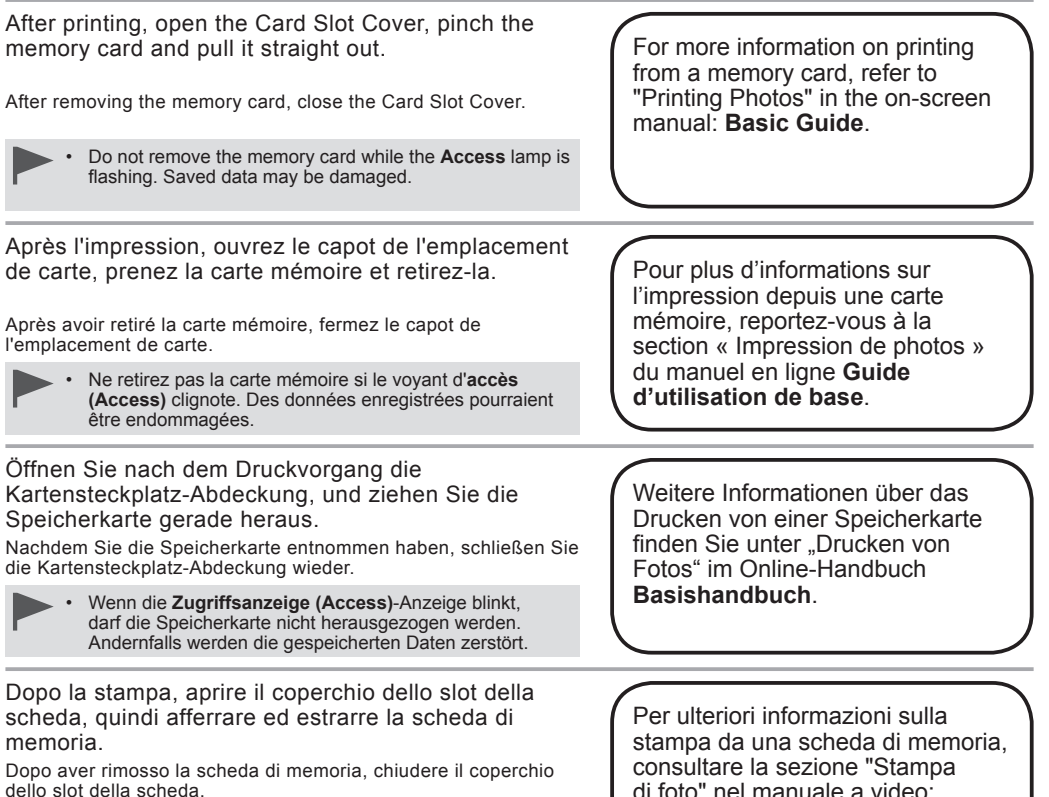

Non estrarre la scheda di memoria mentre l'indicatore luminoso di Accesso (Access) lampeggia. In caso contrario, i dati salvati potrebbero danneggiarsi.

di foto" nel manuale a video: Guida Base.

| Première copie<br>Kopieren<br>one di una copia |                                                                                                    |                                                                                                    |                                                                                                    |
|------------------------------------------------|----------------------------------------------------------------------------------------------------|----------------------------------------------------------------------------------------------------|----------------------------------------------------------------------------------------------------|
| Esecuzio                                       | Load A4 or Letter-sized plain<br>paper into the Cassette (A).<br>This section describes how to perform<br>a standard copy.                                                                                                    | <ol> <li>Open the Paper Output Tray (B).</li> <li>Open the Output Tray Extension (C).</li> <li>Open the Document Cover (D).</li> </ol> If printing starts while the Paper Output Tray is closed, it will                                                                                                    | <ul> <li>Place the document face-down and align it with the Alignment Mark (E).</li> <li>Do not place objects weighing 4.4 lb / 2.0 kg or more on the Platen Glass (F), or do not apply pressure to the document by pressing on it with a force exceeding 4.4 lb / 2.0 kg. The scanner may malfunction or the glass may break.</li> </ul>                                 |
|                                                | Chargez du papier ordinaire<br>au format A4 ou Letter dans la<br>cassette (A).<br>Cette section explique comment<br>effectuer une copie standard.<br>Pour plus d'informations,<br>reportez-vous à la section<br>« 5 Chargement du papier »<br>à la page 20. | <ol> <li>automatically open.</li> <li>1. Ouvrez le bac de sortie papier (B).</li> <li>2. Déployez l'extension du bac de sortie papier (C).</li> <li>3. Ouvrez le couvercle du scanner (D).</li> <li>Si l'impression démarre alors que le bac de sortie papier est fermé, celui-ci s'ouvre automatiquement.</li> </ol> | <ul> <li>Placez le document face vers le bas et alignez-le sur le repère d'alignement (E).</li> <li>Ne placez pas d'objets pesant plus de 2 kg (4,4 lb) sur la vitre d'exposition (F) et n'appuyez pas sur l'original en exerçant une pression supérieure à 2 kg (4,4 lb). Vous risqueriez de provoquer un dysfonctionnement du scanner ou de briser la vitre.</li> </ul> |
|                                                | Legen Sie Normalpapier im<br>Format A4 oder Letter in die<br>Kassette (A) ein.<br>In diesem Abschnitt wird beschrieben,<br>wie Sie eine Standardkopie<br>durchführen.<br>Einzelheiten hierzu finden Sie<br>unter "5 Einlegen von Papier"<br>auf Seite 20.   | <ol> <li>Öffnen Sie das Papierausgabefach (B).</li> <li>Öffnen Sie die Verlängerung des Ausgabefachs (C).</li> <li>Öffnen Sie den Vorlagendeckel (D).</li> <li>Das Papierausgabefach wird automatisch geöffnet, wenn der<br/>Druckvorgang beginnt.</li> </ol>                                                         | <ul> <li>Legen Sie das Dokument mit der bedruckten Seite nach unten auf, und richten Sie es an der Ausrichtungsmarkierung (E) aus.</li> <li>Achten Sie darauf, dass die Auflagefläche (F) nicht durch Gegenstände oder Druck mit mehr als 2,0 kg (4,4 lb) belastet wird. Andernfalls entstehen Fehlfunktionen am Scanner, oder das Glas könnte brechen.</li> </ul>        |
|                                                | Caricare la carta comune in<br>formato A4 o Letter nel cassetto<br>(A).<br>In questa sezione viene descritto come<br>eseguire una copia standard.<br>Per ulteriori informazioni,<br>vedere "5 Caricamento della<br>carta" a pagina 20.                      | <ol> <li>Aprire il vassoio di uscita della carta (B).</li> <li>Aprire l'estensione del vassoio di uscita (C).</li> <li>Aprire il coperchio dei documenti (D).</li> <li>Se la stampa ha inizio con il vassoio di uscita della carta chiuso,<br/>questo si aprirà automaticamente.</li> </ol>                           | <ul> <li>Posizionare il documento con il lato di stampa rivolto verso il basso, allineandolo al segno di allineamento (E).</li> <li>Non collocare pesi o esercitare una pressione superiore a 4,4 libbre/2,0 kg sul piano di lettura in vetro (F). Lo scanner potrebbe non funzionare correttamente e il vetro della lastra potrebbe rompersi.</li> </ul>                 |
|                                                | -                                                                                                    |                                                                                                    | 73                                                                                                    |

Try Copying

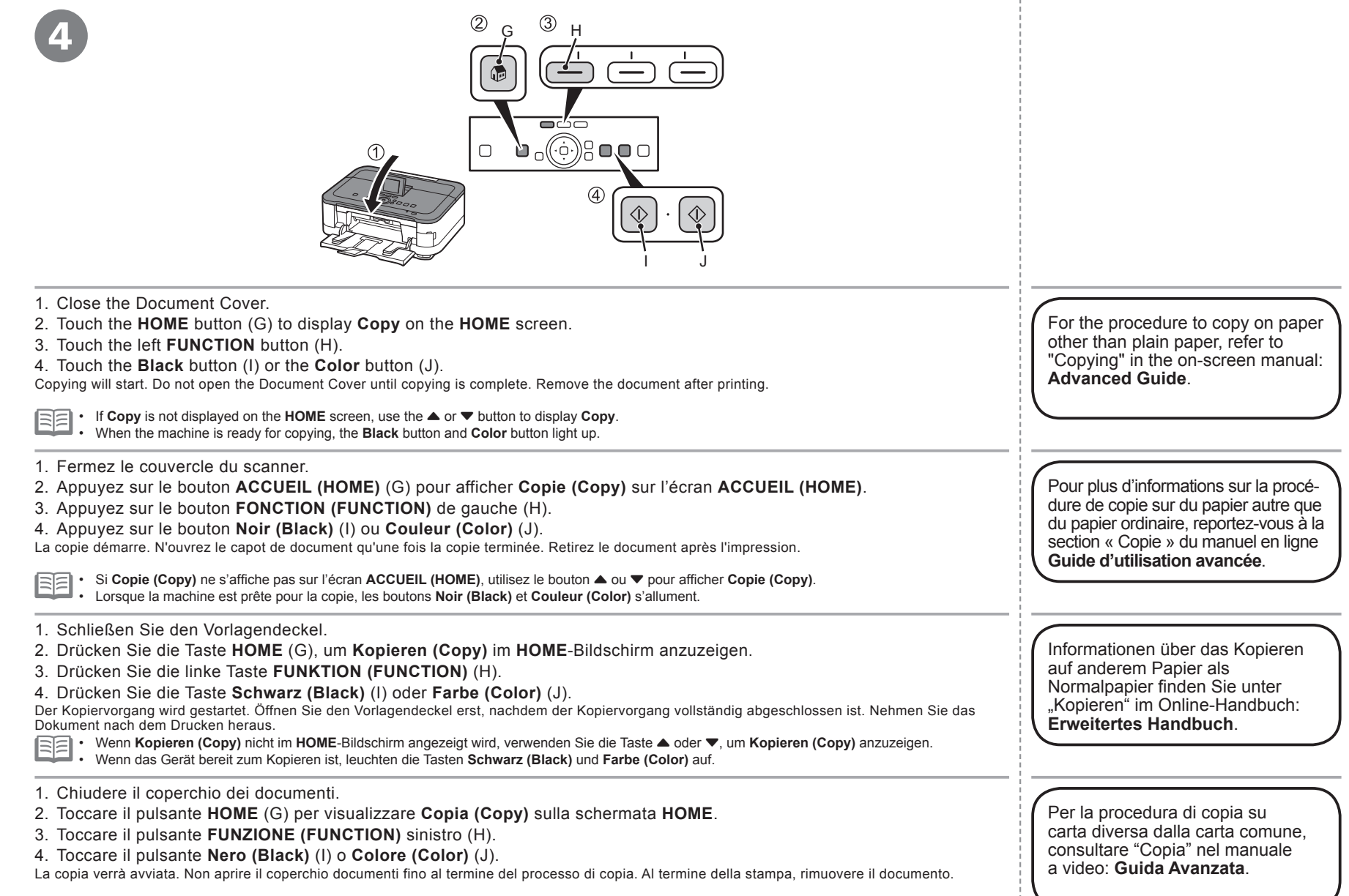

• Se Copia (Copy) non viene visualizzato sulla schermata HOME, utilizzare il pulsante ▲ o ▼ per visualizzare Copia (Copy).

Uuando la stampante è pronta per la copia, i pulsanti Nero (Black) e Colore (Color) si accendono.

| Load 10 x 15 cm (4" x 6") photo paper in the Rear Tray (A) in portrait orientation with the printing side facing up.<br>Make sure that the Paper Output Tray (B) is open.<br>If printing starts while the Paper Output Tray is closed, it will automatically open.<br>This section explains how to print borderless photos using 10 x 15 cm (4" x 6") Photo Paper Plus Glossy II.                                                                                                    | Start Solution Menu EX from the <b>Canon Solution</b><br><b>Menu EX</b> icon on the desktop (Windows) or on the<br>Dock (Macintosh), click <b>Photo Print</b> , then click <b>Photo</b><br><b>Print</b> (C).                                                              |
|----------------------------------------------------------------------------------------------------|----------------------------------------------------------------------------------------------------|
| • For details, refer to "5 Load Paper" on page 20.                                                                                                    | Easy-PhotoPrint EX starts.<br>For details on starting Solution Menu EX, refer to page 68.                                                                                                    |
| Chargez du papier photo 10 x 15 cm (4" x 6") en orientation Portrait, face à imprimer vers<br>le haut, dans le réceptacle arrière (A).<br>Vérifiez que le bac de sortie papier (B) est ouvert.<br>Si l'impression commence alors que le bac de sortie papier est fermé, celui-ci s'ouvre automatiquement.<br>Cette section explique comment imprimer des photos sans bordure sur du Papier Photo Glacé Extra II de<br>format 10 x 15 cm (4" x 6").                                                                  | Démarrez Solution Menu EX en cliquant sur l'icône<br>Canon Solution Menu EX sur le bureau (Windows)<br>ou dans le Dock (Macintosh), cliquez sur Impression<br>photo (Photo Print), puis cliquez sur Impression<br>photo (Photo Print) (C).<br>Easy-PhotoPrint EX démarre. |
| • Pour plus d'informations, reportez-vous à la section « 5 Chargement du papier » à la page 20.                                                                                                    | Pour plus d'informations sur le démarrage de Solution<br>Menu EX, reportez-vous à la page 68.                                                                                                    |
| Legen Sie einen Bogen Fotopapier im Format 10 x 15 cm (4 x 6 Zoll) im Hochformat in<br>das hintere Fach (A) ein. Die zu bedruckende Seite muss nach oben zeigen.<br>Vergewissern Sie sich, dass das Papierausgabefach (B) geöffnet ist.<br>Das Papierausgabefach wird automatisch geöffnet, wenn der Druckvorgang beginnt.<br>In diesem Abschnitt wird beschrieben, wie Sie randlose Fotos im Format 10 x 15 cm (4 x 6 Zoll) auf<br>Fotoglanzpapier Plus II (Photo Paper Plus Glossy II) drucken können.            | Starten Sie Solution Menu EX über das Symbol<br>Canon Solution Menu EX auf dem Desktop<br>(Windows) bzw. im Dock (Macintosh), klicken Sie auf<br>Fotodruck (Photo Print) und dann auf Fotodruck<br>(Photo Print) (C).<br>Easy-PhotoPrint EX wird gestartet.               |
| • Einzelheiten hierzu finden Sie unter "5 Einlegen von Papier" auf Seite 20.                                                                                                    | Nähere Informationen zum Starten von Solution Menu EX finden Sie auf Seite 68.                                                                                                    |
| Caricare la carta fotografica formato 10 cm x 15 cm (4" x 6") nel vassoio posteriore (A) con orientamento verticale con il lato di stampa rivolto verso l'alto.<br>Assicurarsi che il vassoio di uscita della carta (B) sia aperto.<br>Se la stampa ha inizio con il vassoio di uscita della carta chiuso, questo si aprirà automaticamente.<br>In questa sezione viene spiegato come stampare foto senza bordo utilizzando Carta Fotografica Lucida II<br>(Photo Paper Plus Glossy II) da 10 cm x 15 cm (4" x 6"). | Avviare Solution Menu EX dall'icona <b>Canon Solution</b><br><b>Menu EX</b> sul desktop (Windows) o sul Dock<br>(Macintosh), fare clic su <b>Stampa foto (Photo Print)</b> ,<br>quindi fare clic su <b>Stampa foto (Photo Print)</b> (C).                                 |
| • Per ulteriori informazioni, vedere "5 Caricamento della carta" a pagina 20.                                                                                                    | Per ulteriori informazioni sull'avvio di Solution Menu EX,<br>consultare la pagina 68.                                                                                                    |
| 1                                                                                                    | 75                                                                                                    |

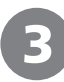

| 2 New Photo Print - Canon                                        | Lasy PhotoPrint EX                                                                                                    | 2 Nouvelle impression de ph                                                         | oto - Canon Easy-PhotoPrint EX                                                                                                    |                   |
|------------------------------------------------------------------|----------------------------------------------------------------------------------------------------|-------------------------------------------------------------------------------------|----------------------------------------------------------------------------------------------------|-------------------|
| Ne Edit View Help                                                |                                                                                                    | Eichier Edition Affichage                                                           | Alde                                                                                                    |                   |
| Photo Print                                                      | Is consist or where the data service.<br>Is consist or whereas maps, did the Consolitionate Action.<br>And or accession and enhancements in the resulting access.<br>Exil Print | Impression photo                                                                    | selectionnes des mages pour l'impression de photos.<br>Pour comper ou anélioner des mages, diques sur le bouton Comper(Amèlioner.<br>Appliques les convections et les amélionations à l'écrain refaultant. | Exil Print        |
|                                                                  | 월 표 (양 월 영) @ 프 프 swity two ▲                                                                                                    |                                                                                     | B =                                                                                                    | ther par date 🔺 🔹 |
| Select Images     Select Paper     Select Paper     Levout/Print |                                                                                                    | <ul> <li>Steel. images</li> <li>Steel. paper</li> <li>Perinset. J'http:.</li> </ul> |                                                                                                    | 3004 - 600<br>3 A |
|                                                                  |                                                                                                    |                                                                                     |                                                                                                    | 1                 |
| Open                                                             | Selectors 1 (mage)()                                                                                                    | Ouvrir                                                                              | Selectors 1 image(s)                                                                                                    |                   |
| Help<br>Fuit                                                     | M00011                                                                                                    | Aide<br>Quitter                                                                     | NOCOTL                                                                                                    |                   |

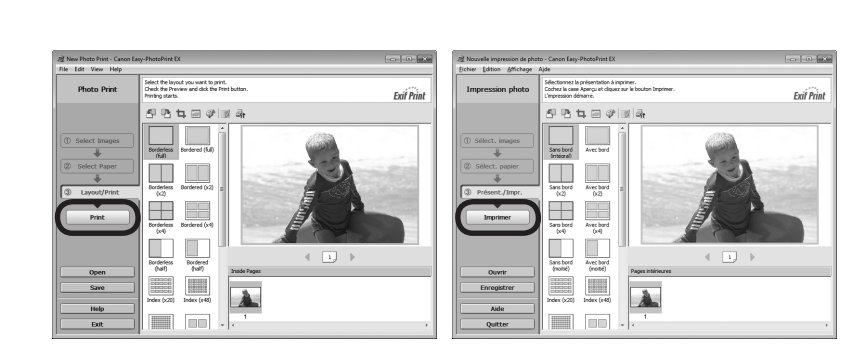

| Select the image you want to print, then click Layout/Print.                                                                                                    | Click Print.                                                                                                    |
|----------------------------------------------------------------------------------------------------|----------------------------------------------------------------------------------------------------|
| When a photo is selected, the number of copies is set to "1".                                                                                                    | If you are using Macintosh, click <b>Print</b> on the <b>Print</b> dialog box to start printing.                                                                                                    |
|                                                                                                    | For more information, refer to the on-screen manual: Advanced Guide.                                                                                                    |
| Sélectionnez l'image que vous souhaitez imprimer, puis cliquez sur<br>Présent./Impr (Lavout/Print).                                                                                  | Cliquez sur <b>Imprimer (Print)</b> .                                                                                                    |
| Lorsque vous sélectionnez une photo, le nombre de copies est défini sur « 1 ».                                                                                                    | Si vous utilisez Macintosh, cliquez sur <b>Imprimer (Print)</b> dans la boîte de dialogue <b>Imprimer (Print)</b> pour démarrer l'impression.                                                                                                    |
|                                                                                                    | Pour plus d'informations, reportez-vous au manuel en ligne : Guide d'utilisation avancée.                                                                                                    |
| Wählen Sie das zu druckende Bild aus, und klicken Sie<br>anschließend auf <b>Layout/Druck (Layout/Print)</b> .<br>Wenn ein Foto ausgewählt ist, steht die Anzahl der Kopien auf "1". | Klicken Sie auf <b>Drucken (Print)</b> .<br>Wenn Sie Windows verwenden, wird der Druckvorgang gestartet.<br>Wenn Sie Macintosh verwenden, klicken Sie im Dialogfeld <b>Drucken (Print)</b> auf <b>Drucken (Print)</b> , um den<br>Druckvorgang zu starten. |
|                                                                                                    | Weitere Informationen finden Sie im Online-Handbuch: Erweitertes Handbuch.                                                                                                    |
| Selezionare l'immagine da stampare, quindi fare clic su Layout/<br>Stampa (Layout/Print).                                                                                            | Fare clic su <b>Stampa (Print)</b> .<br>Se si utilizza Windows, la stampa verrà avviata.                                                                                                    |
| Quando si seleziona una foto, il numero di copie viene impostato su "1".                                                                                                    | Se si utilizza Macintosh, fare clic su Stampa (Print) sulla finestra di dialogo Stampa (Print) per avviare la stampa.                                                                                                    |
|                                                                                                    | Per ulteriori informazioni, consultare il manuale a video Guida Avanzata.                                                                                                    |

| nting resolution (dpi)                                                                                                    |
|----------------------------------------------------------------------------------------------------|
| 00* (horizontal) X 2400 (vertical)                                                                                                    |
| k droplets can be placed with a pitch of 1/9600 inch at minimum.                                                                                                    |
|                                                                                                    |
| erface                                                                                                    |
| B Port:                                                                                                    |
| ect Print Port:                                                                                                    |
| ictBridge                                                                                                    |
| luetooth v2.0 (Option) *2 *3 *4                                                                                                    |
| SB flash drive                                                                                                    |
| DA IR *5                                                                                                    |
| N Port:                                                                                                    |
| /ired LAN: 100BASE-TX/10BASE-T                                                                                                    |
| /ireless LAN: IEEE802.11n/IEEE802.11g/IEEE802.11b *6                                                                                                    |
| A computer that complies with Hi-Speed USB standard is required.                                                                                                    |
| Since the mi-Speed USB Interface is fully upwardly compatible with<br>ISB 1.1 it can be used at USB 1.1                                                                                                    |
| Maximum speed: 1.44 Mbps                                                                                                    |
| JPEG/PNG only                                                                                                    |
| Bluetooth connection is for printing only.                                                                                                    |
| Vaximum speed: 4 Mbps                                                                                                    |
| Setup possible through Easy setup, WPS (Wi-Fi Protected Setup) or                                                                                                    |
| WCN (Windows Connect Now).                                                                                                    |
|                                                                                                    |
| int width                                                                                                    |
| 3.2 mm/8 inches<br>Borderless Printing: 216 mm/8.5 inches)                                                                                                    |
| erating environment                                                                                                    |
| nperature: 5 to 35°C (41 to 95°F)                                                                                                    |
| midity: 10 to 90% RH (no condensation)                                                                                                    |
| orage environment                                                                                                    |
| nperature: 0 to 40°C (32 to 104°F)                                                                                                    |
| midity: 5 to 95% RH (no condensation)                                                                                                    |
| wer supply                                                                                                    |
| 100-240 V, 50/60 Hz                                                                                                    |
|                                                                                                    |
| wer consumption                                                                                                    |
| ting (Copy): Approx. 24W                                                                                                    |
| wer consumption<br>ting (Copy): Approx. 24W<br>ndby (minimum): Approx. 2.0W*<br>E-Approx 0.5W*                                                                                                    |
| wer consumption<br>thing (Copy): Approx. 24W<br>ndby (minimum): Approx. 2.0W*<br>F: Approx. 0.5W*<br>SB connection to PC                                                                                                    |
| wer consumption<br>thing (Copy): Approx. 24W<br>indby (minimum): Approx. 2.0W*<br>F: Approx. 0.5W*<br>SB connection to PC<br>ternal dimensions                                                                                                    |
| wer consumption           nting (Copy): Approx. 24W           ndby (minimum): Approx. 2.0W*           F: Approx. 0.5W*           SB connection to PC           ternal dimensions           rox. 470. (W) X 368 (D) X 173 (H) mm                                                                                                    |
| wer consumption<br>hting (Copy): Approx. 24W<br>indby (minimum): Approx. 2.0W*<br>F: Approx. 0.5W*<br>SB connection to PC<br>ternal dimensions<br>brox. 470 (W) X 368 (D) X 173 (H) mm<br>prox. 18.5 (W) X 14.5 (D) X 6.9 (H) inches                                                                                                    |
| wer consumption           nting (Copy): Approx. 24W           nting (Copy): Approx. 2.0W*           F: Approx. 0.5W*           SB connection to PC           ternal dimensions           prox. 470 (W) X 368 (D) X 173 (H) mm           prox. 48.5 (D) X 4.5 (D) X 6.9 (H) inches           fith the Paper Support and Paper Output Tray retracted.                                                         |
| wer consumption           nting (Copy): Approx. 24W           nting (Copy): Approx. 2.0W*           F: Approx. 0.5W*           SB connection to PC           ternal dimensions           orox. 470 (W) X 368 (D) X 173 (H) mm           orox. 4.5.5 (W) X 14.5 (D) X 6.9 (H) inches           /ith the Paper Support and Paper Output Tray retracted.           sight                                       |
| wer consumption<br>hting (Copy): Approx. 24W<br>indby (minimum): Approx. 2.0W*<br>F: Approx. 0.5W*<br>SB connection to PC<br>ternal dimensions<br>brox. 470 (W) X 368 (D) X 173 (H) mm<br>prox. 18.5 (W) X 14.5 (D) X 6.9 (H) inches<br>fith the Paper Support and Paper Output Tray retracted.<br>ight<br>prox. 9.2 kg (Approx. 20.2 lb)<br>fith the Print Head and ink tanks installed                    |
| wer consumption<br>htting (Copy): Approx. 24W<br>indby (minimum): Approx. 2.0W*<br>F: Approx. 0.5W*<br>SB connection to PC<br>ternal dimensions<br>brox. 470 (W) X 368 (D) X 173 (H) mm<br>prox. 48.5 (W) X 14.5 (D) X 6.9 (H) inches<br>fith the Paper Support and Paper Output Tray retracted.<br>bight<br>prox. 9.2 kg (Approx. 20.2 lb)<br>fith the Print Head and ink tanks installed.<br>bit Head/Ink |
| wer consumption<br>htting (Copy): Approx. 24W<br>ntdby (minimum): Approx. 2.0W*<br>F: Approx. 0.5W*<br>SB connection to PC<br>ternal dimensions<br>prox. 470 (W) X 368 (D) X 173 (H) mm<br>prox. 48.5 (W) X 14.5 (D) X 6.9 (H) inches<br>/ith the Paper Support and Paper Output Tray retracted.<br>eight<br>prox. 9.2 kg (Approx. 20.2 lb)<br>/ith the Print Head and ink tanks installed.<br>Int Head/Ink |

Specifications U

| ultiple copy                                                                                                    |      |
|----------------------------------------------------------------------------------------------------|------|
| ax. 99 pages                                                                                                    |      |
| tensity adjustment                                                                                                    |      |
| positions, Auto intensity (AE copy)                                                                                    |      |
| eduction/Enlargement                                                                                                   |      |
| 5% – 400% (1% unit)                                                                                                    |      |
| Scan Specifications                                                                                                    |      |
| canner driver                                                                                                    |      |
| VAIN/WIA (for Windows 7/Windows Vista/Windows XP)                                                                      |      |
| aximum scanning size                                                                                                   |      |
| I/Letter, 216 X 297 mm/8.5" X 11.7"                                                                                    |      |
| canning resolution                                                                                                    |      |
| ptical resolution (horizontal X vertical) max: 4800 dpi X 4800 dpi<br>terpolated resolution max: 19200 dpi X 19200 dpi |      |
| radation (Input/Output)                                                                                                |      |
| ray: 16 bit/8 bit                                                                                                    |      |
| plor: 48 bit/24 bit (RGB each 16 bit/8 bit)                                                                            |      |
| Network Specifications                                                                                                 |      |
| ommunication protocol                                                                                                  |      |
|                                                                                                    |      |
| /Ired LAN                                                                                                    |      |
| ansfer speed: 10 M/100 Mbps (auto switching)                                                                           | E-1) |
| ireless LAN                                                                                                    |      |
| <pre>upported Standards: IEEE802.11n/IEEE802.11g/IEEE802.11b equency bandwidth: 2.4GHz nannel: 1-11 or 1-13</pre>      |      |
| Frequency bandwidth and available channels differ depending on<br>country or region.                                   |      |
| ansfer speed (Standard value):                                                                                         |      |
| EEE802.11n: max. 150 Mbps                                                                                              |      |
| EEE002.110. max. 04 Wbps<br>EEE802.11b: max. 11 Mbps                                                                   |      |
| ommunication distance: Indoors 50 m                                                                                    |      |
| Effective range varies depending on the installation environment and                                                   |      |
| ocation.                                                                                                    |      |
| WEP (64/128 bits)                                                                                                    |      |
| NPA-PSK (TKIP/AES)                                                                                                    |      |
| NPA2-PSK (TKIP/AES)                                                                                                    |      |
|                                                                                                    |      |
| WCN (WCN-UED/WCN-NET)                                                                                                  |      |
| WCN (WCN-UFD/WCN-NET)<br>NPS (Push button configuration/PIN code method)                                               |      |

Conv Specifications

| Minimum Syste                                                                                                    | m Requirements                                                                                                    |
|----------------------------------------------------------------------------------------------------|----------------------------------------------------------------------------------------------------|
| E Conform to the operating system's given here.                                                                                                    | requirements when higher than those                                                                                                    |
| Windows                                                                                                    | Macintosh                                                                                                    |
| Operating System/Processor/R                                                                                                    | AM                                                                                                    |
| Windows 7<br>1 GHz or faster 32-bit (x86) or 64-bit<br>(x64) processor<br>1 GB (32-bit)/2 GB (64-bit)<br>Windows Vista, Vista SP1, Vista SP2<br>1 GHz processor<br>512 MB<br>Windows XP SP2, SP3<br>300 MHz processor<br>128 MB                                                                                                    | Mac OS X v.10.6<br>Intel processor<br>1 GB<br>Mac OS X v.10.5<br>Intel processor, PowerPC G5,<br>PowerPC G4<br>(867 MHz or faster)<br>512 MB<br>Mac OS X v.10.4.11<br>Intel processor, PowerPC G5,<br>PowerPC G4, PowerPC G3<br>266 MB                                                                                                    |
| Browser                                                                                                    | 256 MB                                                                                                    |
| Internet Explorer 6 or later                                                                                                    | Safari 3                                                                                                    |
| Hard Disk Space                                                                                                    |                                                                                                    |
| installation.<br>The necessary amount of hard disk<br>space may be changed without notice.                                                                                                    | The necessary amount of hard disk space may be changed without notice.                                                                                                    |
| CD-ROM Drive                                                                                                    | De surine d                                                                                                    |
| Required                                                                                                    | Required                                                                                                    |
|                                                                                                    | VCA 1024 × 769                                                                                                    |
| <ul> <li>Easy-PhotoPrint Pro is a software pli<br/>Professional Ver. 2.1 or later, Adobe<br/>Adobe Photoshop Elements 6, 7*, ar<br/>* Windows only.</li> <li>Windows: Operation can only be gua<br/>Windows: Vista or Windows XP pre-ir<br/>Windows: Uninstall software bundled<br/>upgrading from Windows Vista to Wi<br/>software again.</li> <li>Some functions may not be available</li> <li>Macintosh: Hard Disk must be forma<br/>or Mac OS Extended.</li> <li>Macintosh: After upgrading from Mac<br/>v.10.6, install software bundled with 1</li> <li>Internet Explorer 7 or later is required<br/>Windows use only.</li> </ul> | g-in for Canon Digital Photo<br>Photoshop CS4, CS3, CS2, CS and<br>id 8.<br>irranteed on a PC with Windows 7,<br>istalled.<br>I with the Canon inkjet printer before<br>indows 7, then, install the bundled<br>with Windows Media Center.<br>tted as Mac OS Extended (Journaled)<br>c OS X v.10.5 or lower to Mac OS X<br>he Canon inkjet printer.<br>d to install Easy-WebPrint EX. For |

Specifications are subject to change without notice. About Consumables Consumables (ink tanks / FINE Cartridges) are available for 5 years after production has stopped.

| Spécifications générales                                                                                                    |              |
|----------------------------------------------------------------------------------------------------|--------------|
| ésolution d'impression (ppp)                                                                                                    |              |
| 600* (horizontale) x 2400 (verticale)<br>Les gouttelettes d'encre peuvent être positionnées à un pas d'impres<br>de 1/9600 pouce au minimum.                                                                     | sion         |
| nterface                                                                                                    |              |
| ort USB :<br>Hi-Speed USB *1<br>ort d'impression directe :<br>BictPrideo                                                                                                    |              |
| Bluetooth v2.0 (Option) *2 *3 *4<br>Clé USB flash<br>ort infrarouge                                                                                                    |              |
| IrDA IR *5<br>ort LAN :<br>Réseau cáblé : 100BASE-TX/10BASE-T                                                                                                    |              |
| Réseau sans fil : IEEE802.11n/IEEE802.11g/IEEE802.11b *6                                                                                                    |              |
| Un ordinateur compatible avec la norme Hi-Speed USB est nécessa<br>L'interface Hi-Speed USB étant totalement compatible avec l'USB 1.<br>elle peut être utilisée pour l'USB 1.1.<br>Vitesse maximale : 1.44 Mbos | iire.<br>.1, |
| 3 JPEG/PNG uniquement<br>La connexion Bluetooth est réservée à l'impression.<br>5 Vitesse maximale : 4 Mbps                                                                                                    |              |
| Distance de fonctionnement : 20 cm<br>Configuration possible à l'aide des paramètres Configuration facile,<br>WPS (Wi-Fi Protected Setup) ou WCN (Windows Connect Now).                                          |              |
| argeur d'impression                                                                                                    |              |
| 03,2 mm/8 pouces<br>your l'impression sans bordure : 216 mm/8.5 pouces)                                                                                                    |              |
| nvironnement de fonctionnement                                                                                                    |              |
| empérature : 5 à 35 °C (41 à 95 °F)<br>umidité : 10 à 90 % d'humidité relative (sans condensation)                                                                                                    |              |
| nvironnement de stockage                                                                                                    |              |
| empérature : 0 à 40 °C (32 à 104 °F)<br>umidité : 5 à 95 % d'humidité relative (sans condensation)                                                                                                    |              |
| limentation                                                                                                    |              |
| 00-240 VCA, 50/60 Hz                                                                                                    |              |
| onsommation                                                                                                    |              |
| npression (copie) : environ 24 W<br>n mode veille (minimum) : environ 2,0 W*<br>teint : environ 0,5 W*<br>Connexion USB au PC                                                                                    |              |
| imensions externes                                                                                                    |              |
| nviron 470 (L) x 368 (P) x 173 (H) mm<br>nviron 18,5 (L) x 14,5 (P) x 6,9 (H) pouces<br>Support papier et bac de sortie papier rentrés.                                                                          |              |
| oids                                                                                                    |              |
| nviron 9,2 kg (environ 20,2 lb)<br>Avec tête d'impression et cartouches d'encre installées.                                                                                                    |              |
| ête d'impression/encre                                                                                                    |              |
| 144 buses au total (PgBK : 512 buses, Y/DyeBK : 512 buses pour<br>aque couleur, C/M/GY : 1536 buses pour chaque couleur)                                                                                         |              |

| Spécifications du copieur                                                                                                    |
|----------------------------------------------------------------------------------------------------|
| opies multiples                                                                                                    |
| 9 pages max.                                                                                                    |
| léglage d'intensité                                                                                                    |
| positions, intensité auto (copie AE)                                                                                                    |
| téduction/Agrandissement                                                                                                    |
| 5 à 400 % (unité 1 %)                                                                                                    |
| Spécifications du scanner                                                                                                    |
| ilote du scanner                                                                                                    |
| WAIN/WIA (sous Windows 7/Windows Vista/Windows XP)                                                                                                    |
| aille maximale de numérisation                                                                                                    |
| 4/Lettre, 216 x 297 mm/8,5" x 11,7"                                                                                                    |
| tésolution                                                                                                    |
| ésolution optique (horizontal x vertical) max. : 4800 ppp x 4800 ppp<br>ésolution interpolée max. : 19200 ppp x 19200 ppp                               |
| radation (Entrée/Sortie)                                                                                                    |
| iris : 16 bits / 8 bits                                                                                                    |
| ouleur : 48 bits/24 bits (RVB chacun 16 bits/8 bits)                                                                                                    |
| Spécifications réseau                                                                                                    |
| rotocole de communication                                                                                                    |
| CP/IP                                                                                                    |
| léseau câblé                                                                                                    |
| ormes prises en charge : IEEE802.3u (100BASE-TX)/IEEE802.3                                                                                              |
| (100ASE-1)<br>itesse de transfert : 10 M/100 Mbits/s (commutation automatique)                                                                          |
| léseau sans fil                                                                                                    |
| ormes prises en charge : IEEE802.11n/IEEE802.11g/IEEE802.11b<br>argeur de la bande passante : 2,4 GHz<br>anal : 1-11 ou 1-13                            |
| La largeur de la bande passante et les canaux disponibles varient en<br>fonction du pays ou de la région.<br>itesse de transmission (valeur standard) : |
| IEEE802.11n : 150 Mbits/s max.                                                                                                    |
| IEEE802.11g : 54 Mbits/s max.                                                                                                    |
| istance de communication : à l'intérieur : 50 m                                                                                                    |
| La plage effective varie en fonction de l'environnement et de<br>l'emplacement d'installation.<br>Acurité ·                                             |
| WEP (64/128 bits)                                                                                                    |
| WPA-PSK (TKIP/AES)                                                                                                    |
| onfiguration :                                                                                                    |
| WCN (WCN-UFD/WCN-NET)                                                                                                    |
| WPS (configuration du bouton poussoir/code PIN)                                                                                                    |
|                                                                                                    |

# Configuration minimale requise

Conformez-vous à la configuration de système d'exploitation requise lorsque celle-ci est supérieure à celle indiquée ici. Macintosh Windows Système d'exploitation/Processeur/RAM Windows 7 Mac OS X v.10.6 Processeur de 1 GHz ou supérieur Processeur Intel 32 bits (x86) ou 64 bits (x64) 1 Go 1 Go (32 bits)/2 Go (64 bits) Mac OS X v.10.5 Windows Vista, Vista SP1, Vista SP2 Processeur Intel, PowerPC G5, Processeur de 1 GHz PowerPC G4 512 Mo (867 MHz ou supérieur) Windows XP SP2, SP3 512 Mo Processeur de 300 MHz Mac OS X v.10.4.11 128 Mo Processeur Intel, PowerPC G5. PowerPC G4, PowerPC G3 256 Mo Navigateur Internet Explorer 6 ou supérieur Safari 3 Espace disque dur 1.5 Go 1.5 Go Remarque : pour l'installation des Remarque : pour l'installation des loaiciels fournis. logiciels fournis. La quantité d'espace disque La quantité d'espace disque nécessaire nécessaire peut être modifiée sans peut être modifiée sans avis préalable. avis préalable. Lecteur de CD-ROM Nécessaire Nécessaire Affichage SVGA 800 x 600 XGA 1024 x 768 Easy-PhotoPrint Pro est un plug-in logiciel pour Canon Digital Photo Professional Ver. 2.1 ou ultérieure, Adobe Photoshop CS4, CS3, CS2, CS et Adobe Photoshop Elements 6, 7\* et 8, \* Windows uniquement. Windows : le fonctionnement peut être garanti uniquement sur un PC sur lequel Windows 7. Windows Vista ou Windows XP sont délà installés. Windows : désinstallez les logiciels fournis avec l'imprimante à jet d'encre Canon avant de mettre à niveau Windows Vista vers Windows 7, puis réinstallez les logiciels fournis. Certaines fonctions peuvent ne pas être disponibles avec Windows Media Center. Macintosh : le disque dur doit être formaté en tant que Mac OS Extended (Journalisé) ou Mac OS Extended. Macintosh : après avoir mis à niveau Mac OS X v.10.5 ou antérieur vers Mac OS X v.10.6. installez les logiciels fournis avec l'imprimante à iet d'encre Canon. Internet Explorer 7 ou ultérieur est reguis pour l'installation du logiciel Easy-WebPrint EX. Uniquement pour une utilisation sous Windows.

Les spécifications pourront faire l'objet de modifications sans préavis.

À propos des consommables

Les consommables (cartouches d'encre/cartouches FINE) sont disponibles pendant 5 ans après l'arrêt de la production.

### Allgemeine technische Daten

## Druckauflösung (dpi)

9600\* (horizontal) x 2400 (vertikal) \* Tintentropfen können mit einem minimalen Abstand von 1/9600 Zoll aufgetragen werden.

## Schnittstelle

USB-Anschluss: Hi-Speed USB \*1 Anschluss für den Direktdruck: PictBridge Bluetooth 2.0 (Option) \*2 \*3 \*4 USB-Flash-Laufwerk Infrarotanschluss: IrDA IR \*5 AN-Anschluss: Drahtgebundenes LAN: 100BASE-TX/10BASE-T Drahtloses LAN: IEEE802.11n/IEEE802.11g/IEEE802.11b \*6 1 Der Computer muss dem USB-Hi-Speed-Standard entsprechen. Die USB-Hi-Speed-Schnittstelle ist vollständig abwärtskompatibel mit USB 1.1, sodass auch eine Verbindung über USB 1.1 möglich ist. \*2 Maximale Geschwindigkeit: 1,44 MBit/s \*3 Nur JPEG/PNG \*4 Die Bluetooth-Verbindung wird nur zum Drucken verwendet. \*5 Maximale Geschwindigkeit: 4 MBit/s Betriebsbereich: Innerhalb von 20 cm \*6 Einrichtung möglich über Einfache Einrichtung (Easy setup) oder über WPS (Wi-Fi Protected Setup) bzw. WCN (Windows Connect Now). Druckbreite 203.2 mm/8 Zoll (für randlosen Druck: 216 mm/8,5 Zoll) Betriebsbedingungen Temperatur: 5 bis 35 °C (41 bis 95 °F) Feuchtigkeit: 10 bis 90 % rel. F. (ohne Kondenswasserbildung) Lagerbedingungen Temperatur: 0 bis 40 °C (32 bis 104 °F) Feuchtigkeit: 5 bis 95 % rel. F. (ohne Kondenswasserbildung) Stromversorgung 100 bis 240 V Wechselstrom, 50/60 Hz Leistungsaufnahme Drucken (Kopie): Ca. 24 W Standby (Minimum): Ca. 2,0 W\* AUS: Ca. 0.5 W\* \* USB-Verbindung mit PC Außenabmessungen Ca. 470 (B) x 368 (T) x 173 (H) mm Ca. 18.5 (B) x 14.5 (T) x 6.9 (H) Zoll \* Bei geschlossener Papierstütze und geschlossenem Papierausgabefach Gewicht

#### Gewicht

Ca. 9,2 kg (etwa 20,2 lb) \* Mit installiertem Druckkoof und eingesetzten Tintenpatronen.

#### Druckkopf/Tinte

Insgesamt 6144 Düsen (PgBK: 512 Düsen, Y/DyeBK: jeweils 512 Düsen, C/M/GY: jeweils 1536 Düsen)

| Technische Daten für Kopiervorgänge                                                                                         |
|----------------------------------------------------------------------------------------------------|
| Mehrfachkopie                                                                                                    |
| Maximal 99 Seiten                                                                                                    |
| Intensitätseinstellung                                                                                                    |
| 9 Positionen, Autom. Intensität (Kopie mit automatischer Belichtung)                                                        |
| Zoomen                                                                                                    |
| 25 – 400% (in 1%-Schritten)                                                                                                 |
| Technische Daten für Scanvorgänge                                                                                           |
| Scanner-Treiber                                                                                                    |
| TWAIN/WIA (für Windows 7/Windows Vista/Windows XP)                                                                          |
| Maximales Scanformat                                                                                                    |
| A4/Letter, 216 x 297 mm/8,5 x 11,7 Zoll                                                                                     |
| Scanauflösung                                                                                                    |
| Max. optische Auflösung (horizontal x vertikal): 4800 dpi x 4800 dpi<br>Max. interpolierte Auflösung: 19200 dpi x 19200 dpi |
| Gradation (Eingabe/Ausgabe)                                                                                                 |
| Grau: 16 Bit/8 Bit<br>Farbe: 48 Bit/24 Bit (RGB jeweils 16 Bit/8 Bit)                                                       |
| Netzwerkspezifikationen                                                                                                    |
| Kommunikationsprotokoll                                                                                                    |
| TCP/IP                                                                                                    |
| LAN                                                                                                    |
| Unterstützte Standards: IEEE802.3u (100BASE-TX)/IEEE802.3<br>(10BASE-T)                                                     |
| Übertragungsgeschwindigkeit: 10/100 MBit/s (automatischer Wechsel)                                                          |
| WLAN                                                                                                    |
| Unterstützte Standards: IEEE802.11n/IEEE802.11g/IEEE802.11b<br>Frequenzbandbreite: 2,4 GHz                                  |
| * Frequenzbandbreite und verfügbare Kanäle abhängig von Land oder<br>Region.                                                |
| Übertragungsgeschwindigkeit (Standardwert):<br>IEEE802.11n: max. 150 MBit/s<br>IEEE802.11g: max. 54 MBit/s                  |
| IEEE802.11b: max. 11 MBit/s                                                                                                 |
| * Effektive Reichweite abhängig von der Installationsumgebung und den                                                       |
| räumlichen Gegebenheiten.                                                                                                   |
| Sicherheit:                                                                                                    |
| WEP (64/128 Bit)                                                                                                    |
| WPA-PSK (TKIP/AES)<br>WPA2-PSK (TKIP/AES)                                                                                   |
|                                                                                                    |
| WPS (Drucktastenkonfiguration/PIN-Code-Methode)                                                                             |
| Sonstiges: Administrationskennwort                                                                                          |

#### Mindestsystemanforderungen El Entspricht bei höheren Werten den Voraussetzungen für das Betriebssystem. Macintosh Windows Betriebssystem/Prozessor/RAM Mac OS X 10.6 Windows 7 1-GHz-Prozessor 32 Bit (x86) oder 64 Intel-Prozessor Bit (x64) oder schneller 1 GB 1 GB (32 Bit)/2 GB (64 Bit) Mac OS X 10.5 Windows Vista, Vista SP1, Vista SP2 Intel-Prozessor, PowerPC G5, 1-GHz-Prozessor PowerPC G4 512 MB (867 MHz oder schneller) 512 MB Windows XP SP2, SP3 Mac OS X 10.4.11 300-MHz-Prozessor 128 MB Intel-Prozessor, PowerPC G5. PowerPC G4, PowerPC G3 256 MB Browser Internet Explorer 6 oder höher Safari 3 Verfügbarer Festplattenspeicher 1.5 GB 1.5 GB Hinweis: Für die Installation der im Hinweis: Für die Installation der im Lieferumfang enthaltenen Software. Lieferumfang enthaltenen Software. Der erforderliche Festplattenspeicher Der erforderliche Festplattenspeicher kann sich iederzeit ohne vorherige kann sich iederzeit ohne vorherige Ankündigung ändern. Ankündigung ändern. CD-ROM-Laufwerk Erforderlich Erforderlich Bildschirm SVGA 800 x 600 XGA 1024 x 768 Easy-PhotoPrint Pro ist ein Software-Plugin für Canon Digital Photo Professional Version 2.1 oder höher, Adobe Photoshop CS4, CS3, CS2 oder CS und Adobe Photoshop Elements 6, 7\* und 8, \* Nur Windows. Windows: Der Betrieb kann nur auf einem PC mit installiertem Windows 7. Windows Vista oder Windows XP garantiert werden. Windows: Deinstallieren Sie erst das Softwarepaket des Canon-Tintenstrahldruckers, bevor Sie ein Upgrade von Windows Vista auf Windows 7 durchführen, und installieren Sie das Softwarepaket erneut. Einige Funktionen sind bei Windows Media Center möglicherweise nicht verfügbar. Macintosh: Die Festplatte muss mit dem Dateisystem Mac OS Extended (Journaled) oder Mac OS Extended formatiert werden. Macintosh: Nach einem Upgrade von Mac OS X 10.5 oder niedriger auf Mac OS X 10.6 muss das Softwarepaket des Canon-Tintenstrahldruckers installiert werden. Internet Explorer 7 oder höher ist für die Installation von Easy-WebPrint EX erforderlich. Nur für Windows.

Die Angaben können sich jederzeit ohne vorherige Ankündigung ändern. Informationen zu Verbrauchsmaterialien Verbrauchsmaterialien (Tintenpatronen/FINE-Patronen (FINE Cartridges)) sind noch 5 Jahre nach Produktionsstopp erhältlich.

| Specificite generali                                                                                                    |                        |
|----------------------------------------------------------------------------------------------------|------------------------|
| Risoluzione di stampa (dpi)                                                                                                    | Copia mu               |
| 9600* (orizzontale) X 2400 (verticale)                                                                                          | Max. 99 pag            |
| Passo minimo per le gocce di inchiostro 1/9600 di pollice.                                                                      | Regolazio              |
| ntorfaccia                                                                                                    | 9 posizioni,           |
|                                                                                                    | Riduzione              |
| Hi-Speed USB *1                                                                                                    | 25% - 400%             |
| Porta di stampa diretta:<br>PictBridge                                                                                          |                        |
| Bluetooth v2.0 (opzionale) *2 *3 *4                                                                                             | Driver de              |
| Unità flash USB                                                                                                    | TWAIN/WIA              |
| Porta infrarossi:                                                                                                    | Formato                |
| Porta I AN:                                                                                                    | A4/Letter, 2           |
| LAN cablata: 100BASE-TX/10BASE-T                                                                                                | Risoluzio              |
| Wireless LAN: IEEE802.11n/IEEE802.11g/IEEE802.11b *6                                                                            | Risoluzione            |
| 1 È necessario utilizzare un computer conforme allo standard Hi-Speed                                                           | Risoluzione            |
| USB. Poiché l'interfaccia Hi-Speed USB è compatibile con la versione                                                            | Gradazio               |
| USB 1.1, e possibile utilizzaria con USB 1.1.                                                                                   | Grigio: 16 b           |
| 3 Solo JPEG/PNG                                                                                                    | Colore: 48 b           |
| <sup>4</sup> La connessione Bluetooth è disponibile solo per la stampa.                                                         |                        |
| 5 Velocità massima: 4 Mbps                                                                                                    |                        |
| 6 Impostazione possibile tramite Impost facile (Fasy setup) WPS (Wi-Fi                                                          | Protocoll              |
| Protected Setup) o WCN (Windows Connect Now).                                                                                   | TCP/IP                 |
|                                                                                                    | LAN cable              |
| Larghezza di stampa                                                                                                    | Standard su            |
| 203,2 mm/8 pollici<br>(stampa senza bordo: 216 mm/8 5 pollici)                                                                  | Velocità di ti         |
| Ambiente operativo                                                                                                    | Wiroloss               |
| Temperatura: tra 5°C e 35°C (tra 41°F e 95°F)                                                                                   | Standard su            |
| Jmidità: 10 – 90% UR (senza condensa)                                                                                           | Ampiezza d             |
| Ambiente di immagazzinaggio                                                                                                    | Canale: 1-1            |
| Temperatura: tra 0°C e 40°C (tra 32°F e 104°F)                                                                                  | * L'ampiezz            |
| Jmidità: 5 – 95% UR (senza condensa)                                                                                            | Velocità di t          |
| Alimentazione                                                                                                    | IEEE802.1              |
| CA 100-240 V, 50/60 Hz                                                                                                    | IEEE802.               |
| Consumo energetico                                                                                                    | IEEE802.1              |
| Stampa (Copia): circa 24 W                                                                                                    | * L'ampiezz            |
| n standby (minimo): circa 2,0 W*                                                                                                | posizione.             |
| Spenta: Circa 0,5 W"                                                                                                    | Protezione:            |
| Dimensioni esterne                                                                                                    | WEP (64/<br>WPA-PSK    |
| Circa 470 (L) X 368 (P) X 173 (H) mm                                                                                            | WPA2-PS                |
| Circa 18,5 (Ĺ) X 14,5 (Þ) X 6,9 (H) pollici<br><sup>t</sup> Con il supporto per la carta e il vassoio di uscita carta retratti. | Impostazion<br>WCN (WC |
| Peso                                                                                                    | Altre funzior          |
| Circa 9,2 kg (circa 20,2 libbre)<br>' Con la testina di stampa e i serbatoi d'inchiostro installati.                            |                        |
| Testina di stampa/Inchiostro                                                                                                    | 1                      |
| n totale 6144 ugelli (PgBK 512 ugelli, Y/DyeBK ogni 512 ugelli, C/M/GY                                                          | 1                      |

| opia multipla         ix. 99 pagine         egolazione di intensità         sosizioni, Intensità automatica (copia AE)         duzione/ingrandimento         % – 400% (unità di 1%)         Specifiche scansione         iver dello scanner                                                                                                    |                                                  |  |  |
|----------------------------------------------------------------------------------------------------|--------------------------------------------------|--|--|
| xx. 99 pagine     golazione di intensità     posizioni, Intensità automatica (copia AE)     duzione/ingrandimento     % – 400% (unità di 1%)         Specifiche scansione     iver dello scanner                                                                                                    |                                                  |  |  |
| egolazione di intensità<br>posizioni, Intensità automatica (copia AE)<br>duzione/ingrandimento<br>% – 400% (unità di 1%)<br>Specifiche scansione<br>iver dello scanner                                                                                                    |                                                  |  |  |
| oosizioni, Intensità automatica (copia AE)<br>duzione/ingrandimento<br>% – 400% (unità di 1%)<br>Specifiche scansione<br>iver dello scanner                                                                                                    |                                                  |  |  |
| duzione/ingrandimento<br>% – 400% (unità di 1%)<br>Specifiche scansione<br>iver dello scanner                                                                                                    |                                                  |  |  |
| % – 400% (unità di 1%)<br>Specifiche scansione<br>iver dello scanner                                                                                                    |                                                  |  |  |
| Specifiche scansione<br>iver dello scanner                                                                                                    |                                                  |  |  |
| iver dello scanner                                                                                                    | Specifiche scansione                             |  |  |
|                                                                                                    |                                                  |  |  |
| /AIN/WIA (per Windows 7/Windows Vista/Windows XI                                                                                                    | P)                                               |  |  |
| ormato di scansione massimo                                                                                                    |                                                  |  |  |
| /Letter, 216 mm X 297 mm/8,5" X 11,7"                                                                                                    |                                                  |  |  |
| soluzione di scansione                                                                                                    |                                                  |  |  |
| soluzione ottica (orizzontale X verticale) massima: 480<br>soluzione interpolata massima: 19200 dpi X 19200 dp                                                                                                    | 00 dpi X 4800 dpi<br>i                           |  |  |
| adazione (input/output)                                                                                                    |                                                  |  |  |
| igio: 16 bit/8 bit<br>lore: 48 bit/24 bit (16 bit/8 bit ognuno per RGB)                                                                                                    |                                                  |  |  |
| Specifiche di rete                                                                                                    |                                                  |  |  |
| otocollo di comunicazione                                                                                                    |                                                  |  |  |
| :P/IP                                                                                                    |                                                  |  |  |
| N cablata                                                                                                    |                                                  |  |  |
| andard supportati: IEEE802.3u (100BASE-TX)/                                                                                                    | IEEE802.3                                        |  |  |
| locità di trasferimento: 10 M/100 Mbps (commutazio                                                                                                    | one automatica)                                  |  |  |
| ireless LAN                                                                                                    |                                                  |  |  |
| andard supportati: IEEE802.11n/IEEE802.11g/IEEE80<br>piezza di banda di frequenza: 2,4 GHz<br>nale: 1-11 o 1-13<br>'ampiezza di banda della frequenza e i canali disponil<br>l paese o alla regione.<br>locità di trasferimento (valore standard):<br>EEE802.11n: max. 150 Mbps<br>EEE802.11n: max. 150 Mbps<br>EEE802.11n: max. 150 Mbps<br>EEE802.11n: max. 11 Mbps<br>stanza di comunicazione: 50 m in interni<br>'ampiezza effettiva varia in base all'ambiente di install<br>osizione.<br>vteP (64/128 bit)<br>VPA-PSK (TKIP/AES)<br>VPA-PSK (TKIP/AES)<br>VPA2-PSK (TKIP/AES)<br>VPA2-PSK (TKIP/AES)<br>VPA2-PSK (TKIP/AES)<br>VPA2-PSK (TKIP/AES)<br>VPA2-PSK (TKIP/AES)<br>VPA2-PSK (TKIP/AES)<br>VPA2-PSK (TKIP/AES)<br>PS (metodo configurazione pulsante/codice PIN)<br>re funzionedità: poscuvard di ampinistrazione | i2.11b<br>bili variano in base<br>lazione e alla |  |  |

| E Conforme ai requisiti del sistema operativo se superiori a quelli indicati.                                                                                                    |                                                                                                    |  |
|----------------------------------------------------------------------------------------------------|----------------------------------------------------------------------------------------------------|--|
| Windows                                                                                                    | Macintosh                                                                                                    |  |
| Sistema operativo/Processore/RAM                                                                                                    |                                                                                                    |  |
| Windows 7<br>Processore a 32 bit (x86) o a 64 bit<br>(x64) da 1 GHz o superiore<br>1 GB (32 bit)/2 GB (64 bit)<br>Windows Vista, Vista SP1, Vista SP2<br>Processore da 1 GHz<br>512 MB<br>Windows XP SP2, SP3<br>Processore da 300 MHz<br>128 MB                                                                                                    | Mac OS X v.10.6<br>Processore Intel<br>1 GB<br>Mac OS X v.10.5<br>Processore Intel, PowerPC G5,<br>PowerPC G4<br>(867 MHz o superiore)<br>512 MB<br>Mac OS X v.10.4.11<br>Processore Intel, PowerPC G3<br>256 MB                                                                                                    |  |
| Browser                                                                                                    |                                                                                                    |  |
| Internet Explorer 6 o versione successiva                                                                                                    | Safari 3                                                                                                    |  |
| Spazio su disco rigido                                                                                                    | *                                                                                                    |  |
| 1,5 GB<br>Nota: per l'installazione del software<br>fornito.<br>Il requisito di spazio minimo su disco<br>rigido può venire modificato senza<br>preavviso.                                                                                                    | 1,5 GB<br>Nota: per l'installazione del software<br>fornito.<br>Il requisito di spazio minimo su disco<br>rígido può venire modificato senza<br>preavviso.                                                                                                    |  |
| Unità CD-ROM                                                                                                    |                                                                                                    |  |
| Necessaria                                                                                                    | Necessaria                                                                                                    |  |
| Schermo                                                                                                    | *                                                                                                    |  |
| <ul> <li>SVGA 800 x 600</li> <li>Easy-PhotoPrint Pro è un plugin per versione 2.1 o successiva, Adobe Pl Photoshop Elements 6, 7* e 8.</li> <li>* Solo per Windows.</li> <li>Windows: il funzionamento è garanti 7, Windows Vista o Windows XP.</li> <li>Windows: disinstallare il software for inchiostro Canon prima di eseguire l' a Windows 7, quindi installare nuova Alcune funzioni potrebbero non essei</li> <li>Macintosh: id ola co Statended.</li> <li>Macintosh: dopo 'aggiornamento da a Mac OS X v.10.6, installare il softwainchiostro Canon.</li> <li>Per installare Easy-WebPrint EX è n successiva. Solo per l'utilizzo con W</li> </ul> | XGA 1024 x 768           Canon Digital Photo Professional<br>totoshop CS4, CS3, CS2, CS e Adobe           to solo sui PC in cui è installato Windows           nito con la stampante a getto di<br>aggiornamento da Windows Vista<br>mente il software fornito.           e disponibili con Windows Media Center,<br>e formattato come Mac OS Extended           Mac OS X v.10.5 o versioni precedenti<br>rare fornito con la stampante a getto di<br>ecessario Internet Explorer 7 o versione<br>indows. |  |

Le specifiche sono soggette a modifica senza preavviso. Informazioni sui materiali di consumo I materiali di consumo (serbatoi d'inchiostro/cartucce FINE (FINE Cartridges)) sono disponibili per 5 anni dopo la cessazione della produzione.

Specifiche

The following ink tanks are compatible with this machine.

Les cartouches d'encre suivantes sont compatibles avec cette machine.

Die folgenden Tintenpatronen sind mit diesem Gerät kompatibel.

I serbatoi d'inchiostro seguenti sono compatibili con questa stampante.

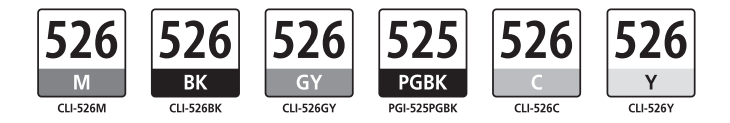

CANON INC. 30-2, Shimomaruko 3-chome, Ohta-ku, Tokyo 146-8501, Japan

CANON EUROPA N.V. Bovenkerkerweg 59-61 1185 XB Amstelveen The Netherlands www.canon-europe.com

# CANON AUSTRALIA PTY LTD

1 Thomas Holt Drive, North Ryde, Sydney N.S.W. 2113, Australia canon.com.au

# CANON NEW ZEALAND LIMITED

Akoranga Business Park, Akoranga Drive, Northcote, Auckland, New Zealand canon.co.nz